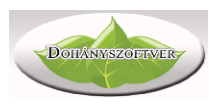

# Dohányszoftver Készletnyilvántartó 1.161

# Programleírás, használati útmutató

Készítette:

Valler Szabolcs Kispatak-2000 Kft.

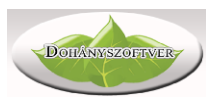

| Előszó                                                  | 3    |
|---------------------------------------------------------|------|
| A program megrendelése                                  | 4    |
| A szükséges hardver eszközök                            | 4    |
| A program telepítése                                    | 4    |
| Első használat                                          | 4    |
| A program elindítása                                    | 5    |
| Törzsadatok                                             | 6    |
| Áru törzsadatok                                         | 6    |
| Áru adatok fül                                          | 9    |
| Áru forgalmi adatok fül                                 | 10   |
| Készletszintek fül                                      | .11  |
| Szűrés fül                                              | 11   |
| Címke fül                                               | 12   |
| Egyedi ár fül                                           | 13   |
| ODBE fül                                                | 14   |
| Csoportok                                               | 17   |
| Bizonylatok listája                                     | 18   |
| Értékesítés                                             | 19   |
| Normál értékesítés                                      | 19   |
| Értékesítés Micra Jota pénztárgéppel összekötött módban | 20   |
| Értékesítés Euro Flexy pénztárgéppel összekötött módban | 21   |
| Áru beszerzés                                           | 23   |
| NDN menüpont - Adatok küldése, fogadása                 | 26   |
| Kimutatások                                             | 26   |
| Eladás összesítő                                        | 26   |
| Beszerzés összesítő                                     | .27  |
| Időszaki forgalom                                       | 28   |
| Napi zárókészletek                                      | . 29 |
| Segédprogramok                                          | 31   |
| Leltár                                                  | 31   |
| Szerviz                                                 | .34  |
| Program frissítések                                     | .34  |
| Adatbázis mentés, visszatöltés, javítás                 | .34  |
| Távsegítség                                             | 34   |
| Beállítások                                             | 34   |
| Felhasználók                                            | 36   |
| Mozgásnemek                                             | 37   |
| Naplózás                                                | 38   |
| Cégadatok                                               | 38   |
|                                                         |      |

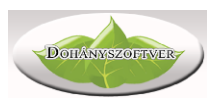

# Előszó

fiatalkorúak dohányzásának visszaszorításáról, és dohánytermék А а kiskereskedelemről szóló 2012 évi CXXXIV törvény (továbbiakban: fdtv.) megteremtette a magyarországi Nemzeti Dohányboltok rendszerét. Ezekben a dohányboltokban a törvényeknek megfelelő módon kell a dohánytermékek készletét nyilvántartani, a készlet adatokat a Nemzeti Dohánykereskedelmi Nonprofit Zrt részére átadni. A Dohányszoftver Készletnyilvántartó program az NDN Zrt által minősített készletnyilvántartó rendszer, mely alkalmas a nemzeti dohányboltokban zajló munka támogatására.

Szoftverünk 2013-ban készült, célzottan a dohánybolti munka támogatására. A fejlesztését a törvényi előírásoknak, és a felmerülő felhasználói igényeknek megfelelően folyamatosan végezzük. Az NDN Zrt, Országos Dohányboltellátó Kft egyes rendszereivel a program teljes mértékben együtt tud működni. Támogatja a pénztárgéptől külön való használatot, valamint Jota, és Euro Flexy, és Fiscat FP Max80 pénztárgépekkel való együttműködést.

Ha a mi rendszerünket választja, akkor olyan fejlesztőcsapattal fog együttműködni, akik maguk is dohányboltokat üzemeltetnek. Hiszünk benne, hogy szoftverünk maximális mértékben támogatja a dohánybolti feladatokat, de mégis egyszerű, érthető.

Honlap: www.dohanyszoftver.hu Email: info@dohanyszoftver.hu Telefonos elérhetőség: +3630/498-11-53

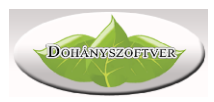

# A program megrendelése

Honlapunkon, a www.dohanyszoftver.hu oldalon részletesen olvashat a Dohányszoftverről. Amennyiben szeretne további információt kérni, vagy szeretné megrendelni a programot, akkor az Előszó-ban írt elérhetőségeken keressen bennünket. Telefonon vesszük fel a kapcsolatot, és egyeztetünk a telepítés menetéről. Amennyiben meglévő szoftveréről váltani szeretne a miénkre, segítünk a váltás menetében, zökkenőmentessé tesszük.

# A szükséges hardver eszközök

A program működéséhez szükséges egy átlagos, normál számítógép, vagy laptop. Minimum 300 Mb merevlemez tárhely, Windows 7 vagy újabb operációs rendszer, 64MB memória. Az eladáshoz, és bevételezéshez célszerű egy USB portra csatlakoztatható vonalkód olvasó. A dohánybolti pénztárgép és számítógép összekötése esetén szükséges a pénztárgéphez is egy második vonalkód olvasó. Internet csatlakozás szükséges. Meglévő számítógépével, egyéb eszközeivel kapcsolatban szükség esetén segítséget nyújtunk.

# A program telepítése

A programot távolról, interneten keresztül mi telepítjük. A telepítéshez indítsa el a honlapunkon található "Távsegítség" programot (Teamviewer), és telefonon adja meg a számítógép által kiírt azonosítót és jelszót. A telepítés kb 20-30 percet vesz igénybe, ezután már meg is kezdheti a munkát.

# Első használat

A telepített program az asztalon található parancsikonnal indítható. A program alapadatai az NDN Zrt rendszeréből származnak. Amikor először elindítjuk, a termék törzsadatainkban már azonnal szerepelnek a dohánytermékek adatai. Amennyiben működő dohányboltban szoftver cserét hajtunk végre, akkor leltározással, vagy a régi adatok importálásával kezdődhet a munka. Előző rendszeréből származó készlet adatokat általában tudjuk importálni, ebben kérje kollégánk segítségét.

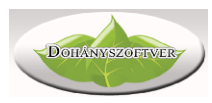

# A program elindítása

A program elindítás során a következőket végzi el:

- Ellenőrzi az internetes időt és a számítógép szerinti időt (eltérés esetén jelez)
- Minden reggel, első indításkor automatikusan letölti az NDN Zrt-től a szükséges adatokat (termék adatok, vonalkódok, árak), valamint kijelzi a kihirdetett áras termék árváltozásokat (2017.01.01-től)
- Ha van felhasználó kezelés beállítva, akkor belépteti a felhasználót
- Ellenőrzi az interneten található szoftver frissítéseket; ha van Dohányszoftver frissítés, akkor letölti
- Hibás program kilépés (áramszünet, stb) esetén újraindításkor ellenőrzi a program adatállományait
- Amennyiben negatív készlettel rendelkező terméket talál, akkor felhívja a figyelmet ezekre

Indítás után a következő képernyő fogad:

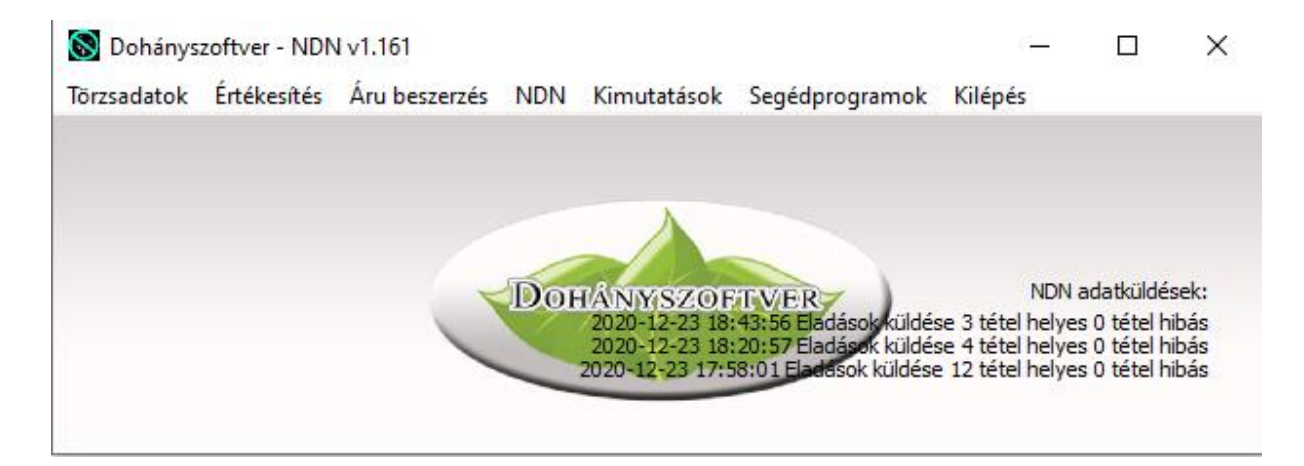

Fent a menüsort láthatjuk, alul pedig a legutóbbi NDN adatcserék eredményeit. A program az NDN Zrt előírásainak megfelelően, teljesen automatikusan végzi a készlet és forgalmi adatok elküldését az NDN Zrt felé. Ezekkel Önnek nincs teendője. Amennyiben az adatküldéseknél a program hibát jelez, az többféle problémára utalhat, keresse kollégánkat a segítségért.

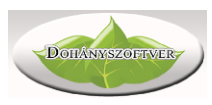

# Törzsadatok Áru törzsadatok

| egnevezés                      | ND azon. | Fogy.ár | Készlet | Me.   | Csoport         | Száll.   | Besz.ár | Árrés% | Áfa | ٢ ٢ | Áru adatok Forgalom           | Készletszintel | szűrés | Címke Egyedi árak (  | ODBE        |      |
|--------------------------------|----------|---------|---------|-------|-----------------|----------|---------|--------|-----|-----|-------------------------------|----------------|--------|----------------------|-------------|------|
| OMERSBY 0,33L APPLE CIDER 4,59 | \$       | 340     | 11      | DB    | Egyéb máshov    | a K.2000 | 194,50  | 37,6   | 27% |     |                               |                |        |                      |             |      |
| DMERSBY 0,33L BLUEBERRY CIDER  |          | 340     | 10      | DB    | Egyéb máshov    | a K.2000 | 194,50  | 37,6   | 27% |     | Belső azonosító:              | 7240           |        |                      |             |      |
| OPIANAE BARNA 40G              | A005425  | 2140    | 7       | tasak | Fin. vág. fogy. | (BAT Pé  | 1926,00 | 11,1   | TLA |     | NDN azonositó:<br>Mognovozós: | A007108        | K 50C  | 🖂 Tablazatban lath   | ato         |      |
| PIANAE BARNA 50G               | A005424  | 2650    | 0       | tasak | Fin. vág. fogy. | (BAT Pé  | 1886,80 | 40,5   | TLA |     | Készlet:                      | 10             | K 300  |                      |             |      |
| OPIANAE BARNA 50G              | A007104  | 2650    | 7       | tasak | Fin. vág. fogy. | (BAT Pé  | 2385,00 | 11,1   | TLA |     | Besz. ár:                     | 2385,00        |        |                      |             |      |
| OPIANAE BARNA CIGARETTAHÜVE    | A001947  | 460     | 10      | doboz | Egyéb kieg. te  | r BAT Pé | 277,00  | 30,8   | 27% |     | N.el.ár:                      | 2650,00        |        | Árrán 11 110/        |             |      |
| OPIANAE BARNA SZIVARKA         | A005428  | 680     | 0       | doboz | Szivarka        | BAT Pé   | 0,00    | 0,0    | TLA |     | Afa:                          | 2050<br>AJT I  | ,<br>, | Arres: 11,11%        |             |      |
| OPIANAE BLUE SZOFI TT          | A007321  | 1550    | 9       | doboz | Cigaretta       | BAT Pé   | 1395,00 | 11,1   | TLA |     | Kihirdetett ár:               | I              |        |                      |             |      |
| OPIANAE BORDÓ                  | A005141  | 1550    | 10      | doboz | Cigaretta       | BAT Pé   | 1278,00 | 21,3   | AJT |     | Mennyiségi egység:            | tasak          |        |                      |             |      |
| OPIANAE EXTRA BARNA 30G        | A004587  | 1180    | 0       | tasak | Fin. vág. fogy. | (BAT Pé  | 872,20  | 35,3   | TLA | E   | Term egység szorzó            | 9<br>• 50 000  |        | 53 Ft/a              |             |      |
| OPIANAE EXTRA BARNA 40G        | A005117  | 2130    | 7       | tasak | Fin. vág. fogy. | BAT Pé   | 1917,00 | 11,1   | TLA |     | Db/karton:                    | 0              |        | 55149                |             |      |
| OPIANAE EXTRA BARNA 50G        | A005421  | 2640    | 0       | tasak | Fin. vág. fogy. | BAT Pé   | 1899,00 | 39,0   | TLA |     | VTSZ:                         | 24031910       |        |                      |             |      |
| OPIANAE EXTRA BARNA 50G        | A007105  | 2640    | 8       | tasak | Fin. vág. fogy. | BAT Pé   | 2376,00 | 11,1   | TLA |     | Saját csoport:                | Nincs megad    | /a     |                      |             |      |
| OPIANAE EXTRA KÉK 30G          | A004588  | 1610    | 18      | tasak | Fin. vág. fogy. | BAT Pé   | 1449,00 | 11,1   | TLA | E   | CSdtoit CKK.                  | _              |        | Készlet bontás fogy. | árak szerin | ıt   |
| OPIANAE EXTRA KÉK 40G          | A005118  | 2130    | 6       | tasak | Fin. vág. fogy. | BAT Pé   | 1917,00 | 11,1   | TLA |     | * 🛷 🗶                         | <u>8</u>       |        | Monbirdatatt         | - 4-4       |      |
| OPIANAE EXTRA KÉK 50G          | A005418  | 2640    | 0       | tasak | Fin. vág. fogy. | BAT Pé   | 1877,90 | 40,6   | TLA |     |                               |                |        | Megniruetett         | ai:         | _    |
| OPIANAE EXTRA KÉK 50G          | A007106  | 2640    | 26      | tasak | Fin. vág. fogy. | BAT Pé   | 2376,00 | 11.1   | TLA |     | Vonalkód                      | Szorzó F       | ix ár  | Készlet Fogy.ár      | N.be.ár     |      |
| OPIANAE EXTRA SÁRGA 30G        | A004589  | 1180    | 0       | tasak | Fin. vág. fogy. | BAT Pé   | 896,10  | 31,7   | TLA | I I | 5999096411164                 | 1,000          | 0      | 10 2650              | 2385,0      | 0    |
| OPIANAE EXTRA SÁRGA 40G        | A005420  | 2130    | 23      | tasak | Fin. vág. fogy. | BAT Pé   | 1917,00 | 11,1   | TLA |     |                               |                |        |                      |             |      |
| OPIANAE EXTRA SÁRGA 50G        | A005419  | 2640    | 0       | tasak | Fin. vág. fogy. | BAT Pé   | 1899,00 | 39,0   | AJT |     |                               |                |        |                      |             |      |
| OPIANAE EXTRA SÁRGA 50G        | A007107  | 2640    | 2       | tasak | Fin. vág. fogy. | BAT Pé   | 2376,00 | 11,1   | TLA |     |                               |                |        |                      |             |      |
| OPIANAE FEHÉR                  | A005142  | 1550    | 5       | doboz | Cigaretta       | BAT Pé   | 1278.00 | 21.3   | TLA |     |                               |                |        |                      |             |      |
| OPIANAE FEHÉR SS (SZOFI)       | A005149  | 1150    | 0       | doboz | Cigaretta       | BAT Pé   | 1017,75 | 13,0   | TLA | t   |                               |                |        |                      |             |      |
| OPIANAE KÉK                    | A005144  | 1550    | 120     | doboz | Cigaretta       | BAT Pé   | 1395,00 | 11,1   | TLA |     |                               |                |        |                      |             |      |
| OPIANAE KÉK 100s               | A005143  | 1550    | 26      | doboz | Cigaretta       | BAT Pé   | 1395,00 | 11,1   | TLA |     |                               |                |        |                      |             |      |
| OPIANAE KÉK 40G                | A005423  | 2140    | 13      | tasak | Fin. vág. fogy. | BAT Pé   | 1926,00 | 11,1   | TLA |     |                               |                |        |                      |             |      |
| OPIANAE KÉK 50G                | A005422  | 2650    | 0       | tasak | Fin. vág. fogy. | BAT Pé   | 1980,00 | 33,8   | TLA | 1   |                               |                |        |                      |             |      |
| OPIANAE KÉK 50G                | A007108  | 2650    | 10      | tasak | Fin. vág. fogy. | BAT Pé   | 2385,00 | 11,1   | TLA | t   |                               |                |        |                      |             |      |
| OPIANAE KÉK CIGARETTAHÜVELY    | A001952  | 510     | 39      | doboz | Eavéb kieg. te  | r BAT Pé | 309.00  | 30.0   | 27% |     |                               |                |        |                      |             |      |
|                                |          |         |         |       |                 |          |         |        |     | ~   |                               |                |        |                      |             |      |
|                                |          |         |         |       |                 |          |         |        |     | /   |                               |                |        |                      |             |      |
|                                | C ća     | -       |         |       |                 |          |         |        |     |     |                               |                |        | Ár érvényes: 2020.11 | 1.30 - 2099 | ).12 |

A Bal oldalon található maga a cikktörzs a termékek adataival, jobb oldalon pedig a kiválasztott termék egyes részletes adatai, tulajdonságai. A programban eleve benne vannak az NDN-től kapott termék adatok: cigaretta, szivar, szivarka, vágott dohány, és egyéb dohányzást kiegészítő termékek: hüvely, papír.

A rendszerben a következő termékadatok találhatók:

- Termék megnevezése
- Nettó beszerzési ár, Fogyasztói ár
- ÁFA besorolás
- Mennyiségi egység
- Természetes egység, egység szorzó (pl 50g dohány esetében a természetes egység
- 0.05 KG (vagy 50g); egy 2 dl-es ital esetében 0.2 Liter)
- Kartonozás
- Szállító neve
- Áru csoport neve
- Vámtarifa száma
- Csatolt cikk (pl üveges bor eladása esetén egy db boros palackot is eladunk)

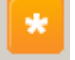

Új termék felvitele. Ezzel az ikonnal mindig új terméket, új adatot lehet felvinni a rendszerbe. Kizárólag a dohányboltban egyébként értékesíthető termékeket szabad felvinni új termékként (szeszes ital,

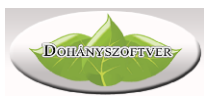

|                | üdítő, újság, stb)                                                                                                    |
|----------------|----------------------------------------------------------------------------------------------------|
|                | Kijelölt termék adatainak szerkesztése, javítása. Általában a<br>programban ezzel az ikonnal történik az egyes adatok utólagos<br>javítása. A termékeket tartalmazó táblában dupla kattintással, vagy<br>Enterrel is szerkeszthetjük a termék adatokat.             |
| ×              | A kijelölt termék törlése. Termék akkor törölhető, ha nincs készleten,<br>és nincs bevételezés alatt. Törölt terméket vissza lehet állítani, illetve<br>egyes kimutatásokban a termék továbbra is megjelenik (pl eladás<br>összesítőben). NDN termék nem törölhető. |
|                | Nyomtatás. A programból általában XLS, PDF, TXT formátumba<br>lehet az egyes listákat exportálni. Ezeken kívül lehetőség van<br>Nyomtatási képet kérni, vagy azonnali nyomtatást kérni. Egy felugró<br>ablakban kell a nyomtatási célt kiválasztani.                |
| В              | Nagyobb betűméret, különböző felbontású monitorokon különböző méretű szöveg olvasható.                                                                                                    |
| В              | Kisebb betűméret                                                                                                    |
|                | Kilépés, az adott ablak elhagyása.                                                                                                    |
| \$ Értékesítés | Gyors váltás az értékesítés ablakra                                                                                                    |

Keresés a cikktörzsben:

- vonalkód olvasóval olvassuk le a termék vonalkódját;
- gépeljük be a termék kezdőbetűit;
- gépeljük be az NDN cikkszámot (pl A004488)

Termékek felvitele, módosításakor egy új ablakban szerkeszthetjük a termék adatokat.

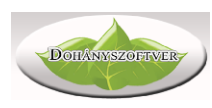

| 🔊 Áru adatok módosítása            |                                      |                               | × |
|------------------------------------|--------------------------------------|-------------------------------|---|
|                                    |                                      |                               |   |
| Megnevezés:                        | Hell Energy Coffe Cappucino 250ml    |                               |   |
| Nettó besz. ár:                    | <b>168,67</b> Br. besz. ár: 199,0306 | Azonositó: -<br>Megnevezés: - |   |
| Nettó el. ár:                      | 254,24 Árrés: 50,73 %                |                               |   |
| ÁFA:                               | 18% ~                                | Rövid név: -                  |   |
| Fogy.ár:                           | 300                                  | Gyártó: -                     |   |
|                                    |                                      | Alap vonalkód: -              |   |
|                                    |                                      | Egység: -                     |   |
| Szállító:                          | Kispatak-2000 Ker. Kft. $\vee$       | * Egység menny.: -            |   |
| NDN csoport:                       | Egyéb máshova nem s. v               | Vonalkódok 💉 💋 🕱              |   |
| Mennyiségi egység:                 | darab 🗸 🗸                            | Vonalkód Szorzó Fix ár        |   |
| Természetes egység:                | L v                                  | 5999860497097 1,000 0         |   |
| Term. egység szorzó:               | 0,25                                 |                               |   |
| VTSZ:                              | 22021000                             |                               |   |
| Saját csoport:                     | Nincs megadva 🗸 🗸 🗸                  |                               |   |
| Csatolt cikk:                      | - ~                                  |                               |   |
| Db/karton:                         | 24                                   |                               |   |
| Minimumkészlet ODBE<br>rendeléshez | 0                                    |                               |   |
| ODBE azonosító:                    |                                      |                               |   |

A program minden termék esetében csak az NDN által engedélyezett adatokat engedi szerkeszteni: jövedéki dohánytermékek esetében semmit; egyéb nem fix áras termékek esetében az árat; nem NDN termékek esetében bármit.

Adjuk meg a termék nevét, nettó beszerzési árát, fogyasztói árát (árrést számolja).

A mennyiségi egység az az egység, amilyenben a terméket beszerezzük, értékesítjük.

A természetes egység, és szorzója az árcímkén szereplő egységár kiírásához szükséges.

A termékeket saját csoportokba sorolhatjuk, az NDN csoportjaitól függetlenül.

A csatolt cikk lehet pl betétdíjas termékeknél az üveg. Értékesítéskor a program a csatolt cikkel együtt adja el a terméket.

A db/karton adatot kartononkénti bevételezés esetében használja a program, nem kötelező kitölteni.

A minimumkészlet ODBE rendeléshez feladata magasabb készletszint tartása az automata rendeléseknél (lásd később).

Az ODBE azonosító adatokat az ODBE rendszerével való jobb együttműködéshez használja a program. (nem NDN termékek, amik ODBE-től rendelhetők)

Itt (is) van lehetőség a termékhez tartozó vonalkódok rögzítésére, a gombbal. A megjelenő kis ablakba olvassuk ve a terméken lévő vonalkódot, gyűjtő vonalkód esetén az egynél nagyobb mennyiséget. A vonalkódos árnak akkor van szerepe, haa kijelölt vonalkódhoz tartozó terméket a szokásostól eltérő áron szeretnénk értékesíteni (pl minőségi hibás, közeli szavidejű termékekre egyedi áras vonalkódot generálhatuk): mindez csak nem NDN termékeknél működik.

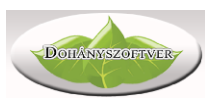

Itt lehet megadni az összetett termékek "receptjét", ez ügyben keresse ügyfélszolgálatunkat. (Példa: kávét adunk el, de szeretnénk követni az összetevők, a kávé, cukor, tej, tejpor stb készletét)

A cikktörzs táblázatban kijelölt termékhez tartozó adatok különböző füleken találhatók (Áru adatok; Forgalom; Készletszintek; Szűrés; Címke; Egyedi árak; ODBE).

#### Áru adatok fül

| Áru adatok                                                                                                  | Forgalom                                                            | Készletszinte                                                            | ek   | Szűrés   | Címke          | Egyedi árak           | ODBE     |             |    |
|----------------------------------------------------------------------------------------------------|---------------------------------------------------------------------|--------------------------------------------------------------------------|------|----------|----------------|-----------------------|----------|-------------|----|
| Belső azor<br>NDN azono<br>Megnevez<br>Készlet:<br>Besz. ár:<br>N.el.ár:<br>Fogy.ár:<br>Áfa:<br>Vikirdotott | nosító:<br>osító:<br>és:                                            | 7240<br>A007108<br>SOPIANAE K<br>10<br>2385,00<br>2650,00<br>2650<br>AJT | ΈK : | 50G<br>Á | ⊡⊤<br>rrés: 11 | áblázatban lá<br>,11% | tható    |             |    |
| Mini detett<br>Mennyiség<br>Természei<br>Term. egy<br>Db/karton:<br>VTSZ:<br>Saját csop<br>Csatolt cik      | ar:<br>ji egység:<br>tes egység:<br>'ség szorzó:<br>:<br>port:<br>* | tasak<br>g<br>50,000<br>0<br>24031910<br>Nincs megac                     | dva  | 5        | 3 Ft/g         |                       |          |             |    |
|                                                                                                    | K.                                                                  |                                                                          |      |          | Kész           | let bontás fog        | y.árak s | zerint      | =  |
|                                                                                                    |                                                                     |                                                                          |      |          |                | Meghirdete            | tt ár!   |             | 2  |
| Vonalkó                                                                                                    | d                                                                   | Szorzó                                                                   | Fix  | ár       | Kész           | tlet Fogy.ár          | N.be     | ár<br>25.00 |    |
|                                                                                                    |                                                                     |                                                                          |      |          |                |                       |          |             |    |
|                                                                                                    |                                                                     |                                                                          |      |          |                |                       |          |             |    |
|                                                                                                    |                                                                     |                                                                          |      |          |                |                       |          |             |    |
|                                                                                                    |                                                                     |                                                                          |      |          |                |                       |          |             |    |
|                                                                                                    |                                                                     |                                                                          |      |          |                |                       |          |             |    |
|                                                                                                    |                                                                     |                                                                          |      |          | Ár én          | vényes: 2020.         | 11.30 -  | 2099.12.    | 31 |

A termék törzsadatai, vonalkódjai, és készlete található itt. A program eladás során vonalkóddal azonosítja a terméket. A vonalkód szorzója az a mennyiség, ahány darab terméket egy vonalkód jelent (pl egy csík cigaretta vonalkódja 10 db-ot jelent).

A készlet bontás fogy.árak szerinti táblázatban láthatjuk, hogy a dohánytermék egyes adójegyes árszintjeihez mekkora készletünk van. A központi kihirdetett árszint zöld színnel jelenik meg. 2017.01.01 óta megszűntek a különböző árszintes adójegyek, helyettük egységes zárjegyes rendszer került bevezetésre.

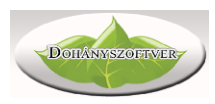

#### Áru forgalmi adatok fül

| Áru adatok                                                                                                    | Forg                                                                                   | alom k                                                                                                    | (észlets                                                                   | szintek                                                                                                    | Szűrés                                                                                                    | Címke                                                                                                    | Egyed                                                                                                    | i árak                                                               | ODBE                                                                                |                                                                                                    |
|----------------------------------------------------------------------------------------------------|----------------------------------------------------------------------------------------|----------------------------------------------------------------------------------------------------|----------------------------------------------------------------------------|----------------------------------------------------------------------------------------------------|----------------------------------------------------------------------------------------------------|----------------------------------------------------------------------------------------------------|----------------------------------------------------------------------------------------------------|----------------------------------------------------------------------|-------------------------------------------------------------------------------------|----------------------------------------------------------------------------------------------------|
|                                                                                                    |                                                                                        |                                                                                                    |                                                                            |                                                                                                    |                                                                                                    |                                                                                                    |                                                                                                    |                                                                      |                                                                                     |                                                                                                    |
| -                                                                                                    |                                                                                        | Beszer                                                                                                    | zés                                                                        | Besz                                                                                                    | .ért.                                                                                                    | Elad                                                                                                    | lás E                                                                                                    | ladás (                                                              | ért. Ela                                                                            | dás árrés                                                                                                    |
| 7 nap<br>30 nan                                                                                                    |                                                                                        |                                                                                                    | 19<br>44                                                                   | 45                                                                                                    | 1706                                                                                                    |                                                                                                    | 10<br>37                                                                                                    | 265                                                                  | 00                                                                                  | 2650                                                                                                    |
| 365 nap                                                                                                    |                                                                                        |                                                                                                    | 486                                                                        | 1034                                                                                                    | 501                                                                                                    | 4                                                                                                    | 98                                                                                                    | 11947                                                                | 20                                                                                  | 138022                                                                                                    |
| Készlet: 10                                                                                                    | 0 tasa                                                                                 | ak, eleae                                                                                                    | endő (3                                                                    | 0 napo                                                                                                    | s fogvás                                                                                                    | alapián                                                                                                    | ) kb 8 na                                                                                                    | apra.                                                                |                                                                                     |                                                                                                    |
| Rendelési                                                                                                    | javas                                                                                  | at <b>10</b>                                                                                                    | r 🗧                                                                        | napos k                                                                                                    | észlethez                                                                                                    | : 2 tas                                                                                                    | ak .                                                                                                    |                                                                      |                                                                                     | Listába                                                                                                    |
|                                                                                                    |                                                                                        |                                                                                                    |                                                                            |                                                                                                    |                                                                                                    |                                                                                                    |                                                                                                    |                                                                      |                                                                                     |                                                                                                    |
| Beszerzés                                                                                                    | ek elr                                                                                 | núlt 2 é                                                                                                    | vben                                                                       |                                                                                                    |                                                                                                    |                                                                                                    |                                                                                                    |                                                                      |                                                                                     | ۹ 🖪                                                                                                    |
| Dátum                                                                                                    |                                                                                        | Száll.                                                                                                    | N.be                                                                       | .ár                                                                                                    | Fogy.ár                                                                                                    | Menn                                                                                                    | у. М.е                                                                                                    | Besz                                                                 | z.ért.                                                                              | Fogy.éi ^                                                                                                    |
| 2020.12                                                                                                    | .16.                                                                                   | ODBE                                                                                                    | 23                                                                         | 85 <b>,00</b>                                                                                                    | 2650                                                                                                    | 5                                                                                                    | ,00 tas                                                                                                    | a 119                                                                | 25,00                                                                               | 1325                                                                                                    |
| 2020.12                                                                                                    | .18.                                                                                   | ODBE                                                                                                    | 23                                                                         | 85, <b>0</b> 0                                                                                                    | 2650                                                                                                    | 4                                                                                                    | ,00 tas                                                                                                    | sa 95                                                                | 40,00                                                                               | 1060                                                                                                    |
| 2020.12                                                                                                    | .21.                                                                                   | ODBE                                                                                                    | 23                                                                         | 85 <b>,0</b> 0                                                                                                    | 2650                                                                                                    | 4                                                                                                    | ,00 tas                                                                                                    | sa 95                                                                | 40,00                                                                               | 1060                                                                                                    |
| 2020.12                                                                                                    | .23.                                                                                   | ODBE                                                                                                    | 23                                                                         | 85, <b>0</b> 0                                                                                                    | 2650                                                                                                    | 6                                                                                                    | ,00 tas                                                                                                    | ä 143                                                                | 10,00                                                                               | 1590                                                                                                    |
| <                                                                                                    |                                                                                        |                                                                                                    |                                                                            |                                                                                                    |                                                                                                    |                                                                                                    |                                                                                                    |                                                                      |                                                                                     | Ň                                                                                                    |
| _                                                                                                    |                                                                                        |                                                                                                    |                                                                            |                                                                                                    |                                                                                                    |                                                                                                    |                                                                                                    |                                                                      |                                                                                     |                                                                                                    |
|                                                                                                    |                                                                                        |                                                                                                    |                                                                            |                                                                                                    |                                                                                                    |                                                                                                    |                                                                                                    |                                                                      |                                                                                     |                                                                                                    |
| Eladások e                                                                                                    | elmúlt                                                                                 | t 2 évbei                                                                                                    | n ©                                                                        | ) Tétele                                                                                                    | es 🔿 Naț                                                                                                    | oi C                                                                                                    | ) Havi                                                                                                    |                                                                      |                                                                                     |                                                                                                    |
| Eladások e<br><mark>Dátum</mark>                                                                                                    | elmúlt                                                                                 | t 2 évbei<br><mark>Idő</mark>                                                                                                    | n ©                                                                        | Tétele<br><b>Be.ár</b>                                                                                                    | es ONap<br>Fog                                                                                                    | oi ()<br><b>y.ár  </b> I                                                                                           | ) Havi<br>Menny.                                                                                                    | Me.                                                                  | Fogy.éı                                                                             | . ^                                                                                                    |
| Eladások e<br>Dátum<br>2020.12                                                                                                    | elmúlt<br>.11.                                                                         | t 2 évber<br><mark>Idő<br/>12:10:</mark>                                                                                               | n ()<br>08                                                                 | Tétele<br>Be.ár<br>238                                                                                                    | es () Nap<br>Fog<br>5,00                                                                                                    | oi ()<br><b>y.ár  </b><br>2650                                                                                     | ) Havi<br><mark>Menny.</mark><br>3                                                                                                    | Me.<br>tasa                                                          | Fogy.éı<br>795                                                                      | E. ^                                                                                                    |
| Eladások e<br><mark>Dátum</mark><br>2020.12<br>2020.12                                                                                                    | elmúlt<br>.11.<br>.11.                                                                 | t 2 évber<br><mark>Idő<br/>12:10:<br/>12:10:</mark>                                                                                    | n ()<br>08<br>08                                                           | Tétele<br>Be.ár<br>238<br>238                                                                                                    | es O Naț<br>Fog<br>5,00<br>5,00                                                                                                    | oi (<br><mark>y.ár  </mark><br>2650<br>2650                                                                        | ) Havi<br>Menny.<br>3<br>2                                                                                                    | Me.<br>tasa<br>tasa                                                  | Fogy.éi<br>795<br>530                                                               |                                                                                                    |
| Eladások e<br><mark>Dátum</mark><br>2020.12<br>2020.12<br>2020.12                                                                                                    | elmúli<br>.11.<br>.11.<br>.14.                                                         | 12 évber<br>Idő<br>12:10:<br>12:10:<br>6:26:1                                                                                          | n ()<br>08<br>08<br>4                                                      | Tétele<br>Be.ár<br>238<br>238<br>238                                                                                                    | es Nap<br>Fog<br>5,00<br>5,00<br>5,00                                                                                                    | oi (<br>y.ár  <br>2650<br>2650<br>2650                                                                             | ) Havi<br>Menny.<br>3<br>2<br>1                                                                                                    | Me.<br>tasa<br>tasa<br>tasa                                          | Fogy.ér<br>795<br>530<br>265                                                        | <b>t</b> ^                                                                                                    |
| Eladások e<br>Dátum<br>2020.12.<br>2020.12.<br>2020.12.<br>2020.12.                                                                                                    | elmúlt<br>.11.<br>.11.<br>.14.<br>.15.                                                 | 12 évber<br>1dő<br>12:10:<br>12:10:<br>6:26:1<br>7:56:3                                                                                | n ()<br>08<br>08<br>4<br>9                                                 | Tétele<br>Be.ár<br>238<br>238<br>238<br>238                                                                                                    | es Nap<br>Fog<br>5,00<br>5,00<br>5,00<br>5,00                                                                                                    | oi (<br>y.ár  <br>2650  <br>2650  <br>2650                                                                         | ) Havi<br>Menny.<br>3<br>2<br>1<br>1                                                                                                    | Me.<br>tasa<br>tasa<br>tasa<br>tasa                                  | Fogy.ér<br>795<br>530<br>265<br>265                                                 | t ^<br>10<br>10<br>10                                                                                                    |
| Eladások e<br>Dátum<br>2020.12<br>2020.12<br>2020.12<br>2020.12<br>2020.12                                                                                                    | elmúli<br>.11.<br>.11.<br>.14.<br>.15.                                                 | I 2 évber<br>Idő<br>12:10:<br>12:10:<br>6:26:1<br>7:56:3<br>16:31:                                                                     | n ()<br>08<br>08<br>4<br>9<br>31                                           | Tétele<br>Be.ár<br>238<br>238<br>238<br>238<br>238                                                                                                    | es Nap<br>Fog<br>5,00<br>5,00<br>5,00<br>5,00<br>5,00                                                                                                    | oi (<br>y.ár) (<br>2650 (<br>2650 (<br>2650 (<br>2650 (                                                            | ) Havi<br>Menny.<br>3<br>2<br>1<br>1<br>1                                                                                                    | Me.<br>tasa<br>tasa<br>tasa<br>tasa                                  | Fogy.ér<br>795<br>530<br>265<br>265<br>265                                          | t. ^<br>i0<br>i0<br>i0<br>i0<br>i0                                                                                                    |
| Eladások e<br>Dátum<br>2020.12<br>2020.12<br>2020.12<br>2020.12<br>2020.12<br>2020.12                                                                                           | elmúlt<br>.11.<br>.11.<br>.14.<br>.15.<br>.15.                                         | 2 évbei<br>12:10:<br>12:10:<br>6:26:1<br>7:56:3<br>16:31:<br>15:38:                                                                    | n ()<br>08<br>08<br>4<br>9<br>31<br>04                                     | Tétele<br>Be.ár<br>238<br>238<br>238<br>238<br>238<br>238<br>238                                                                                                    | s Nap<br>Fog<br>5,00 5,00<br>5,00 5,00<br>5,00 5,00<br>5,00 5,00                                                                                                    | oi ()<br>2650 2<br>2650 2<br>2650 2<br>2650 2<br>2650 2<br>2650 2                                                  | ) Havi<br>Menny.<br>3<br>2<br>1<br>1<br>1<br>2<br>2                                                                                                    | Me.<br>tasa<br>tasa<br>tasa<br>tasa<br>tasa                          | Fogy.ér<br>795<br>530<br>265<br>265<br>265<br>265                                   | t. ^<br>10<br>10<br>10<br>10<br>10<br>10<br>10<br>10<br>10<br>10                                                                                                    |
| Eladások e<br>Dátum<br>2020.12.<br>2020.12.<br>2020.12.<br>2020.12.<br>2020.12.<br>2020.12.<br>2020.12.                                                                         | elmúlt<br>.11.<br>.11.<br>.14.<br>.15.<br>.15.<br>.17.<br>.18.                         | : 2 évbei<br>12:10:<br>12:10:<br>6:26:1<br>7:56:3<br>16:31:<br>15:38:<br>12:51:                                                        | n (*)<br>08<br>08<br>4<br>9<br>31<br>04<br>25                              | Tétele         Be.ár         238         238         238         238         238         238         238         238         238         238         238         238         238         238         238         238         238                                                                                                    | es Nap<br>Fog<br>5,00 5,00 5,00 5,00 5,00 5,00 5,00 5,00                                                                                                    | oi ()<br>2650 ()<br>2650 ()<br>2650 ()<br>2650 ()<br>2650 ()<br>2650 ()<br>2650 ()                                 | ) Havi<br>Menny.<br>3<br>2<br>1<br>1<br>1<br>1<br>2<br>2<br>1                                                                                                    | Me.<br>tasa<br>tasa<br>tasa<br>tasa<br>tasa<br>tasa                  | Fogy.ér<br>795<br>530<br>265<br>265<br>265<br>530<br>265                            | <b>t</b> . ^<br>i0<br>i0<br>i0<br>i0<br>i0<br>i0<br>i0<br>i0                                                                                                    |
| Eladások e<br>Dátum<br>2020.12.<br>2020.12.<br>2020.12.<br>2020.12.<br>2020.12.<br>2020.12.<br>2020.12.<br>2020.12.                                                             | elmúlt<br>.11.<br>.11.<br>.14.<br>.15.<br>.15.<br>.17.<br>.18.<br>.19.                 | 12:10:<br>12:10:<br>6:26:1<br>7:56:3<br>16:31:<br>15:38:<br>12:51:<br>8:55:4                                                           | 08<br>08<br>4<br>9<br>31<br>04<br>25<br>2                                  | Tétele<br>Be.ár<br>238<br>238<br>238<br>238<br>238<br>238<br>238<br>238                                                                                                    | <ul> <li>Nap</li> <li>Fog</li> <li>5,00</li> <li>5,00</li> <li>5,00</li> <li>5,00</li> <li>5,00</li> <li>5,00</li> <li>5,00</li> <li>5,00</li> <li>5,00</li> <li>5,00</li> <li>5,00</li> <li>5,00</li> </ul>                                                                                                    | oi (1)<br>2650 (2)<br>2650 (2)<br>2650 (2)<br>2650 (2)<br>2650 (2)<br>2650 (2)<br>2650 (2)                         | Havi<br>Menny.<br>3<br>2<br>1<br>1<br>1<br>2<br>2<br>1<br>1                                                                                                    | Me.<br>tasa<br>tasa<br>tasa<br>tasa<br>tasa<br>tasa<br>tasa<br>tas   | Fogy.ér<br>795<br>530<br>265<br>265<br>265<br>530<br>265<br>265<br>265              | t ^<br>10<br>10<br>10<br>10<br>10<br>10<br>10<br>10<br>10<br>10                                                                                                    |
| Eladások e<br>Dátum<br>2020.12.<br>2020.12.<br>2020.12.<br>2020.12.<br>2020.12.<br>2020.12.<br>2020.12.<br>2020.12.<br>2020.12.                                                 | .11.<br>.11.<br>.14.<br>.15.<br>.15.<br>.17.<br>.18.<br>.19.<br>.21.                   | 12:10:<br>12:10:<br>12:10:<br>6:26:1<br>7:56:3<br>16:31:<br>15:38:<br>12:51:<br>8:55:4<br>6:20:5                                       | 08<br>08<br>4<br>9<br>31<br>04<br>25<br>2<br>8                             | Tétele<br>238<br>238<br>238<br>238<br>238<br>238<br>238<br>238<br>238<br>238                                                                                                    | s Nap<br>Fog<br>5,00 5,00 5,00 5,00 5,00 5,00 5,00 5,00                                                                                                    | vi (1)<br>2650 (2)<br>2650 (2)<br>2650 (2)<br>2650 (2)<br>2650 (2)<br>2650 (2)<br>2650 (2)                         | Havi<br>Menny.<br>3<br>2<br>1<br>1<br>1<br>1<br>2<br>1<br>1<br>1<br>1                                                                                                    | Me.<br>tasa<br>tasa<br>tasa<br>tasa<br>tasa<br>tasa<br>tasa<br>tas   | Fogy.ér<br>795<br>530<br>265<br>265<br>530<br>265<br>265<br>265<br>265              | •         •           •         •           •         •           •         •           •         •           •         •           •         •           •         •           •         •           •         •           •         •           •         •           •         •           •         •           •         •           •         •           •         •           •         •           •         •           •         •           •         •           •         •           •         •           •         •           •         •           •         •           •         •           •         •           •         •           •         •           •         •           •         •           •         •           •         •           •         •           •         •                                                                                                              |
| Eladások e<br>Dátum<br>2020.12.<br>2020.12.<br>2020.12.<br>2020.12.<br>2020.12.<br>2020.12.<br>2020.12.<br>2020.12.<br>2020.12.<br>2020.12.<br>2020.12.                         | elmúli<br>.11.<br>.14.<br>.15.<br>.15.<br>.17.<br>.18.<br>.19.<br>.21.                 | 12:10:<br>12:10:<br>6:26:1<br>7:56:3<br>16:31:<br>15:38:<br>12:51:<br>8:55:4<br>6:20:5<br>8:22:5                                       | 08<br>08<br>4<br>9<br>31<br>04<br>25<br>2<br>8<br>9                        | Tétele           8e.ár           238           238           238           238           238           238           238           238           238           238           238           238           238           238           238           238           238           238           238                                                         | s Nap<br>Fog<br>5,00 5,00 5,00 5,00 5,00 5,00 5,00 5,00                                                                                                    | vi (2650)<br>2650 (2650)<br>2650 (2650)<br>2650 (2650)<br>2650 (2650)<br>2650 (2650)<br>2650 (2650)                | Havi<br>Menny.<br>3<br>2<br>1<br>1<br>1<br>2<br>1<br>1<br>1<br>1<br>1<br>1                                                                                                    | Me. tasa<br>tasa<br>tasa<br>tasa<br>tasa<br>tasa<br>tasa<br>tasa     | Fogy.ér<br>795<br>530<br>265<br>265<br>530<br>265<br>265<br>265<br>265              | •         •           •         •           •         •           •         •           •         •           •         •           •         •           •         •           •         •           •         •           •         •           •         •           •         •           •         •           •         •           •         •           •         •           •         •           •         •           •         •           •         •           •         •           •         •           •         •           •         •           •         •           •         •           •         •           •         •           •         •           •         •           •         •           •         •           •         •           •         •           •         •                                                                                                              |
| Eladások e<br>Dátum<br>2020.12.<br>2020.12.<br>2020.12.<br>2020.12.<br>2020.12.<br>2020.12.<br>2020.12.<br>2020.12.<br>2020.12.<br>2020.12.<br>2020.12.                         | elmúlt<br>.11.<br>.14.<br>.15.<br>.15.<br>.17.<br>.18.<br>.19.<br>.21.<br>.21.         | I 2 évber<br>Idő<br>12:10:<br>6:26:1<br>7:56:3<br>16:31:<br>15:38:<br>12:51:<br>8:55:4<br>6:20:5<br>8:22:5<br>17:56:                   | 08<br>08<br>4<br>9<br>31<br>04<br>25<br>2<br>8<br>8<br>9<br>56             | Tétele           8e.ár           238           238           238           238           238           238           238           238           238           238           238           238           238           238           238           238           238           238           238           238           238           238           238 | es Nap<br>Fog<br>5,00 5,00 5,00 5,00 5,00 5,00 5,00 5,00                                                                                                    | y.ár  <br>2650  <br>2650  <br>2650  <br>2650  <br>2650  <br>2650  <br>2650  <br>2650  <br>2650                     | Havi<br>Menny.<br>3<br>2<br>1<br>1<br>1<br>2<br>1<br>1<br>1<br>1<br>1<br>1<br>1                                                                                                    | Me.<br>tasa<br>tasa<br>tasa<br>tasa<br>tasa<br>tasa<br>tasa<br>tas   | Fogy.ér<br>795<br>265<br>265<br>265<br>265<br>265<br>265<br>265<br>265<br>265       | 1     ^       10     10       10     10       10     10       10     10       10     10       10     10       10     10       10     10       10     10       10     10       10     10       10     10       10     10       10     10       10     10       10     10       10     10       10     10       10     10                                                                                                    |
| Eladások e<br>Dátum<br>2020.12.<br>2020.12.<br>2020.12.<br>2020.12.<br>2020.12.<br>2020.12.<br>2020.12.<br>2020.12.<br>2020.12.<br>2020.12.<br>2020.12.<br>2020.12.             | elmúlt<br>.11.<br>.14.<br>.15.<br>.15.<br>.17.<br>.18.<br>.21.<br>.21.<br>.21.<br>.23. | 2 évber<br>Idő<br>12:10:<br>6:26:1<br>7:56:3<br>16:31:<br>15:38:<br>12:51:<br>8:55:4<br>6:20:5<br>8:22:5<br>17:56:<br>11:19:           | 08<br>08<br>4<br>9<br>31<br>04<br>25<br>2<br>2<br>8<br>9<br>56<br>19       | Tétele         Be.ár         238         238         238         238         238         238         238         238         238         238         238         238         238         238         238         238         238         238         238         238         238         238         238         238         238                         | <ul> <li>Nat</li> <li>Fog</li> <li>5,00</li> <li>5,00</li> </ul> | vi (2650)<br>2650 (2650)<br>2650 (2650)<br>2650 (2650)<br>2650 (2650)<br>2650 (2650)<br>2650 (2650)<br>2650 (2650) | Havi<br>Menny.<br>3<br>2<br>1<br>1<br>1<br>2<br>1<br>1<br>1<br>1<br>1<br>1<br>1<br>1<br>1                                                                                                    | Me. 1<br>tasa<br>tasa<br>tasa<br>tasa<br>tasa<br>tasa<br>tasa<br>tas | Fogy.ér<br>795<br>265<br>265<br>265<br>265<br>265<br>265<br>265<br>265<br>265<br>26 | Image: Constraint of the second second se |
| Eladások e<br>Dátum<br>2020.12.<br>2020.12.<br>2020.12.<br>2020.12.<br>2020.12.<br>2020.12.<br>2020.12.<br>2020.12.<br>2020.12.<br>2020.12.<br>2020.12.<br>2020.12.<br>2020.12. | elmúlt<br>.11.<br>.14.<br>.15.<br>.15.<br>.17.<br>.18.<br>.21.<br>.21.<br>.23.<br>.23. | 2 évber<br>Idő<br>12:10:<br>6:26:1<br>7:56:3<br>16:31:<br>15:38:<br>12:51:<br>8:55:4<br>6:20:5<br>8:22:5<br>17:56:<br>11:19:<br>18:01: | 08<br>08<br>08<br>4<br>9<br>31<br>25<br>2<br>2<br>8<br>9<br>56<br>19<br>54 | Tétele         Be.ár         238         238         238         238         238         238         238         238         238         238         238         238         238         238         238         238         238         238         238         238         238         238         238         238         238         238             | es Nap<br>Fog<br>5,00 5,00 5,00 5,00 5,00 5,00 5,00 5,00                                                                                                    | y.ár  <br>2650  <br>2650  <br>2650  <br>2650  <br>2650  <br>2650  <br>2650  <br>2650  <br>2650  <br>2650           | Havi<br>Menny.<br>3<br>2<br>1<br>1<br>1<br>1<br>1<br>1<br>1<br>1<br>1<br>1<br>1<br>2<br>2<br>1<br>1<br>1<br>1<br>2<br>2<br>1<br>1<br>2<br>1<br>2<br>1<br>2<br>1<br>1<br>2<br>1<br>2<br>1<br>1<br>2<br>1<br>1<br>2<br>1<br>1<br>1<br>1<br>2<br>1<br>1<br>1<br>1<br>2<br>1<br>1<br>1<br>1<br>2<br>1<br>1<br>1<br>1<br>1<br>1<br>1<br>1<br>1<br>1<br>1<br>1<br>1<br>1<br>1<br>1<br>1<br>1<br>1<br>1 | Me. I<br>tasa<br>tasa<br>tasa<br>tasa<br>tasa<br>tasa<br>tasa<br>tas | Fogy.éi<br>795<br>265<br>265<br>265<br>265<br>265<br>265<br>265<br>265<br>265<br>26 |                                                                                                    |

Gyors áttekintéssel láthatjuk a termék heti, havi és éves fogyását, beszerzését, eladási árrését. A 30 napos fogyást átlagul véve a program kiszámítja, hogy az aktuális készlet hány napra elegendő, illetve adott napi készletszinthez szükséges rendelési mennyiségre is tesz javaslatot.

Láthatjuk, kinyomtathatjuk az elmúlt időszak tételes fogyását, és beszerzéseit a nyomtatás ikonnal.

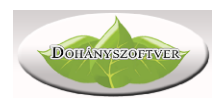

#### Készletszintek fül

| 7,00<br>6,00<br>5,00<br>2,00<br>Készlets | 0,00<br>0,00<br>0,00<br>0,00     | 1,00<br>1,00<br>3,00<br>1,00 | 6,00<br>5,00<br>2,00<br>1,00 |   |
|------------------------------------------|----------------------------------|------------------------------|------------------------------|---|
| 6,00<br>5,00<br>2,00<br>Készlets         | 0,00<br>0,00<br>0,00             | 1,00<br>3,00<br>1,00         | 5,00<br>2,00<br>1,00         |   |
| 5,00<br>2,00<br>Készlets:                | 0,00<br>0,00<br>zintek - SOPIANA | 3,00<br>1,00                 | 2,00<br>1,00                 |   |
| 2,00<br>Készlets:                        | 0,00                             | 1,00<br>NE EXTRA SÁRG        | 1,00                         |   |
| Készlets                                 | zintek - SOPIANA                 | E EXTRA SÁRG                 | 3A 40G                       |   |
|                                          |                                  |                              |                              | V |
|                                          |                                  |                              |                              |   |

A program minden nap tárolja a napi zárókészletet a teljes cikktörzsre. Ebből, a beszerzési és eladási adatokból látványos grafikont készít a program a napi készletekről, egyszerűen áttekinthető, hogyan változott a megadott időszakban a

termék készlete. A grafikont a *gombbal BMP képformátumba exportálhatjuk,* más programban való felhasználásra. Bizonyos grafikon minták segítséget nyújthatnak készletproblémák megoldásában.

Szűrés fül

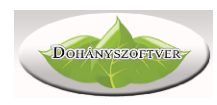

| Áru adatok                                         | Forg                                     | alom                        | Készletszintek                       | Szűrés                    | Címke                    | Egyedi ára                 | k ODBE                                |                 |
|----------------------------------------------------|------------------------------------------|-----------------------------|--------------------------------------|---------------------------|--------------------------|----------------------------|---------------------------------------|-----------------|
| Sorrend<br>Megn<br>Szállít<br>Csopo                | evezé<br>tó<br>ort                       | s                           | ○VTS2<br>○ND a<br>○Kész              | z<br>zonosító<br>let menn | γ.                       | ⊖ Kész<br>⊖ 30na<br>⊖ 30na | let érték<br>p fogyás i<br>p fogyás ( | menny.<br>érték |
| NDN csop                                           | ort:                                     | Mind                        |                                      |                           |                          | `                          | /                                     |                 |
| Saját csop                                         | port:                                    | Mind                        |                                      |                           |                          |                            | 1                                     |                 |
| Szállító:                                          |                                          | Mind                        |                                      |                           |                          |                            | /                                     |                 |
| Név részle                                         | et:                                      |                             |                                      |                           |                          |                            |                                       |                 |
| ÁFA:                                               |                                          | Mind                        | ~                                    | Csom                      | agolás (                 | TPD): Mir                  | d                                     | ~               |
|                                                    | Fog                                      | gyaszt<br>szletér           | ói ár <b>O</b><br>ték                | -                         | 0                        |                            | Ft                                    | -               |
| l<br>r                                             |                                          |                             |                                      |                           |                          |                            |                                       | Ft Ft           |
| l<br>I                                             |                                          |                             |                                      |                           |                          |                            |                                       |                 |
| [                                                  | 🗆 Csatolt cikkel rendelkező termékek 👛 🛃 |                             |                                      |                           |                          |                            |                                       |                 |
| Az aktuáli                                         | s listá                                  | ban:                        |                                      |                           |                          |                            |                                       |                 |
| Tételszán<br>Összes ké<br>Készletért<br>Készletért | n:<br>szlet<br>ék ne<br>ék fog           | menny<br>ttó bes<br>gyaszto | viség:<br>szerzési áron:<br>ói áron: |                           | 4<br>11<br>9460<br>11553 | 055<br>417<br>987<br>300   |                                       |                 |

A bal oldali listában csak a szűrési feltételeknek megfelelő termékeke jelenjenek meg. Szűrhetünk például

- áru csoportra
- szállítóra
- megnevezés részletre
- készletértékre
- forgalmi értékre
- törölt termékekre

A *gombbal törölhetjük a szűrési feltételeket, a* hely val pedig indíthatjuk a szűrést. A szűrt listánkat többféle szempont szerint is sorba rendezhetjük. Példák szűrésekre:

- Melyek az Imperial nevű gyártó termékei?
- Melyek a 10.000 forintnál drágább termékek?
- Melyek azok a termékek, melyekből volt ez elmúlt 30 napban forgalom, de a jelenlegi készlete nulla?
- Melyek azok a termékek, melyekből a készletérték magas, de nincs forgalma?

#### Címke fül

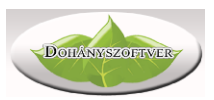

8

A kiválasztott termékekre árcímke nyomtatást kérhetünk. Automatikusan bekerülnek ide termékek, ha változik a fogyasztói áruk, vagy újként felvitt termékek. Kézzel úgy vehetünk fel a listára termékeket, hogy megnyitjuk ezt a fület, és a bal oldali fő táblázatban kiválasztjuk Enter-rel a termékeket. Vonalkódokat is felvehetünk

nyomtatásra, az Áru adatok fül alján, a vonalkód táblázat mellett található gombbal.

Árcímkék nyomtatásakor az alábbi nyomtatási képet kapjuk:

| ENERGIAITHELL 250<br>CLASSIC/+                                  | SOPIANAE EXTRA<br>SÁRGA 40G        | SOPIANAE KÉK                 | SOPIANAE KÉK 100s<br>x1 |
|-----------------------------------------------------------------|------------------------------------|------------------------------|-------------------------|
| 200 Ft/DB                                                       | <b>2130</b> Ft/tasak<br>53,25 Ft/g | 1550 Ft/dobo<br>77,5 Ft/szál | 5994 3013               |
| SOPIANAE KÉK 40G<br>x1<br>5 <sup>999096<sup>1</sup>405804</sup> |                                    |                              |                         |

A nyomtatandó címke méretét a módosíthatjuk (20\*48.5, 25.4\*48.5mm, 63\*37mm, vagy 70\*37mm, a különböző polcméretekhez).

#### Egyedi ár fül

Nem kihirdetett áras termékeknél lehetőség van egyedi akciók létrehozására. Az Egyedi árak fülön időszakra, és mennyiségre adhatunk engedményt a vásárlóknak.

| Áru adatok | Forgalom     | Készletszintek  | Szűrés      | Címke   | Egyedi árak   | ODBE                  |             |
|------------|--------------|-----------------|-------------|---------|---------------|-----------------------|-------------|
| *          |              |                 |             |         |               |                       |             |
| Dátumtó    | l Időtől     | Dátumig         | Időig       | Mennyis | ég Engedm.    | ár Aktí               | v           |
|            |              |                 |             |         |               |                       |             |
|            |              |                 |             |         |               |                       |             |
|            |              |                 |             |         |               |                       |             |
|            |              |                 |             |         |               |                       |             |
|            |              |                 |             |         |               |                       |             |
|            |              |                 |             |         |               |                       |             |
| Egyedi m   | ennyiségi /  | kedvezményes a  | ár beállíta | ása     |               |                       |             |
| Akció kez  | dete: 202    | 0.12.23         | 00:00       | ) ~     | Ha nem ad m   | ieg dátu<br>ior az ak | not,<br>ció |
| Akció vég  | je: 202      | 0.12.30         | 00:00       | ) ~     | minden napra  | a, a meg              | adott       |
|            |              |                 |             |         | időszakra fog | vonatko               | zni.        |
| Ha az eg   | yszerre vása | árolt mennyiség | >= 3        |         |               |                       |             |
| akkor az   | engedmény    | es ár:          | 180         |         |               | $\checkmark$          | ×           |
|            |              |                 |             |         |               |                       |             |

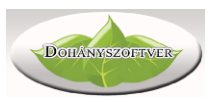

Adjuk meg az akció időtartamát. Megadhatunk árat úgy is, hogy bizonyos mennyiség egy tételben történő eladása esetén éljen csak az akciós ár. A zöld pipa gombbal lehet véglegesíteni.

# ODBE fül

| SOPIANAE KÉK       A005144       1550       40       479       134       10       120       dobz       7       Segltság az ODEE rendeléshe         SOPIANAE KÉK 1005       A005143       1550       0       88       25       10       26       dobz       1       1       10       tasak i       1       10       tasak i       1       10       tasak i       1       10       tasak i       1       10       tasak i       1       10       tasak i       1       10       tasak i       1       10       tasak i       10       tasak i       1       10       tasak i       1       10       tasak i       1       10       tasak i       1       10       tasak i       1       10       tasak i       1       10       tasak i       10       tasak i       1       10       tasak i       1       10       tasak i       10       tasak i       1       10       tasak i       1       10       tasak i       1       10       tasak i       10       tasak i       1       10       tasak i       1       10       tasak i       10       tasak i       10       tasak i       10       10       10       10       10                                                                                                    | SOPIANAE KÉK       A005144       1550       40       479       134       10       120       doboz (         SOPIANAE KÉK 100       A005143       1550       0       88       25       10       26       doboz (         SOPIANAE KÉK 506       A005422       2650       0       0       0       0       tasak (         SOPIANAE KÉK 506       A005422       2650       2       44       10       1       10       tasak (         SOPIANAE KÉK 506       A005150       1150       0       0       0       0       doboz (         SOPIANAE KÉK SOG       A005150       1150       0       0       0       doboz (       2       Rendelési javaslat őszesílltása az aktuális listában, 30 napos forgutom alapján         SOPIANAE MKÉK SUVARKA       A005146       1550       20       233       90       10       35       doboz (       36       0       a már beir rendelés mennység leyin elegendő [12 © napra       a már beirt rendelés áttekintése         SOPIANAE MARAICSSÁRGA A005146       1500       17       6       10       34       doboz (       30       0       0       0       0       0       0       0       0       0       0       0       0                                                                                                    | Megnevezés                      | ND azon. | Fogy.ár R | tendel | Forg30 | Forg7 | R.e. | Készlet Me. ( ^ | Áru adatok Forgalom Készletszintek Szűrés Címke Egyedi árak ODBE                                                     |
|----------------------------------------------------------------------------------------------------|----------------------------------------------------------------------------------------------------|---------------------------------|----------|-----------|--------|--------|-------|------|-----------------|----------------------------------------------------------------------------------------------------|
| Opplankar Kék 100s       A005143       JS0       0       68       25       10       26       dobz 1         SöpPlankar Kék 306       A005142       2140       10       14       8       10       13       tasak 1         SöpPlankar Kék S06       A005142       2650       0       0       0       0       tasak 1         SöpPlankar Kék S06       A007108       2650       2       44       10       1       10       tasak 1         SöpPlankar Kék S06       A007108       2650       2       44       10       1       10       tasak 1         SöpPlankar Kék S05       A005130       1150       0       0       0       dobz 2       .       .       .       .       .       .       .       .       .       .       .       .       .       .       .       .       .       .       .       .       .       .       .       .       .       .       .       .       .       .       .       .       .       .       .       .       .       .       .       .       .       .       .       .       .       .       .       .       .       .                                                                                                    | Opplanke Kék 100s       A005143       1550       0       88       25       10       26       doba       25       10       26       doba       1       1       2       Seglitség az 00BE rendeléshez         SOPIANAE KÉK 506       A005422       2650       0       0       0       0       0       10       13       tasak i         SOPIANAE KÉK 506       A005422       250       2       44       10       1       10       tasak i         SOPIANAE KÉK SS (CGAETTAHÜVELY       A0015150       1150       0       0       0       0       0       0       0       0       0       0       0       0       0       0       0       0       0       0       0       0       0       0       0       0       0       0       0       0       0       0       0       0       0       0       0       0       0       0       0       0       0       0       0       0       0       0       0       0       0       0       0       0       0       0       0       0       0       0       0       0       0       0       0       0       0       0 <td>OPIANAE KÉK</td> <td>A005144</td> <td>1550</td> <td>40</td> <td>479</td> <td>134</td> <td>10</td> <td>120 doboz (</td> <td></td>                                                                                                    | OPIANAE KÉK                     | A005144  | 1550      | 40     | 479    | 134   | 10   | 120 doboz (     |                                                                                                    |
| SOPIZANAE KÉK 406       A005422       2650       0       0       0       0       0       0       0       0       0       0       0       0       0       0       0       0       0       0       0       0       0       0       0       0       0       0       0       0       0       0       0       0       0       0       0       0       0       0       0       0       0       0       0       0       0       0       0       0       0       0       0       0       0       0       0       0       0       0       0       0       0       0       0       0       0       0       0       0       0       0       0       0       0       0       0       0       0       0       0       0       0       0       0       0       0       0       0       0       0       0       0       0       0       0       0       0       0       0       0       0       0       0       0       0       0       0       0       0       0       0       0       0       0       0       0                                                                                                           | SOPIANAE KÉK 406       A005422       2140       10       44       8       10       12       tasak i         SOPIANAE KÉK 506       A005422       2650       0       0       0       0       tasak i         SOPIANAE KÉK 506       A005108       2650       2       44       10       1       to tasak i         SOPIANAE KÉK 506       A005108       2650       2       44       10       1       to tasak i         SOPIANAE KÉK S06       A005120       150       0       0       0       doboz i         SOPIANAE KÉK SUZARKA       A005130       530       0       0       0       doboz i         SOPIANAE KÉK SUZARKA       A005140       1550       20       394       150       10       144       doboz i         SOPIANAE KKK SUKARGA A 0005147       1550       20       233       90       10       36       doboz i       0       0       0       0       0       0       0       0       0       0       0       0       0       0       0       0       0       0       0       0       0       0       0       0       0       0       0       0       0       0       0<                                                                                                    | SOPIANAE KÉK 100s               | A005143  | 1550      | 0      | 88     | 25    | 10   | 26 doboz (      | Segítség az ODBE rendeléshez                                                                                         |
| SOPLANAE KÉK 506       A005422       2650       0       0       0       0       0       0       0       0       0       0       0       0       0       0       0       0       0       0       0       0       0       0       0       0       0       0       0       0       0       0       0       0       0       0       0       0       0       0       0       0       0       0       0       0       0       0       0       0       0       0       0       0       0       0       0       0       0       0       0       0       0       0       0       0       0       0       0       0       0       0       0       0       0       0       0       0       0       0       0       0       0       0       0       0       0       0       0       0       0       0       0       0       0       0       0       0       0       0       0       0       0       0       0       0       0       0       0       0       0       0       0       0       0       0       0<                                                                                                    | SOPIZANAE KÉK 506       A005422       2650       0       0       0       0       0       0       0       0       0       0       0       0       0       0       0       0       0       0       0       0       0       0       0       0       0       0       0       0       0       0       0       0       0       0       0       0       0       0       0       0       0       0       0       0       0       0       0       0       0       0       0       0       0       0       0       0       0       0       0       0       0       0       0       0       0       0       0       0       0       0       0       0       0       0       0       0       0       0       0       0       0       0       0       0       0       0       0       0       0       0       0       0       0       0       0       0       0       0       0       0       0       0       0       0       0       0       0       0       0       0       0       0       0       0       0                                                                                                           | SOPIANAE KÉK 40G                | A005423  | 2140      | 10     | 44     | 8     | 10   | 13 tasak I      | 1. Új rendelés indítása, a jelenleg összeírt tételek törlése                                                         |
| SOPIANAE KÉK SOG       A007108       2650       2       44       10       1       10       taski I         SOPIANAE KÉK SOG       A007108       2650       30       253       90       5       39       doba       Image: Sopianae KéK SS (SZCT)       A005150       1150       0       0       0       doba       Abba       A       A                                                                                                    | SOPIANAE KÉK 506       A007108       2650       2       44       10       1       10       task 1         SOPIANAE KÉK CIGARETTAHÜVELY       A001952       510       30       253       90       5       39       dobat       1       10       task 1       2       Rendelési javaslat öszeállítása az aktuális listában, 30 napos forgalom alapján         SOPIANAE KÉK SZIVARKA       A005430       530       0       0       0       0       dobaz 1       Ará feleri terdelesi mennyiségu változatal menyiség legven elegendő       12       mar beitr terdelesi mennyiségu változatal menyiség legven elegendő       12       mar beitr terdelesi mennyiségu változatal menyiség legven elegendő       12       mar beitr terdelesi mennyiségu változata nem helyettesitheti az On uzet érzékt, vaga szerődéses kötelezettségeket.       Imit       Imit<                                                                                                    | SOPIANAE KÉK 50G                | A005422  | 2650      | 0      | 0      | 0     | 0    | 0 tasak I       |                                                                                                    |
| SOPIANAE KÉK CIGARETTAHÜVELY       A001522       510       30       253       90       5       39       dobze I         SOPIANAE KÉK SS (SZOFI)       A005150       1150       0       0       0       0       0       0       0       0       0       0       0       0       0       0       0       0       0       0       0       0       0       0       0       0       0       0       0       0       0       0       0       0       0       0       0       0       0       0       0       0       0       0       0       0       0       0       0       0       0       0       0       0       0       0       0       0       0       0       0       0       0       0       0       0       0       0       0       0       0       0       0       0       0       0       0       0       0       0       0       0       0       0       0       0       0       0       0       0       0       0       0       0       0       0       0       0       0       0       0       0       0       <                                                                                                    | SOPIANAE KÉK CIGARETTAHÜVELY       A001522       510       30       253       90       5       39       doboz       1         SOPIANAE KÉK SZIVARKA       A005150       1150       0       0       0       0       0       doboz       1       1       1       1       1       1       1       1       1       1       1       1       1       1       1       1       1       1       1       1       1       1       1       1       1       1       1       1       1       1       1       1       1       1       1       1       1       1       1       1       1       1       1       1       1       1       1       1       1       1       1       1       1       1       1       1       1       1       1       1       1       1       1       1       1       1       1       1       1       1       1       1       1       1       1       1       1       1       1       1       1       1       1       1       1       1       1       1       1       1       1       1       1       1 <t< td=""><td>SOPIANAE KÉK 50G</td><td>A007108</td><td>2650</td><td>2</td><td>44</td><td>10</td><td>1</td><td>10 tasak I</td><td></td></t<>                                                                                                    | SOPIANAE KÉK 50G                | A007108  | 2650      | 2      | 44     | 10    | 1    | 10 tasak I      |                                                                                                    |
| OptIANAE KÉK SS (SZOFI)         A005150         1150         0         0         0         0         0         0         0         0         0         0         0         0         0         0         0         0         0         0         0         0         0         0         0         0         0         0         0         0         0         0         0         0         0         0         0         0         0         0         0         0         0         0         0         0         0         0         0         0         0         0         0         0         0         0         0         0         0         0         0         0         0         0         0         0         0         0         0         0         0         0         0         0         0         0         0         0         0         0         0         0         0         0         0         0         0         0         0         0         0         0         0         0         0         0         0         0         0         0         0         0         0         0         <                                                                                                    | xoprZANAE KÉK SS (SZOFI)       A005150       1150       0       0       0       0       0       0       0       0       0       0       0       0       0       0       0       0       0       0       0       0       0       0       0       0       0       0       0       0       0       0       0       0       0       0       0       0       0       0       0       0       0       0       0       0       0       0       0       0       0       0       0       0       0       0       0       0       0       0       0       0       0       0       0       0       0       0       0       0       0       0       0       0       0       0       0       0       0       0       0       0       0       0       0       0       0       0       0       0       0       0       0       0       0       0       0       0       0       0       0       0       0       0       0       0       0       0       0       0       0       0       0       0       0       0                                                                                                           | OPIANAE KÉK CIGARETTAHÜVELY     | A001952  | 510       | 30     | 253    | 90    | 5    | 39 doboz I      | <ul> <li>-2. Rendelési javaslat összeállítása az aktuális listában. 30 nanos forgalom alanján</li> </ul>             |
| OPTANAE KÉK SZIVARKA       A005430       530       0       0       0       0       0       0       0       0       0       0       0       0       0       0       0       0       0       0       0       0       0       0       0       0       0       0       0       0       0       0       0       0       0       0       0       0       0       0       0       0       0       0       0       0       0       0       0       0       0       0       0       0       0       0       0       0       0       0       0       0       0       0       0       0       0       0       0       0       0       0       0       0       0       0       0       0       0       0       0       0       0       0       0       0       0       0       0       0       0       0       0       0       0       0       0       0       0       0       0       0       0       0       0       0       0       0       0       0       0       0       0       0       0       0 <td< td=""><td>OPIZANAE KÉ SZIVARKA       A005430       530       0       0       0       0       0       0       0       0       0       0       0       0       0       0       0       0       0       0       0       0       0       0       0       0       0       0       0       0       0       0       0       0       0       0       0       0       0       0       0       0       0       0       0       0       0       0       0       0       0       0       0       0       0       0       0       0       0       0       0       0       0       0       0       0       0       0       0       0       0       0       0       0       0       0       0       0       0       0       0       0       0       0       0       0       0       0       0       0       0       0       0       0       0       0       0       0       0       0       0       0       0       0       0       0       0       0       0       0       0       0       0       0       0       0       <td< td=""><td>OPIANAE KÉK SS (SZOFI)</td><td>A005150</td><td>1150</td><td>0</td><td>0</td><td>0</td><td>0</td><td>0 doboz (</td><td>A jelenlegi készlet elugz a rendelt menműség legyen elegendő 12 🔺 esere</td></td<></td></td<> | OPIZANAE KÉ SZIVARKA       A005430       530       0       0       0       0       0       0       0       0       0       0       0       0       0       0       0       0       0       0       0       0       0       0       0       0       0       0       0       0       0       0       0       0       0       0       0       0       0       0       0       0       0       0       0       0       0       0       0       0       0       0       0       0       0       0       0       0       0       0       0       0       0       0       0       0       0       0       0       0       0       0       0       0       0       0       0       0       0       0       0       0       0       0       0       0       0       0       0       0       0       0       0       0       0       0       0       0       0       0       0       0       0       0       0       0       0       0       0       0       0       0       0       0       0       0 <td< td=""><td>OPIANAE KÉK SS (SZOFI)</td><td>A005150</td><td>1150</td><td>0</td><td>0</td><td>0</td><td>0</td><td>0 doboz (</td><td>A jelenlegi készlet elugz a rendelt menműség legyen elegendő 12 🔺 esere</td></td<>                                                                                                    | OPIANAE KÉK SS (SZOFI)          | A005150  | 1150      | 0      | 0      | 0     | 0    | 0 doboz (       | A jelenlegi készlet elugz a rendelt menműség legyen elegendő 12 🔺 esere                                              |
| SOPIANAE MULTIFILITER       A005145       1550       20       394       150       10       144       dobo r         SOPIANAE MARANCSSÂRGA       A005146       1550       20       233       90       10       334       dobo r       0       0       123       dobo r       0       0       123       dobo r       0       0       0       0       0       0       0       0       0       0       0       0       0       0       0       0       0       0       0       0       0       0       0       0       0       0       0       0       0       0       0       0       0       0       0       0       0       0       0       0       0       0       0       0       0       0       0       0       0       0       0       0       0       0       0       0       0       0       0       0       0       0       0       0       0       0       0       0       0       0       0       0       0       0       0       0       0       0       0       0       0       0       0       0       0       0                                                                                                    | SOPIANAE MULTIFILTER       A005145       1550       20       394       150       10       144       dobz (<br>borolanae manyiseget validzadami malyiseget validzadami malyisege | OPIANAE KÉK SZIVARKA            | A005430  | 530       | 0      | 0      | 0     | 0    | 0 doboz t       | A jeleniegi keszlet plusz a rendeit mennyiseg legyen elegendő 12 🕞 hapra                                             |
| SOPIANAE HARANCSSÁRGA       A005140       1550       20       233       90       10       35       doboz (       0       0       0       0       0       0       0       0       0       0       0       0       0       0       0       0       0       0       0       0       0       0       0       0       0       0       0       0       0       0       0       0       0       0       0       0       0       0       0       0       0       0       0       0       0       0       0       0       0       0       0       0       0       0       0       0       0       0       0       0       0       0       0       0       0       0       0       0       0       0       0       0       0       0       0       0       0       0       0       0       0       0       0       0       0       0       0       0       0       0       0       0       0       0       0       0       0       0       0       0       0       0       0       0       0       0       0       0<                                                                                                    | SOPIANAE HARANCSSÁRGA       A005148       1550       20       233       90       10       35       doboz (         SOPIANAE HARANCSSÁRGA 1005       A005146       1550       0       17       6       10       34       doboz (       0       0       doboz (       0       0       0       0       0       0       0       0       0       0       0       0       0       0       0       0       0       0       0       0       0       0       0       0       0       0       0       0       0       0       0       0       0       0       0       0       0       0       0       0       0       0       0       0       0       0       0       0       0       0       0       0       0       0       0       0       0       0       0       0       0       0       0       0       0       0       0       0       0       0       0       0       0       0       0       0       0       0       0       0       0       0       0       0       0       0       0       0       0       0       0       0<                                                                                                    | SOPIANAE MULTIFILTER            | A005145  | 1550      | 20     | 394    | 150   | 10   | 144 doboz (     | A mar peru rendelesi mennyiseget vaitozatianui nagyja,<br>vagy növeli. A számítógép javaslata nem helvettesítheti az |
| SOPIZANAE HARANCSSÁRGA 100s       A005146       1550       0       17       6       10       34       doboz (         SOPIZANAE HARANCSSÁRGA SS (SKZ A005152       1150       0       0       0       doboz (       Sopizance Horizanda Haran CSSÁRGA SS (SKZ A005152       1150       0       0       0       doboz (       Sopizance Horizanda Horizanda Haran CSSÁRGA A005147       1200       0       0       0       0       doboz (       Sopizance Horizanda Horizanda Haran CSSÁRGA A005147       1200       0       0       0       doboz (       Sopizance Horizanda Horizanda Haran CSSÁRGA A005147       1200       0       0       0       doboz (       Sopizance Horizanda Horizanda Haran CSSÁRGA A00513       1550       50       352       126       0       0       doboz (       Csek a rendelti ételeket listázza         Soproni Meggy-Citrong 5/s       239       0       0       0       0       doboz (       Garab I         Soproni Meggy-Citrong 2/s       219       0       0       0       doarab I       Soproni Meggy-Citrong 2/s       340       0       1       doarab I       Soproni 1/2 DS (DR A), SL DOB4       3200       0       7       7       D       D       Goarab I       200.12.22.17:41:59       20       C       Visszatöltés       Nyomtat                                                                                                    | SOPIANAE HARANCSSÁRGA 100s       A005146       1550       0       17       6       10       34       doboz       Image: Sopia Signal Action 11       Sopia Signal Action 11                                                                                                    | SOPIANAE NARANCSSÁRGA           | A005148  | 1550      | 20     | 233    | 90    | 10   | 35 doboz (      | Ön üzleti érzékét, vagy a szerződéses kötelezettségeket.                                                             |
| SOPIANAE HORANCSSÁRGA SS (SZC A005152       1150       0       0       0       0       0       0       0       0       0       0       0       0       0       0       0       0       0       0       0       0       0       0       0       0       0       0       0       0       0       0       0       0       0       0       0       0       0       0       0       0       0       0       0       0       0       0       0       0       0       0       0       0       0       0       0       0       0       0       0       0       0       0       0       0       0       0       0       0       0       0       0       0       0       0       0       0       0       0       0       0       0       0       0       0       0       0       0       0       0       0       0       0       0       0       0       0       0       0       0       0       0       0       0       0       0       0       0       0       0       0       0       0       0       0       0 </td <td>SOPIANAE HORANCSSÁRGA SS (SZC A005152       1150       0       0       0       0       0       0       0       0       0       0       0       0       0       0       0       0       0       0       0       0       0       0       0       0       0       0       0       0       0       0       0       0       0       0       0       0       0       0       0       0       0       0       0       0       0       0       0       0       0       0       0       0       0       0       0       0       0       0       0       0       0       0       0       0       0       0       0       0       0       0       0       0       0       0       0       0       0       0       0       0       0       0       0       0       0       0       0       0       0       0       0       0       0       0       0       0       0       0       0       0       0       0       0       0       0       0       0       0       0       0       0       0       0       0       0<!--</td--><td>SOPIANAE NARANCSSÁRGA 100s</td><td>A005146</td><td>1550</td><td>0</td><td>17</td><td>6</td><td>10</td><td>34 doboz (</td><td>Minimumkészlet oszlop</td></td>                                             | SOPIANAE HORANCSSÁRGA SS (SZC A005152       1150       0       0       0       0       0       0       0       0       0       0       0       0       0       0       0       0       0       0       0       0       0       0       0       0       0       0       0       0       0       0       0       0       0       0       0       0       0       0       0       0       0       0       0       0       0       0       0       0       0       0       0       0       0       0       0       0       0       0       0       0       0       0       0       0       0       0       0       0       0       0       0       0       0       0       0       0       0       0       0       0       0       0       0       0       0       0       0       0       0       0       0       0       0       0       0       0       0       0       0       0       0       0       0       0       0       0       0       0       0       0       0       0       0       0       0 </td <td>SOPIANAE NARANCSSÁRGA 100s</td> <td>A005146</td> <td>1550</td> <td>0</td> <td>17</td> <td>6</td> <td>10</td> <td>34 doboz (</td> <td>Minimumkészlet oszlop</td>                                                                                                    | SOPIANAE NARANCSSÁRGA 100s      | A005146  | 1550      | 0      | 17     | 6     | 10   | 34 doboz (      | Minimumkészlet oszlop                                                                                                |
| SOPIANAE NOVA KÉK       A005408       1200       0       0       0       0       0       0       0       0       0       0       0       0       0       0       0       0       0       0       0       0       0       0       0       0       0       0       0       0       0       0       0       0       0       0       0       0       0       0       0       0       0       0       0       0       0       0       0       0       0       0       0       0       0       0       0       0       0       0       0       0       0       0       0       0       0       0       0       0       0       0       0       0       0       0       0       0       0       0       0       0       0       0       0       0       0       0       0       0       0       0       0       0       0       0       0       0       0       0       0       0       0       0       0       0       0       0       0       0       0       0       0       0       0       0       0                                                                                                           | SOPIANAE HOVA KÉK       A005408       1200       0       0       0       0       0       0       0       0       0       0       0       0       0       0       0       0       0       0       0       0       0       0       0       0       0       0       0       0       0       0       0       0       0       0       0       0       0       0       0       0       0       0       0       0       0       0       0       0       0       0       0       0       0       0       0       0       0       0       0       0       0       0       0       0       0       0       0       0       0       0       0       0       0       0       0       0       0       0       0       0       0       0       0       0       0       0       0       0       0       0       0       0       0       0       0       0       0       0       0       0       0       0       0       0       0       0       0       0       0       0       0       0       0       0       0                                                                                                           | SOPIANAE NARANCSSÁRGA SS (SZO   | A005152  | 1150      | 0      | 0      | 0     | 0    | 0 doboz (       | 2. Örstavírt randalás áttakintása                                                                                    |
| SOPIANAE HOVA NARANICSSÁRGA       A005147       1200       0       0       0       0       0       0       0       0       0       0       0       0       0       0       0       0       0       0       0       0       0       0       0       0       0       0       0       0       0       0       0       0       0       0       0       0       0       0       0       0       0       0       0       0       0       0       0       0       0       0       0       0       0       0       0       0       0       0       0       0       0       0       0       0       0       0       0       0       0       0       0       0       0       0       0       0       0       0       0       0       0       0       0       0       0       0       0       0       0       0       0       0       0       0       0       0       0       0       0       0       0       0       0       0       0       0       0       0       0       0       0       0       0       0                                                                                                           | SOPIANAE HOVA NARANCSSÁRGA       A005147       1200       0       0       0       0       0       0       0       0       0       0       0       0       0       0       0       0       0       0       0       0       0       0       0       0       0       0       0       0       0       0       0       0       0       0       0       0       0       0       0       0       0       0       0       0       0       0       0       0       0       0       0       0       0       0       0       0       0       0       0       0       0       0       0       0       0       0       0       0       0       0       0       0       0       0       0       0       0       0       0       0       0       0       0       0       0       0       0       0       0       0       0       0       0       0       0       0       0       0       0       0       0       0       0       0       0       0       0       0       0       0       0       0       0       0                                                                                                           | SOPIANAE NOVA KÉK               | A005408  | 1200      | 0      | 0      | 0     | 0    | 0 doboz (       | Dendelán ártáka bruttá baga áranu 1460022                                                                            |
| SOPTAINALE HOVA VILÁGOSKÉK       A005407       1100       0       0       0       0       0       0       0       0       0       0       0       0       0       0       0       0       0       0       0       0       0       0       0       0       0       0       0       0       0       0       0       0       0       0       0       0       0       0       0       0       0       0       0       0       0       0       0       0       0       0       0       0       0       0       0       0       0       0       0       0       0       0       0       0       0       0       0       0       0       0       0       0       0       0       0       0       0       0       0       0       0       0       0       0       0       0       0       0       0       0       0       0       0       0       0       0       0       0       0       0       0       0       0       0       0       0       0       0       0       0       0       0       0       0                                                                                                           | SOPIANAE POVA VILÁGOSKÉK       A005407       1100       0       0       0       0       0       0       0       0       0       0       0       0       0       0       0       0       0       0       0       0       0       0       0       0       0       0       0       0       0       0       0       0       0       0       0       0       0       0       0       0       0       0       0       0       0       0       0       0       0       0       0       0       0       0       0       0       0       0       0       0       0       0       0       0       0       0       0       0       0       0       0       0       0       0       0       0       0       0       0       0       0       0       0       0       0       0       0       0       0       0       0       0       0       0       0       0       0       0       0       0       0       0       0       0       0       0       0       0       0       0       0       0       0       0                                                                                                           | SOPIANAE NOVA NARANCSSÁRGA      | A005147  | 1200      | 0      | 0      | 0     | 0    | 0 doboz (       | fogv.áron: 1651146 Összesen 90 tétel.                                                                                |
| SOPIANAE SPECIAL KÉK SZIVARKA       A005429       680       0       26       6       10       16       dobz :       4. Rendelás véglegesítés az ODBE rendszerének való átadáshoz         SOPIANAE VILÁGOSKÉK       A005153       1550       50       352       126       10       90       dobz :       4. Rendelás véglegesítés az ODBE rendszerének való átadáshoz         Soproni Meggy-citr. 0,5       239       0       0       0       6 darab i       1       Soproni Meggy-citr. 0,5       239       0       0       0       darab i       1       Soproni Meggy-citr. 0,5       239       0       0       0       darab i       1       Soproni Meggy-citr. 0,5       239       0       0       0       darab i       1       Soproni Meggy-citr. 0,5       340       0       15       6       0       9       DB       I         SOPRONI 0VATOS D.IPA 0,5L DOB.4       320       0       7       2       0       17       DB       I         Stanwell Vanilla Sungold       A001490       3000       0       0       0       0       0       0       0       0       0       0       0       0       0       0       0       0       0       0       0       0       0                                                                                                           | SOPIANAE SPECIAL KÉK SZIVARKA       A005429       680       0       26       6       10       16       doboz t         SOPIANAE VILÁGOSKÉK       A005153       1550       50       352       126       10       90       doboz t       4. Rendelés véglegesítése, előkészítés az ODBE rendszerének való átadáshoz.         Soproni Meggy-citr. 0,5       239       0       0       0       6 darab t       1       50       50       239       0       0       6 darab t       4. Rendelés véglegesítése, előkészítés az ODBE rendszerének való átadáshoz.         Soproni Meggy-citr. 0,5       239       0       0       0       6 darab t       1       50       50       352       12       0       0       6 darab t       4. Rendelés véglegesítése, előkészítés az ODBE rendszerének való átadáshoz.         Soproni Meggy-citr. 0,5       340       0       15       6       9       DB t       1       50       50       32       0       9       DB t       1       4. Rendelés véglegesítése, előkészítés az ODBE rendszerének való átadáshoz.         Soproni Meggy-citr. 0,5       340       0       15       6       9       DB t       1       1       1       1       1       1       1       1       1       1       1                                                                                                    | SOPIANAE NOVA VILÁGOSKÉK        | A005407  | 1100      | 0      | 0      | 0     | 0    | 0 doboz (       | Csak a rendelt tételeket listázza                                                                                    |
| SOPIANAE VILÁGOSKÉK       A005153       1550       50       352       126       10       90       dobos (         Soproni 0.5. Zéro citromos sör       239       0       0       0       7       darab (       Image: Citromos sör       239       0       0       0       7       darab (       Image: Citromos sör       239       0       0       0       6       darab (       Image: Citromos sör       239       0       0       0       6       darab (       Image: Citromos sör       239       0       0       0       6       darab (       Image: Citromos sör       239       0       0       0       6       darab (       Image: Citromos sör       239       0       0       0       0       darab (       Image: Citromos sör       239       0       0       0       darab (       darab (       Citromos sör       239       0       0       0       darab (       Citromos sör       Citromos sör       C                                                                                                    | SOPIANAE VILÁGOSKÉK       A005153       1550       50       352       126       10       90       dobz t       4. Rendelés véglegesítése, előkészítés az ODBE rendszerének való átadáshoz         Soproni Neggy-citr. 0,5       239       0       0       0       7       darab       1         Soproni Neggy-citr. 0,5       239       0       0       0       0       darab       1         Soproni Neggy-citr. 0,7       219       0       0       0       0       darab       1         SOPRONI OVATOS D.IPA 0,5L DOB.4       320       0       7       2       0       17       DB       1         SOPRONI OVATOS D.MEGGY ALE 0,5       340       0       15       6       0       9       DB       1         ST.HUBERTUS 0,2L       1350       0       3       2       0       9       DB       1         stanwell Melange       A001490       3000       0       0       1       0       csomaç l       4. Automata rendeléskor tekintse a kijelölt rendelést bevételezettnek, mintha         stanwell Sungold       A005612       2500       0       0       0       csomaç l       4. Automata l       4. Automát a rendeléskor tekintse a kijelölt rendelést bevételezettnek, mintha                                                                                                    | SOPIANAE SPECIAL KÉK SZIVARKA   | A005429  | 680       | 0      | 26     | 6     | 10   | 16 doboz t      |                                                                                                    |
| Soproni 0.5. Zéro citromos sör       239       0       0       0       7       darab       1         Soproni Meggy-citro 1,5       239       0       0       0       0       6       darab       1         Soproni Meggy-citro 2%       219       0       0       0       0       darab       1         Soproni Meggy-citro 2%       219       0       0       0       0       darab       1         Soproni Meggy-citro 2%       1330       0       7       20       0       arab       arab                                                                                                    | Soproni 0.5. Zéro citromos sör       239       0       0       0       0       7       darab       I         Soproni Meggy-Citr. 0,5       239       0       0       0       0       darab       I         Soproni Meggy-Citr. 0,5       219       0       0       0       0       darab       I         Soproni Meggy-Citr. 0,5       320       0       7       2       0       17       DB       I         Soproni VATOS D.PA 0,5L D08.4       320       0       7       2       0       17       DB       I         Soproni VATOS D.MEGGY ALE 0,5       340       0       15       6       0       9       DB       I         Stanwell Vanilla Sungold       A001490       3000       0       0       1       0       csomaç I         Stanwell Sungold       A005612       2500       0       0       0       0       csomaç I         Sunset Breeze       A00112       3790       0       0       0       0       ctaswal       I         Van ex.sim Men 5       A001546       0       0       0       0       ctaswal       I       ctaswal       I         Van ex.sim Men 5       A000                                                                                                    | SOPIANAE VILÁGOSKÉK             | A005153  | 1550      | 50     | 352    | 126   | 10   | 90 doboz (      | <ol> <li>Rendelés véglegesítése, előkészítés az ODBE rendszerének való átadáshoz</li> </ol>                          |
| Soproni Meggy-citr. 0,5       239       0       0       0       6       darab       I         Soproni Meggy-citr. 0,5       219       0       0       0       0       darab       I         Soproni Meggy-Citr. 02%       219       0       0       0       0       darab       I         Soproni Meggy-Citr. 02%       320       0       7       2       0       17       DB       I         Soproni Moggy-Citr. 03.0L PA 0,5L DOBA       320       0       15       6       0       9       DB       I         Stanwell Vanilla Sungold       A001490       3000       0       0       0       0       csamel       -       -       -       -       -       -       -       -       -       -       -       -       -       -       -       -       -       -       -       -       -       -       -       -       -       -       -       -       -       -       -       -       -       -       -       -       -       -       -       -       -       -       -       -       -       -       -       -       -       -       -       - <t< td=""><td>Soproni Meggy-citr. 0,5       239       0       0       0       6       darab       I         Soproni Meggy-Citr. 0,5       219       0       0       0       0       darab       I         Soproni Meggy-Citr. 0,5       219       0       7       2       0       17       DB       I         Soproni Meggy-Citr. 0,5       340       0       15       6       0       9       DB       I         Soproni VoATOS D.MEGY ALE 0,5       340       0       15       6       0       9       DB       I         Stanwell Vanilla Sungold       A001490       3000       0       0       1       0       csomaç I         stanwell Sungold       A005612       2500       0       0       0       0       csomaç I         Sunset Breeze       A00112       3790       0       0       0       0       ctassa       I         Ware x.slim Men 5       A001546       0       0       0       0       ctassa       I</td><td>Soproni 0.5 Zéro citromos sör</td><td></td><td>239</td><td>0</td><td>0</td><td>0</td><td>0</td><td>7 darab I</td><td></td></t<>                                                                                                    | Soproni Meggy-citr. 0,5       239       0       0       0       6       darab       I         Soproni Meggy-Citr. 0,5       219       0       0       0       0       darab       I         Soproni Meggy-Citr. 0,5       219       0       7       2       0       17       DB       I         Soproni Meggy-Citr. 0,5       340       0       15       6       0       9       DB       I         Soproni VoATOS D.MEGY ALE 0,5       340       0       15       6       0       9       DB       I         Stanwell Vanilla Sungold       A001490       3000       0       0       1       0       csomaç I         stanwell Sungold       A005612       2500       0       0       0       0       csomaç I         Sunset Breeze       A00112       3790       0       0       0       0       ctassa       I         Ware x.slim Men 5       A001546       0       0       0       0       ctassa       I                                                                                                    | Soproni 0.5 Zéro citromos sör   |          | 239       | 0      | 0      | 0     | 0    | 7 darab I       |                                                                                                    |
| Soproni Meggy-Citrom 2%         Cl         219         0         0         0         0         data b         I           SOPRONI OVATOS D.IPA 0,SL D08.4         320         0         7         2         0         17         D8         I           SOPRONI OVATOS D.IPA 0,SL D08.4         320         0         7         2         0         17         D8         I           SOPRONI OVATOS D.MEGGY ALE 0,5         340         0         15         6         0         9         D8         I           ST.HUBERTUS 0,2L         1350         0         3         2         9         D         I         0         csomaç           Stanwell Vanilla Sungold         A001490         3000         0         0         0         0         csomaç         Atomata rendeléskor tekintse a kijelölt rendelést bevételezettnek, mintha           Stanwell Vanilla Sungold         A005612         2500         0         0         0         csomaç         Atomata rendeléskor tekintse a kijelölt rendelést bevételezettnek, mintha           Stanwell Vangold         A005612         2500         0         0         0         csomaç         Atomata rendeléskor tekintse a kijelölt rendelést bevételezettnek, mintha           Stanwell Melange         A004012                                                                                                    | Soproni Meggy-Citrom 2%       219       0       0       0       0       darab       I         Soproni Meggy-Citrom 2%       320       0       7       2       0       17       DB       I         Soproni Meggy-Citrom 2%       320       0       7       2       0       17       DB       I         Soproni OvATOS D.IPA 0,SL D08.4       320       340       0       15       6       0       9       DB       I       I <td>Soproni Meggy-citr. 0,5</td> <td></td> <td>239</td> <td>0</td> <td>0</td> <td>0</td> <td>0</td> <td>6 darab I</td> <td></td>                                                                                                    | Soproni Meggy-citr. 0,5         |          | 239       | 0      | 0      | 0     | 0    | 6 darab I       |                                                                                                    |
| SOPRONI OVATOS D.IPA 0,5L DOB.4       320       0       7       2       0       17       DB       I         SOPRONI OVATOS D.IPA 0,5L DOB.4       340       0       15       6       0       9       DB       I         SOPRONI OVATOS D.IPA 0,5L DOB.4       340       0       15       6       0       9       DB       I         ST.HUBERTUS 0,2L       1350       0       3       2       0       9       DB       I         Stanwell Vanilla Sungold       A001490       3000       0       0       0       1       0 csomaç I         Stanwell Vanilla Sungold       A0015612       2500       0       0       0       0       csomaç I         Stanwell Sungold       A005612       2500       0       0       0       csomaç I         Sunset Breeze       A004012       3790       0       0       0       0       csamał I         Swane ex.sim Men 5       A001546       0       0       0       0       0       csamał I                                                                                                    | SOPRONI OVATOS D.IPA 0,5L DOB.4       320       0       7       2       0       17       DB       I         SOPRONI OVATOS D.IPA 0,5L DOB.4       320       0       7       2       0       17       DB       I         SOPRONI OVATOS D.IPA 0,5L DOB.4       340       0       15       6       0       9       DB       I         ST.HUBERTUS 0,2L       1350       0       3       2       0       9       DB       I         Stanwell Vanilla Sungold       A001490       3000       0       0       1       0 csomaç I         Stanwell Vanilla Sungold       A001489       3000       0       0       1       0 csomaç I         Stanwell Sungold       A005612       2500       0       0       0       0 csomaç I         Sunset Breeze       A001012       3790       0       0       0       0       0 csomaç I         Van ex.sim Men 5       A001516       0       0       0       0       0 csomaç I       I                                                                                                    | Soproni Meggy-Citrom 2%         |          | 219       | 0      | 0      | 0     | 0    | 0 darab I       |                                                                                                    |
| SOPRONI OVATOS D.MEGGY ALE 0,5       340       0       15       6       0       9       DB       I         ST.HUBERTUS 0,2L       1350       0       3       2       0       9       DB       I         Stanwell Vanilla Sungold       A001490       3000       0       3       2       0       9       DB       I         Stanwell Vanilla Sungold       A001490       3000       0       0       1       0       csomaç I         Stanwell Vanilla Sungold       A001490       3000       0       0       0       csomaç I         Stanwell Sungold       A005612       2500       0       0       0       0       csomaç I         Stankell Reeze       A004012       3790       0       0       0       0       tarab I         Swan ex.sim Men 5       A001546       0       0       0       0       0       tarab I                                                                                                    | SOPRONI OVATOS D.MEGGY ALE 0,5       340       0       15       6       0       9       DB       I         ST.HUBERTUS 0,2L       1350       0       3       2       0       9       DB       I         Stanwell Vanilla Sungold       A001490       3000       0       0       1       0       csomaç I         Stanwell Vanilla Sungold       A001499       3000       0       0       1       0       csomaç I         Stanwell Sungold       A005612       2500       0       0       0       0       csomaç I         Sunset Breeze       A00123       3790       0       0       0       0       darab I         Vana ex.sim Men 5       A001546       0       0       0       0       darab I       I                                                                                                    | SOPRONI OVATOS D.IPA 0,5L DOB.4 |          | 320       | 0      | 7      | 2     | 0    | 17 DB I         |                                                                                                    |
| ST.HUBERTUS 0,2L       Image: Constraint of the state of the state of                                                                                                    | ST.HUBERTUS 0,2L       1350       0       3       2       0       9       DB       I         Stanwell Vanilla Sungold       A001490       3000       0       0       1       0       csoma; I         Stanwell Melange       A001499       3000       0       0       1       0       csoma; I         Stanwell Sungold       A005612       2500       0       0       0       2       clarab       I         Stonkert Eveze       A004012       3790       0       0       0       0       darab       I         Wan ex.slim Men 5       A001546       0       0       0       0       darab       I                                                                                                    | SOPRONI OVATOS D.MEGGY ALE 0,5  |          | 340       | 0      | 15     | 6     | 0    | 9 DB I          | 2020.12.22. 17:41:59 v 20 Visszatöltés                                                                               |
| Stanwell Vanilla Sungold       A001490       3000       0       0       1       0 csomaç l         Stanwell Melange       A001489       3000       0       0       0       1       0 csomaç l         Stanwell Sungold       A00512       2500       0       0       0       0       csomaç l         Stanwell Sungold       A00512       2500       0       0       0       csomaç l         Stonkell Freeze       A004012       3790       0       0       0       2 darab l         Swan ex.sim Men 5       A001546       0       0       0       0       atarab l                                                                                                    | Stanwell Vanilla Sungold       A001490       3000       0       0       1       0       csomac       1         Stanwell Melange       A001489       3000       0       0       1       0       csomac       1         Stanwell Sungold       A005612       2500       0       0       0       0       csomac       1         Stonwell Sungold       A005612       2500       0       0       0       0       csomac       1         Stonwell Sungold       A005612       2500       0       0       0       0       csomac       1         Stonket Breeze       A004012       3790       0       0       0       0       datask       1         Wan ex.sim Men 5       A001546       0       0       0       datask       1       1                                                                                                    | ST.HUBERTUS 0,2L                |          | 1350      | 0      | 3      | 2     | 0    | 9 DB I          | I<br>GI ↓ ↓ ↓ ↓ ↓ ↓ ↓ ↓ ↓ ↓ ↓ ↓ ↓ ↓ ↓ ↓ ↓ ↓ ↓                                                                        |
| Stanwell Melange       A001489       3000       0       0       0       1       0       csoma (1         Stanwell Sungold       A005612       2500       0       0       0       0       csoma (1       stanwell (1)       stanwell (1)                                                                                                    | Stanwell Melange       A001489       3000       0       0       0       1       0       csoma       I         Stanwell Sungold       A005612       2500       0       0       0       0       csoma       I         STOLICHNAYA VODKA 0.7L 40% DD       6000       0       0       0       0       2       darab       I         Sunset Breeze       A004012       3790       0       0       0       0       ctasak       I         Wara ex.slim Men 5       A001546       0       0       0       0       0       darab       I                                                                                                    | Stanwell Vanilla Sungold        | A001490  | 3000      | 0      | 0      | 0     | 1    | 0 csomag l      |                                                                                                    |
| Stanwell Sungold       A005612       2500       0       0       0       0       csomaci         STOLICHNAYA VODKA 0.7L 40% D0       6000       0       0       0       2       darab       1         Sunset Breeze       A004012       3790       0       0       0       0       tasak       1         Swan ex.sim Men 5       A001546       0       0       0       0       0       darab       1                                                                                                    | Stanwell Sungold         A005612         2500         0         0         0         0         csomac         I           STOLICHNAYA VODKA 0.7L 40% DD         6000         0         0         0         2         darab         I           Sunset Breeze         A004012         3790         0         0         0         0         tasak         I           Swan ex.slim Men 5         A001546         0         0         0         0         darab         I                                                                                                    | Stanwell Melange                | A001489  | 3000      | 0      | 0      | 0     | 1    | 0 csomag l      |                                                                                                    |
| STOLICHINAYA VODKA 0.7L 40% DD       6000       0       0       0       2       darab       I         Sunset Breeze       A004012       3790       0       0       0       0       tasak       I         Swan ex.slim Men 5       A001546       0       0       0       0       darab       I                                                                                                    | STOLICHINAYA VODKA 0.7L 40% DD       6000       0       0       0       2       darab       I         Sunset Breeze       A004012       3790       0       0       0       0       tasak       I         Swan exslim Men 5       A001546       0       0       0       0       darab       I                                                                                                    | Stanwell Sungold                | A005612  | 2500      | 0      | 0      | 0     | 0    | 0 csomag l      |                                                                                                    |
| Sunset Breeze         A004012         3790         0         0         0         0         tasak         I           Swan ex.slim Men 5         A001546         0         0         0         0         darab         I                                                                                                    | Sunset Breeze         A004012         3790         0         0         0         0         tasak         I           Swan ex.slim Men 5         A001546         0         0         0         0         0         darab         I                                                                                                    | STOLICHNAYA VODKA 0.7L 40% DD   |          | 6000      | 0      | 0      | 0     | 0    | 2 darab I       |                                                                                                    |
| Swan ex.slim Men 5 A001546 0 0 0 0 0 0 darab I                                                                                                    | Swan ex.slim Men 5 A001546 0 0 0 0 0 0 darab I                                                                                                    | Sunset Breeze                   | A004012  | 3790      | 0      | 0      | 0     | 0    | 0 tasak I       |                                                                                                    |
|                                                                                                    |                                                                                                    | Swan ex.slim Men 5              | A001546  | 0         | 0      | 0      | 0     | 0    | 0 darab I       |                                                                                                    |

A program lehetőséget biztosít arra, hogy az Országos Dohányboltellátó Kft felé automatikus (vagy kézi) rendelést állítson össze, mely feltölthető az ODBE honlapjára a rendelésekhez, és így a rendelés leadás ideje lerövidíthető.

A bal oldali táblázatban megjelenő világoskék "Rendel" oszlopba kell beírni a rendelendő mennyiséget. Segítségképpen megjelenik a termék elmúlt 7 és 30 napos forgalma is.

Először is indítsunk új megrendelést az "Új rendelés" gombbal.

A számítógéptől automata segítséget kérhetünk a Rendelési javaslat ablakban: adjuk meg, hány napra elegendő készletet szeretnénk tartani az üzletben. A program olyan mennyiséget rendel meg, hogy a jelenlegi készlet, plusz a rendelt mennyiség biztosan elegendő legyen a megadott napokra. Ehhez az elmúlt 30 nap forgalmát veszi alapul. Ha egy új terméket szeretnénk bevezetni, az első alkalommal nekünk kell megadni a rendelt mennyiséget, amikor beindul a fogyása, akkor már a számítógép automatikusan is meg fogja rendelni.

Minden dohányboltban más és más készletet célszerű tartani, a forgalomtól, raktárkészlet szintjétől, szállítási gyakoriságtól függően.

- Heti egy szállítású boltnál 12-14,
- Heti két szállítású dohányboltban 10-12

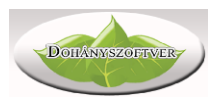

- Heti hármas dohányboltnál 8-10 napos készletet célszerű tartani.

Ezt nyilván a szezonalitás, ünnepek, raktári hely, vagy a tulajdonos döntése módosíthatja.

A gépi javaslatot kézzel is javíthatjuk. A "R.e" oszlopban megjelenik az ODBE által kiszállítható legkisebb mennyiség (rendelési egység).

Harmadik lépésként ellenőrizhetjük a rendelt tételeket (kinyomtathatjuk saját részre). Negyedik lépés a kész rendelés átadása az ODBE-nek. Ehhez kattintsunk a véglegesítés gombra, ekkor a program egy fájlt készít, melyet mentsünk el egy biztos helyre a számítógépben, pl az Asztalra, vagy egy fix könyvtárba. Lépjünk be az ODBE honlapjára azonosítónkkal és jelszónkkal, majd a menüből válasszuk az XML feltöltés

| Rendelési mennyiségek betöltése 💊 |
|-----------------------------------|
| elmúlt 30 nap maximumai           |
| elmúlt 60 nap maximumai           |
| elmúlt 90 nap maximumai           |
| XML fájl betöltése                |
| XLS fájl betöltése                |

opciót.

Keressük ki az imént létrehozott fájlt, a rendelés pedig megjelenik a listában.

A korábbi rendeléseket áttekinthetjük (listázhatjuk) a fül alsó részén található gombokkal. Amennyiben úgy kell rendelést leadnia, hogy egy szállítmány még nincs bevételezve, akkor válasszuk ki a még be nem érkezett rendelést alul, és pipáljuk be az "Automata rendeléskor tekintse a kiválasztott rendelést bevételezettnek" gombot. Ekkor a program úgy fogja számolni az új rendelést, mintha az a kiválasztott már beérkezett volna. Ez a funkció hasznos lehet pl akkor, ha heti hármas szállítású boltoknál, előző hét csütörtökön szeretnénk megrendelni a jövő hétfői árut: a péntekre szóló rendelést célszerű ilyenkor hozzászámoltatni a programmal. A kiválasztott termékből a kiválasztott rendelésben szereplő mennyiséget is mutatja a program.

Az automata rendelés segítségével tetszőleges nagy rendelést akár pár perc alatt összeállíthatunk. Bármikor újrakezdhetjük, ha túl soknak vagy kevésnek a program által összeírt mennyiséget. A gépi javaslatot kézzel felülbírálhatjuk, hozzáírhatunk, vagy elvehetünk tételeket. A rendelés értékés folyamatosan nyomon követhetjük az ablakban.

A "Minimumkészlet" oszlop segítségével beállíthatjuk, hogy mennyi minimális készletet szeretnénk tartani valamely termékből. A program ezzel az adattal úgy számol, mintha nem lenne készleten, azaz mindig efölött fogja tartani a készletet. Hasznos lehet pl többes kihelyezéseknél (ahol nem a fogyás, hanem a többes kihelyezés miatt kell nagyobb készletet tartani), vagy olyan termékeknél amit ritkán visznek, de akkor nagy mennyiségben.

Amennyiben az automata rendelés összeállításakor a "Szűrés" fülön valamilyen szállító ki van jelölve, akkor az automata összeállítás csak az ő termékeire fog megtörténni. Hasznos lehet pl ital beszállítóknál, rendelés összeírásakor. Ha nincs szállító kijelölve, akkor az ODBE-től rendel a program.

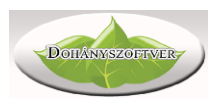

## Szállító törzsadatok

| BAT Brit  | tish American Tobacco MAqyarország Kft. | 2040 Pudoöre, Duskás T. út 5                 |  |
|-----------|-----------------------------------------|----------------------------------------------|--|
|           | 3, 3                                    | 2040 Buudois, Puskas T. ut J.                |  |
| MP Imp    | perial Tobacco Magyarország Kft.        | 1138 Budapest, Váci út 141.                  |  |
| ITI JTI   | Hungary Zrt.                            | 3200 Gyöngyös, Ipar út 7.                    |  |
| PM Phil   | ilip Morris Magyarország Kft.           | 2151 Fót, East Gate Business Park, D ép. D2. |  |
| SAJAT Saj | ját üzlet                               | Belső bizonylat                              |  |
| ABAN Tab  | cán Trafik Zrt.                         | 6800 Hódmezővásárhely, Erzsébeti út 5/b.     |  |

A beszállító partnerek alapadatait adhatjuk meg: név, cím, adószám, bankszámlaszám, egyéb megjegyzés. A szállító rövidítése jelenik meg a program által nyomtatott listákban. Az alsó ikonok segítségével lehet új szállítót felvinni, vagy meglévő adatait módosítani. Szállítót csak akkor lehet törölni, ha egyetlen áruhoz sincs ő szállítóként beállítva. A szállító valamely adatán dupla kattintással, vagy Enter billentyűvel is lehet módosítani. Csak attól a szállítótól tudunk termékeket bevételezni, akik szerepelnek ebben a listában.

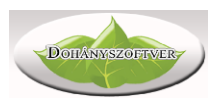

## Csoportok

| ód  | Csoport név          | Fix áras | Eladás max. | Bevét max. | - |
|-----|----------------------|----------|-------------|------------|---|
| 100 | Cigaretta            | I        | 700         | 10000      |   |
| 101 | Szivar               | I        | 700         | 10000      |   |
| 102 | Szivarka             | I        | 700         | 10000      |   |
| 103 | Fin. vág. fogy. doh. | I        | 700         | 10000      |   |
| 104 | Egyéb fogy. dohány   | I        | 700         | 10000      |   |
| 105 | o Dohány alapú term. | N        | 700         | 10000      |   |
| 106 | Egyéb kieg. term.    | N        | 10000       | 10000      |   |
| 107 | Egyéb máshova nem s. | N        | 0           | 0          | - |
|     |                      |          |             |            |   |

Az NDN-től kapott termékadatok a 100-106 csoportokba automatikusan bekerülnek. A saját egyéb termékeket (újság, üdítő, öngyújtó stb) a rendszer automatikusan a 107 csoportba viszi fel. Bevételezés, eladás során a rendszer automatikusan korlátozza a maximális mennyiségeket, a listában szereplő számoknak megfelelően (NDN irányelv).

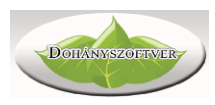

# Bizonylatok listája

| 🔊 Bizonylatok                                    | k listája                           |                |                                                                                                    |                                                          |                                                              |                                         |                                  |              |                 |           |                        |                                                |           |         |            |            | _ 8 ×    |
|--------------------------------------------------|-------------------------------------|----------------|----------------------------------------------------------------------------------------------------|----------------------------------------------------------|--------------------------------------------------------------|-----------------------------------------|----------------------------------|--------------|-----------------|-----------|------------------------|------------------------------------------------|-----------|---------|------------|------------|----------|
| Időszak<br>© Rögzíté<br>© Teljesít<br>© Fizetési | is napja<br>tés napja<br>i határidő | 2016.11.16.    | <ul> <li>Sorrend</li> <li>Sorsz</li> <li>Teljes</li> <li>Fizeté</li> <li>Bizom</li> <li>Szállít</li> </ul> | ám<br>sítés ideje<br>si határidő<br>ylat száma<br>tó név | Összesítés<br>Fize<br>Nincs fize<br>Lejárt határid<br>Összér | etve:<br>etve: 27<br>ejű: 12<br>ték: 27 | 36537<br>51632<br>65572<br>88169 | Fizetés szál | lítónak<br>6. 🔻 | \$        | <b>E</b><br><b>×</b> 9 | Másolat di di di di di di di di di di di di di | Lista     |         |            |            | Þ        |
| Bizonylat típ                                    | ousa: Mind                          |                |                                                                                                    | •                                                        | Szállító: Mir                                                | nd                                      |                                  |              |                 | -         |                        |                                                |           |         |            |            |          |
| Sorszám i                                        | Rögzítés                            | Teljesítés     | Fiz.hi.                                                                                                    | Fizetve                                                  | Számlaszám                                                   | Bes                                     | z.össz.                          | Fogy.össz.   | Sz.röv.         | Mozgás    |                        | Me                                             | gjegyzés  |         |            |            | <b>_</b> |
| 701                                              | 2016.11.16                          | 2016.11.16.    | 2016.11.25.                                                                                                | 2016.11.23.                                              | SH1201160                                                    | 01536                                   | 29566                            | 37140        | Róna D          | Áru bes   | zerzés                 |                                                |           |         |            |            |          |
| 702                                              | 2016.11.22                          | 2016.11.22.    | 2016.12.06.                                                                                                |                                                          | 2016WSZ-0                                                    | 0405225                                 | 80522                            | 435659       | ODBE            | Áru bes   | zerzés                 |                                                |           |         |            |            |          |
| 703                                              | 2016.11.22                          | 2016.11.22.    | 2016.11.22.                                                                                                | 2016.11.22.                                              | ODBE-00019                                                   | 66                                      | 3393                             | 3900         | SAJAT           | Leitár tö | ibblet                 |                                                |           |         |            |            |          |
| 704                                              | 2016.11.22                          | 2016.11.22.    | 2016.11.22.                                                                                                | 2016.11.22.                                              | SZ16613002                                                   | 566                                     | 3578                             | 4500         | Imperi          | Aru bes   | zerzés                 |                                                |           |         |            |            |          |
| 705                                              | 2016.11.24                          | 2016.11.23.    | 2016.12.02.                                                                                                |                                                          | SH12011600                                                   | 01569                                   | 23014                            | 28797        | Róna D          | Aru bes   | zerzés                 |                                                |           |         |            |            |          |
| 706                                              | 2016.11.30                          | 2016.11.30.    | 2016.12.09.                                                                                                |                                                          | SH1201160                                                    | 01601                                   | 39365                            | 49530        | Róna D          | Aru bes   | zerzés                 |                                                |           |         |            |            |          |
| 707                                              | 2016.11.30                          | 2016.11.29.    | 2016.12.13.                                                                                                |                                                          | 2016WSZ-0                                                    | 0414255 8                               | 322671                           | 938350       | ODBE            | Aru bes   | zerzes                 |                                                |           |         |            |            |          |
| 708                                              | 2016.12.06                          | 2016.12.06.    | 2016.12.20.                                                                                                |                                                          | 2016WSZ-0                                                    | 0422073 8                               | 62250                            | 979390       | ODBE            | Aru bes   | zerzes                 |                                                |           |         |            |            |          |
| 709                                              | 2016.12.07                          | 2016.12.07.    | 2016.12.16.                                                                                                |                                                          | SH12011000                                                   | J103Z                                   | 03239                            | 79290        |                 | Áru bas   | zerzes                 |                                                |           |         |            |            |          |
|                                                  |                                     |                |                                                                                                    |                                                          |                                                              |                                         |                                  |              |                 |           |                        |                                                |           |         |            |            | -        |
| Dátum                                            | Cikksza                             | im Megnevez    | és                                                                                                    |                                                          |                                                              | Menny.                                  | Me.                              | N.be.ár      | Fog             | y.ár      | ÁFA                    | N.érték                                        | ÁFA érték | B.érték | Fogy.érték | VTSZ       |          |
| 2016.12.0                                        | )7. 6                               | 96 Club Elega  | nt                                                                                                    |                                                          |                                                              | 200,00                                  | ) doboz                          | 125          | ,35             | 199       | 27%                    | 25070                                          | 6769      | 31839   | 39800      | 11301400   |          |
| 2016.12.0                                        | )7. 39                              | 57 Club Multif | filter                                                                                                    |                                                          |                                                              | 10,00                                   | ) doboz                          | 174          | ,80             | 289       | 27%                    | 1748                                           | 472       | 2220    | 2890       | 4813100000 |          |
| 2016.12.0                                        | )7. 7                               | 03 Primus Mu   | ltifilter                                                                                                  |                                                          |                                                              | 15,00                                   | ) doboz                          | 191,         | ,34             | 300       | 27%                    | 2870                                           | 775       | 3645    | 4500       | 11300700   |          |
| 2016.12.0                                        | )7. 6                               | 95 Club Classi | ic                                                                                                    |                                                          |                                                              | 50,00                                   | ) doboz                          | 125          | ,34             | 199       | 27%                    | 6267                                           | 1692      | 7959    | 9950       | 11301300   |          |
| 2016.12.0                                        | )7. 29                              | 73 Multifilter | Blue huvely                                                                                                |                                                          |                                                              | 20,00                                   | ) doboz                          | 273          | ,00             | 440       | 27%                    | 5460                                           | 1474      | 6934    | 8800       | 48132000   |          |
| 2016.12.0                                        | )7. 34                              | 38 Multifilter | Yellow huvely                                                                                              | 1                                                        |                                                              | 5,00                                    | ) doboz                          | 273          | ,00             | 440       | 27%                    | 1365                                           | 369       | 1734    | 2200       | 48132000   |          |
| 2016.12.0                                        | J7. 37                              | B6 Philip Morr | ris Blue huvely                                                                                            | /                                                        |                                                              | 10,00                                   | ) doboz                          | 200          | ,00             | 315       | 27%                    | 2000                                           | 540       | 2540    | 3150       | 48132000   |          |
| 2016.12.0                                        | 07. 42                              | 43 Mariboro I  | Beyond KS cig                                                                                              | arettahüvely                                             | 100                                                          | 10,00                                   | ) doboz                          | 334          | ,00             | 530       | 27%                    | 3340                                           | 902       | 4242    | 5300       | 48132000   |          |
|                                                  |                                     |                |                                                                                                    |                                                          |                                                              |                                         |                                  |              |                 |           |                        |                                                |           |         |            |            | <b>•</b> |

Az értékesítésen kívüli árumozgások felvitt bizonylatait láthatjuk. Ezek a következők:

- Áru bevételezések szállítótól
- Visszáru szállítónak
- Selejtezés, leltár, káresemény, egyéb belső készletmozgások

A fenti táblázatban az egyes bizonylatok főbb adatait, az alsóban a kiválasztott bizonylat tételeit láthatjuk. A felső sorban megadhatjuk a következőket:

- Rögzítés, teljesítés, vagy fizetési határidőre időszakot adhatunk meg, csak az ebbe tartozó bizonylatok jelennek meg

- Lista sorrendjét változtathatjuk (sorszám, teljesítés, fizetési határidő, fizetés napja, szállító neve)

- Az aktuális listáról gyors összesítés látható, mennyi a megjelenített bizonylatok összértéke, ebből mennyi a fizetési dátummal rendelkező, illetve nem rendelkező bizonylatok értéke, valamint mennyi a lejárt fizetési határidejű számlák összege. Ezeknek az adatoknak elsősorban szállító partnertől kapott áru esetében, átutalásos számláknál van értelme.

Ha kifizetetlen számlán áll a kurzor, a jobb felső sarokban megjelenik egy "Fizetés" gomb, mellyel az adott bizonylat kifizetését rögzíthetjük.

A bizonylat listát kinyomtathatjuk, a kijelölt bizonylatot másolatban nyomtathatjuk. Ha utólagos ellenőrzésnél hibát tárunk fel, a bizonylat tételeit is utólag is szerkeszthetjük, de csak új tételeket vihetünk fel, a meglévőket nem törölhetjük.

Lehetőség van egy hibás bizonylat teljes stornózására is a Stornó gombbal.

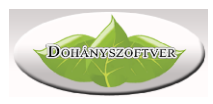

# Értékesítés

A program legtöbbet használt része az értékesítés menüpont.

#### Normál értékesítés

| 🔊 Értékesítés |               |               |                                       |        |      |               |             | -                      |        | ×    |
|---------------|---------------|---------------|---------------------------------------|--------|------|---------------|-------------|------------------------|--------|------|
|               |               |               |                                       |        |      |               |             |                        |        |      |
| Megnev        | vezés         |               | Egységár                              | Menny. | M.e  | Érték         | ÁFA         | <törlés></törlés>      |        | ^    |
| SOPIA         | NAE BARNA 5   | 0G            | 2650                                  | 1,00   | tasa | 2650          | AJT         | Törlés                 |        |      |
| Hell En       | ergy Coffe Ca | ppucino 250ml | 300                                   | 1,00   | dara | 300           | 18%         | Törlés                 |        |      |
|               |               |               | · · · · · · · · · · · · · · · · · · · |        |      |               |             |                        | -      |      |
|               |               |               |                                       |        |      |               |             |                        |        |      |
|               |               |               |                                       |        |      |               |             |                        |        |      |
|               |               |               |                                       |        |      |               |             |                        |        |      |
|               |               |               |                                       |        |      |               |             |                        |        |      |
|               |               |               |                                       |        |      |               |             |                        |        |      |
|               |               |               |                                       |        |      |               |             |                        |        | *    |
| ÁFA           | Összesen      | <b>Hel</b>    | l Enerc                               | oO vi  | ffe  | Cap           | buci        | no 25                  | On     | nl   |
| 18%           | 300,00        |               |                                       | ,      |      |               |             |                        | •      |      |
| AJT           | 2650,00       |               |                                       |        |      |               |             |                        |        |      |
| ÖSSZ:         | 2950,00       |               |                                       |        | _    | _             | _           |                        |        | _    |
|               |               |               |                                       | 1      | X    | 2 <b>30</b>   | 0           | $(18^{\circ})$         | 2/0    |      |
|               |               |               |                                       | _      | _    | analkád / M   | <b>- /</b>  |                        |        |      |
|               |               |               |                                       | -      |      | JIIAIKUU / ME | gneveze     | з/ гі <b>х аг</b> / Ме | amyise | sy i |
|               |               | v 📃 昌         |                                       | _      |      | ( =           |             |                        |        |      |
|               |               |               |                                       |        | FD   | car:⊢1; Menny | iseg: * vag | gy x                   |        |      |

Az Értékesítés menüponttal valósítjuk meg a dohánytermék eladását, kivezetését a raktárkészletről. Értékesítés menete a következő:

- 1. A vevő kéri a terméket
- 2. A termék vonalkódját leolvastatjuk a vonalkód leolvasóval az Értékesítés menüpontban.
- 3. Beütjük a pénztárgépbe a vásárlás összegét (akár tételesen, akár ÁFA gyűjtő szerinti bontásban)

Vásárlás végén ellenőrizzük a pénztárgép által kijelzett végösszeget a monitor bal alsó sarkában lévő összeggel.

Vonalkód leolvasóval le kell olvasni a termék vonalkódját, ekkor a beállított mennyiségi szorzóval a program rögzíti az eladást. ABC szerint is lehetőségünk van terméket keresni (hibás, olvashatatlan vonalkód esetén pl), ehhez üssük le a termék kezdőbetűjét, ekkor a program átugrik a cikktörzsre, ahonnan Enter billentyűvel választhatunk.

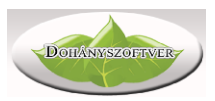

Mennyiségi szorzó megadása: 3 db termék eladásához írjuk be a jobb alsó ablakba: 3 \* vagy 3 x három – csillag, illetőleg csillag billentyű helyett az X (iksz) is működik. Ha téves terméket vittünk fel, a sor végén található Törlés gombbal töröljük.

Ha negatív mennyiséget adunk meg szorzóként ( - 5 \* ), akkor a program vevői visszáruként kezeli az adott tételt.

Új nyugtát egy Enter adásával kezdhetünk. Célszerű vásárlónként új nyugtát kezdeni, de készletnyilvántartás szempontjából nincs különbség, hogy hány nyugtán gyűjtjük a napi forgalmat. A program minden nyugta véglegesítésekor csökkenti a számítógép készletét.

Ha egy nem NDN terméket törzsártól eltérő áron akarunk értékesíteni, írjuk be az árát, és utána az F1 gomb, majd olvassuk le a termék vonalkódját.

Ezt az értékesítési módot használjuk olyan boltokban, ahol a pénztárgép és a számítógép nincs egymással összekötve, azaz külön-külön kell őket használni.

#### Értékesítés Micra Jota pénztárgéppel összekötött módban

Abban különbözik a normál értékesítéstől, hogy a pénztárgépen kell a vonalkódot megadni (leolvasni), a mennyiségi szorzót megadni. A képernyő igazából csak tájékoztat arról, hogy mit adtunk el a pénztárgéppel. Az összekötésnek van néhány feltétele, erről érdeklődjön ügyfélszolgálatunkon. (Kábel, pénztárgép beállítás, második vonalkódolvasó, telepítés). Az ablakot elég egyszer elindítani nyitás után, utána folyamatosan működik a háttérben, nem zavarja az egyéb munkát.

| Srsz Megnevezés | Egységár | Menny. M.e | Érték | ÁFA |   |
|-----------------|----------|------------|-------|-----|---|
|                 |          |            |       |     |   |
|                 |          |            |       |     |   |
|                 |          |            |       |     |   |
|                 |          |            |       |     |   |
|                 |          |            |       |     |   |
|                 |          |            |       |     |   |
| ÁFA Összesen    |          |            |       |     | ^ |
| ÖSSZ:           |          |            |       |     |   |
|                 |          |            |       |     |   |
|                 |          |            |       |     |   |
|                 |          |            |       |     |   |
|                 |          |            |       |     |   |
|                 |          |            |       |     |   |
|                 |          |            |       |     | ~ |

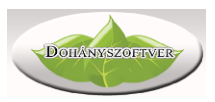

## Értékesítés Euro Flexy pénztárgéppel összekötött módban

Hasonló a Micra Jota összekötéshez. A pénztárgépet kell kezelni, ez az ablak csak az értékesítés nyomon követésére szolgál. Az Euro Flexy pénztárgép sajátosságainak megfelelően, itt nincs lehetőség értékesítés közben többáras készletből választani (nem ad rá időt a pénztárgép). A program a legutolsó értékesítési árszinten fogja eladni a terméket, ha még van belőle készlet. Ha hibás ár kerül a nyugtára, törölni kell az utolsó tételt, az alsó ablakba megadni a helyes árat, majd újra leolvasni a termék vonalkódját. Az összekötés bonyolultabb, mint Micra Jota esetében. Pénztárgép szerviz közreműködését is mindenképpen igényli, vonalkód olvasó kell hozzá, valamint egy licenckulcsot kell feltelepíteni. A részletekről érdeklődjön ügyfélszolgálatunkon.

| S Euro Flexy értékesítés |          |            | - 🗆 X                 |
|--------------------------|----------|------------|-----------------------|
| Srsz Megnevezés          | Egységár | Menny. M.e | Érték ÁFA             |
|                          |          |            |                       |
|                          |          |            |                       |
|                          |          | Ár:        | Pénztárgép kapcsolat: |
|                          |          |            | АКИУ                  |

#### Értékesítés Fiscat FP Max80 pénztárgéppel

A Fiscat FP Max80 blokknyomtatós pénztárgéppel való összekötéshez célszerű, hogy érintőképernyővel rendelkezzünk. Mivel ezen a pénztárgépen nincsenek gombok, a számítógépet kell kezelni (számítógépen nyitjuk és zárjuk a pénztárgépet, kezeljük nyugtát, a mennyiségi szorzókat. Ez a pénztárgép alkalmas számla kibocsátására is. Kérjük, hogy amennyiben ezzel a pénztárgéppel szeretne dolgozni, egyeztessen kollégánkkal.

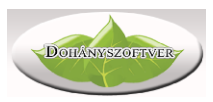

\_

□ ×

#### 🚫 Fiscat értékesítés

| Nap nyitás Pénz be/ki Címletezés Zárás | Egyéb műveletek Számla |             |             |                       |               |              |
|----------------------------------------|------------------------|-------------|-------------|-----------------------|---------------|--------------|
| # Megnevezés                           | Egységár Menny. Érték  |             | Ár          | Töröl                 | Vissz-<br>áru | Eldob        |
|                                        |                        |             | Keres/      | Részö.<br>r <b>er</b> | Bankl<br>F    | kártya<br>7  |
|                                        |                        |             | 7           | 8                     | 9             | x            |
|                                        |                        |             | 4           | 5                     | 6             | Χ            |
|                                        |                        |             | 1           | 2                     | 3             | KD           |
|                                        |                        | 0,-         | 0           | 00                    | •             | F6           |
| 1x                                     |                        | 1.000<br>KP | 2.000<br>KP | 5.000<br>KP           | 10.000<br>KP  | 20.000<br>KP |

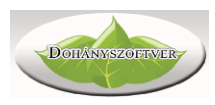

# Áru beszerzés

| Áru beszerzés - f | eldolgozás ala | tt lévő bizonylat | ok           |             |                   |            |         |               |           | -           |       | ×  |
|-------------------|----------------|-------------------|--------------|-------------|-------------------|------------|---------|---------------|-----------|-------------|-------|----|
| 🖌 🗾               | × 🖪            | <b>P</b> c        | )DBE honlap  | Szállítólev | él import 🛛 \star | Alföld Tab | ak      |               |           |             |       |    |
| Dátum Io          | lő             | Telj.idő          | Fiz.hi.      | Biz.szám    | Besz.össz         | Fogy.össz  | Sz.röv. | Szállító      | ľ         | 4ozgásnem   |       | М  |
| 2020.12.26. 7     | :53:02         | 2020.12.26.       | 2020.12.26.  | 123456      | 3109              | 4800       | K.2000  | Kispatak-2000 | Ker. Kft. | Áru beszerz | zés   |    |
|                   |                |                   |              |             |                   |            |         |               |           |             |       |    |
|                   |                |                   |              |             |                   |            |         |               |           |             |       |    |
|                   |                |                   |              |             |                   |            |         |               |           |             |       |    |
|                   |                |                   |              |             |                   |            |         |               |           |             |       |    |
|                   |                |                   |              |             |                   |            |         |               |           |             |       |    |
| <                 |                |                   |              |             |                   |            |         |               |           |             |       | >  |
| –Új bizonylat rög | zítése         |                   |              | Cikkszám    | Megnevezés        |            |         |               | N.besz.ár | Fogy.ár     | Menny |    |
| Mozgásnen         | n: Áru besz    | erzés             | ~            | CIRCOLOUI   | Hell Classic      |            |         |               | 102.01    | 200         | 24    | ŧ, |
|                   | Készlet NÖ     | VELŐ mozgás       |              |             |                   |            |         |               |           |             |       |    |
| Partne            | : Kispatak     | -2000 Ker. Kf     | t. v 🗶       |             |                   |            |         |               |           |             |       |    |
| Dia caréna        |                |                   |              |             |                   |            |         |               |           |             |       |    |
| BIZ. SZAMA        | a: [           |                   |              |             |                   |            |         |               |           |             |       |    |
|                   |                |                   |              |             |                   |            |         |               |           |             |       |    |
| Megjegyzés        | 5:             |                   |              |             |                   |            |         |               |           |             |       |    |
| Bizonylat kelte   | e: 2020.12.    | 26. ~             |              |             |                   |            |         |               |           |             |       |    |
| Teliesítés nania  | a 2020 12      | 26 4              |              |             |                   |            |         |               |           |             |       |    |
|                   | . 2020.12.     |                   | Új bizonvlat |             |                   |            |         |               |           |             |       |    |
| Fizetesi hatarida | : 2020.12.     | 26. ~             | ,,           |             |                   |            |         |               |           |             |       |    |
|                   |                |                   |              | 1           |                   |            |         |               |           |             |       |    |
|                   |                |                   |              | `           |                   |            |         |               |           |             |       | /  |

Az értékesítésen kívüli áru mozgások könyvelésére szolgál, legfontosabb az áru beszerzés, illetve egyéb készletmozgások.

A program lehetőséget biztosít a bizonylat félbehagyására, folytatására. A félbehagyott bizonylatokat látjuk a fenti táblázatban, az alsóban a kiválasztott bizonvlat tételeit.

🧖 ikonnal szerkeszthetjük a gombbal véglegesíthetjük a bizonylatot, a

bizonylat tételeit. Rontott bizonylatot törölhetünk a 🔛 gombbal , illetve félkész

8 bizonylatot kinyomtathatunk gombbal. Véglegesítéskor szintén kérhetjük a bizonylat nyomtatását.

Az úgynevezett belső bizonylatok, melyek készletváltozást eredményeznek, de pénz kifizetéssel nem járnak, Belső Bizonylat nevet kapják. Ilyenek például a selejtezés, belső készletkeveredések helyretétele, leltározás elszámoló bizonylata, káresemény elszámolása, átadás-átvétel másik (ugyanahhoz a vállalkozáshoz tartozó) dohányboltból stb. Az NDN Zrt által meghatározott mozgásnemekre könyvelhetünk.

Az ODBE honlapjáról letölthetünk szállítólevél fájlokat, melyet a program pár kattintással be tud vételezni, pontosan, hibamentesen. Ehhez előbb töltsük le a szállítólevél állományt az ODBE honlapról, a Műveletek mezőből.

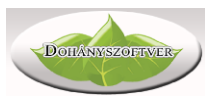

| Megrendelés | sek áttekintése       |        |                       |                     |           |        |           |
|-------------|-----------------------|--------|-----------------------|---------------------|-----------|--------|-----------|
| Azonosító   | Státusz               | Típus  | Kiszállítás<br>dátuma | Jóváhagyás dátuma   | Jóváhagyó | Összeg | Műveletek |
|             | Szállítólevél készült | Normál | 2016.12.16            | 2016.12.13 13:24:18 |           | -      | <b>₽</b>  |
|             | Számlázva             | Normál | 2016.12.13            | 2016.12.10 17:22:20 |           | -      | 2         |
|             | Számlázva             | Normál | 2016.12.09            | 2016.12.07 17:32:15 |           | -      | 2         |

A letöltött fájlt a program "Szállítólevél import" gombjával jelöljük ki. A szállítólevél adatai, tételei megjelennek félkész bizonylatként. Ellenőrizzük le az összegeket, amennyiben új termék érkezett, melyet vonalkód szerint a rendszer nem tudott azonosítani, akkor javítanunk kell a beszerzési bizonylatot.

Új bizonylat rögzítéséhez az Áru beszerzés ablak bal alsó részét kell kitölteni. Partnertől kapott áru esetén van lehetőség a partner, és a fizetési határidő

választására is. Ha a bizonylat alapadatait megadtuk, az <sup>Új bizonylat</sup> gomb megnyomása után megjelenik a tételfelvitel ablak, ahol a bizonylaton szereplő árut rögzíthetjük.

|                                                                                                    |                                                                | Összesei                                                                                                    | n:                                                                                                    | 24                                                                                                    |                                                                                                    | 2448,24                                                                                                    | 3109,2                                                                                                    | 6 4800                                                                                                    |                                                                                       |                                                                    |
|----------------------------------------------------------------------------------------------------|----------------------------------------------------------------|----------------------------------------------------------------------------------------------------|----------------------------------------------------------------------------------------------------|----------------------------------------------------------------------------------------------------|----------------------------------------------------------------------------------------------------|----------------------------------------------------------------------------------------------------|----------------------------------------------------------------------------------------------------|----------------------------------------------------------------------------------------------------|---------------------------------------------------------------------------------------|--------------------------------------------------------------------|
| rszám Megnevezés                                                                                                    | N.be.ár                                                        | Fogy.ár                                                                                                    | ÚJ törzsár                                                                                                 | Menny. M                                                                                                    | e ÁFA                                                                                                    | N.besz.ért.                                                                                                    | B.besz.ér                                                                                                    | t. Fogy.ért.                                                                                                    | <törlés></törlés>                                                                     | >                                                                  |
| 1 Hell Classic                                                                                                    | 102,01                                                         | 200                                                                                                    | N                                                                                                    | 24,00 da                                                                                                    | n; 27%                                                                                                    | 2448,24                                                                                                    | 3109,2                                                                                                    | 6 4800,00                                                                                                    | Törlés                                                                                |                                                                    |
|                                                                                                    |                                                                |                                                                                                    |                                                                                                    |                                                                                                    |                                                                                                    |                                                                                                    |                                                                                                    |                                                                                                    |                                                                                       |                                                                    |
|                                                                                                    |                                                                |                                                                                                    |                                                                                                    |                                                                                                    |                                                                                                    |                                                                                                    |                                                                                                    |                                                                                                    |                                                                                       |                                                                    |
|                                                                                                    |                                                                |                                                                                                    |                                                                                                    |                                                                                                    |                                                                                                    |                                                                                                    |                                                                                                    |                                                                                                    |                                                                                       |                                                                    |
|                                                                                                    |                                                                |                                                                                                    |                                                                                                    |                                                                                                    |                                                                                                    |                                                                                                    |                                                                                                    |                                                                                                    |                                                                                       |                                                                    |
|                                                                                                    |                                                                |                                                                                                    |                                                                                                    |                                                                                                    |                                                                                                    |                                                                                                    |                                                                                                    |                                                                                                    |                                                                                       |                                                                    |
|                                                                                                    |                                                                |                                                                                                    |                                                                                                    |                                                                                                    |                                                                                                    |                                                                                                    |                                                                                                    |                                                                                                    |                                                                                       |                                                                    |
| Csak a Kispatak-2000 Ker. Kft. nevű szállító terme                                                                                                    | ékei                                                           | *** *** **                                                                                                    | Da ha                                                                                                    | 4 m                                                                                                    | Daught for any                                                                                                    | <i>4</i>                                                                                                    |                                                                                                    | á má a sta                                                                                                    |                                                                                       |                                                                    |
| iaikou/megnevezes/NDN kou 🛛 👝 👝                                                                                                    | ne Ne                                                          | no pe.ar                                                                                                    | Br ne /                                                                                                    | 11                                                                                                    | Britino tody                                                                                                    |                                                                                                    |                                                                                                    | ALLES ME                                                                                                    | ennvised                                                                              |                                                                    |
| * 🖉                                                                                                    | 7                                                              |                                                                                                    | bir ben                                                                                                    |                                                                                                    | brace rogy.                                                                                                    |                                                                                                    | rzcár                                                                                                    |                                                                                                    |                                                                                       | ٦                                                                  |
| * *                                                                                                    |                                                                |                                                                                                    | birben                                                                                                    |                                                                                                    |                                                                                                    | ÚJ tör                                                                                                    | zsár                                                                                                    |                                                                                                    |                                                                                       |                                                                    |
| N kód Megnevezés                                                                                                    | M.e                                                            | N.be.ár                                                                                                    | N.el.ár                                                                                                    | Fogy.ár <mark>ÁF</mark> A                                                                                                    | Készlet                                                                                                    | Db/#NDN                                                                                                    | rzsár<br>ár <mark>Száll.</mark>                                                                                     | Csoport                                                                                                    | Csom.                                                                                 | ]<br>. J                                                           |
| <ul> <li>N kód Megnevezés</li> <li>107387 Shiro Fresh Mint</li> </ul>                                                                                                    | M.e<br>dob                                                     | N.be.ár<br>D. 0,00                                                                                                    | N.el.ár<br>1811,02                                                                                         | Fogy.ár ÁFA<br>2300 27%                                                                                                    | Készlet<br>0,0                                                                                                    | 0 0 I                                                                                                    | zsár<br>ár <mark>Száll.</mark><br>Dancze                                                                            | Csoport<br>Dohány alapú                                                                                                    | Csom.<br>term                                                                         | ]                                                                  |
| N kód Megnevezés<br>107387 Shiro Fresh Mint<br>107435 Shiro Fresh Mint                                                                                                    | M.e<br>dob<br>dob                                              | N.be.ár<br>D. 0,00<br>D. 1917,91                                                                                                    | N.el.ár<br>1811,02<br>2300,00                                                                              | Fogy.ár ÁFA<br>2300 27%<br>2300 AJT                                                                                                    | Készlet<br>0,0<br>1,0                                                                                                    | Db/#         NDN           0         0         I           0         0         I                                                                                                    | rzsár<br>ár <mark>Száll.</mark><br>Dancze<br>Dancze                                                                 | Csoport<br>Dohány alapú<br>Egyéb fogy. do                                                                                                    | Csom.<br>term<br>ohán                                                                 | ]                                                                  |
| Kód Megnevezés 107387 Shiro Fresh Mint 107435 Shiro Fresh Mint 108283 Shiro Mojito                                                                                                    | M.e<br>dob<br>dob<br>g                                         | N.be.ár<br>0 0,00<br>0 1917,91<br>1917,91                                                                                                    | N.el.ár<br>1811,02<br>2300,00<br>2300,00                                                                   | Fogy.ár ÁFA<br>2300 27%<br>2300 AJT<br>2300 AJT                                                                                                    | Készlet<br>0,0<br>1,0<br>3,0                                                                                                    | 0 0 1<br>0 0 1<br>0 0 1<br>0 0 1                                                                                                    | rzsár<br>ár Száll.<br>Dancze<br>Dancze<br>Dancze                                                                    | Csoport<br>Dohány alapú<br>Egyéb fogy. de<br>Egyéb fogy. de                                                                                       | Csom.<br>term<br>ohán<br>ohán                                                         | )<br>. )<br>. )<br>. )<br>. )<br>. )<br>. )<br>. )<br>. )<br>. )   |
| N kód     Megnevezés       107387     Shiro Fresh Mint       107435     Shiro Fresh Mint       108283     Shiro Mojito       108285     Shiro Pina Colada                                                                                                    | M.e<br>dob<br>dob<br>g<br>g                                    | N.be.ár<br>0 0,00<br>0 1917,91<br>1917,91<br>0,00                                                                                                    | N.el.ár<br>1811,02<br>2300,00<br>2300,00<br>2300,00                                                        | Fogy.ár         ÁFA           2300         27%           2300         AJT           2300         AJT           2300         AJT           2300         AJT                                                                                                    | Készlet<br>0,0<br>1,0<br>3,0<br>0,0                                                                                                    | UJ töi           Db/# NDN           0         0           0         0           0         0           0         0           0         0           0         0           0         0           0         0           0         0           0         0                                                                                                    | zsár<br>Ár Száll.<br>Dancze<br>Dancze<br>Dancze<br>Dancze                                                           | Csoport<br>Dohány alapú<br>Egyéb fogy. de<br>Egyéb fogy. de                                                                                       | Csom.<br>term<br>ohán<br>ohán<br>ohán                                                 | )<br>1<br>1<br>1                                                   |
| Kód     Megnevezés       107387     Shiro Fresh Mint       107435     Shiro Fresh Mint       108283     Shiro Mojito       108285     Shiro Pina Colada       107389     Shiro True North                                                                                                    | M.e<br>dob<br>dob<br>g<br>g<br>dob                             | N.be.ár<br>0 0,00<br>1917,91<br>1917,91<br>0,00<br>0 0,00                                                                                                    | N.el.ár<br>1811,02<br>2300,00<br>2300,00<br>2300,00<br>1811,02                                             | Fogy.ár         ÁFA           2300         27%           2300         AJT           2300         AJT           2300         AJT           2300         AJT           2300         AJT           2300         AJT           2300         AJT                                                                                                    | Készlet           0,0           1,0           3,0           0,0           0,0                                                                                                    | ÚJ töl           Db/# NDN           0         0           0         0           0         0           0         0           0         0           0         0           0         0           0         0           0         0           0         0           0         0           0         0           0         0                                                                                                    | zsár<br><b>Száll.</b><br>Dancze<br>Dancze<br>Dancze<br>Dancze<br>Dancze<br>Dancze                                   | Csoport<br>Dohány alapú<br>Egyéb fogy. de<br>Egyéb fogy. de<br>Egyéb fogy. de<br>Dohány alapú                                                     | Csom.<br>term<br>ohán<br>ohán<br>ohán<br>term                                         | . )<br>. )<br>. )<br>. )<br>. )<br>. )<br>. )<br>. )<br>. )<br>. ) |
| Kód     Megnevezés       107387     Shiro Fresh Mint       107435     Shiro Fresh Mint       108283     Shiro Mojito       108285     Shiro Mojito       108285     Shiro Pina Colada       107389     Shiro True North       107433     Shiro True North                                             | M.e<br>dob<br>dob<br>g<br>g<br>dob<br>dob                      | N.be.ár           0         0,00           1917,91         1917,91           0,00         0,00           0         0,00           0         0,00           0         0,00                                                                                                    | N.el.ár<br>1811,02<br>2300,00<br>2300,00<br>1811,02<br>2300,00                                             | Fogy.ár         ÁFA           2300         27%           2300         AJT           2300         AJT           2300         AJT           2300         AJT           2300         AJT           2300         AJT           2300         AJT           2300         AJT           2300         AJT           2300         AJT                                                                                                    | Készlet           0,0           1,0           3,0           0,0           0,0           0,0           0,0           0,0           0,0           0,0                                                                                                    | Db/#         NDN           0         0         I           0         0         I           0         0         I           0         0         I           0         0         I           0         0         I           0         0         I           0         0         I           0         0         I           0         0         I           0         0         I                                                                                                    | Ár Száll.<br>Dancze<br>Dancze<br>Dancze<br>Dancze<br>Dancze<br>Dancze<br>Dancze<br>Dancze                           | Csoport<br>Dohány alapú<br>Egyéb fogy. de<br>Egyéb fogy. de<br>Egyéb fogy. de<br>Dohány alapú<br>Egyéb fogy. de                                   | Csom.<br>term<br>ohán<br>ohán<br>ohán<br>term<br>ohán                                 | )<br>1<br>1<br>1<br>1                                              |
| N kód     Megnevezés       107387     Shiro Fresh Mint       107435     Shiro Fresh Mint       108283     Shiro Mojito       108285     Shiro Fria Colada       107389     Shiro True North       107433     Shiro True North       107390     Shiro Virginia Classic                                 | M.e<br>dob<br>dob<br>g<br>g<br>dob<br>dob<br>dob<br>dob        | N.be.ár           0         0,00           1917,91         1917,91           1917,91         0,00           0         0,00           0         0,00           0         0,00           0         0,00           0         0,00           0         0,00                                                      | N.el.ár<br>1811,02<br>2300,00<br>2300,00<br>2300,00<br>1811,02<br>2300,00<br>1811,02                       | Fogy.ár         ÁFA           2300         27%           2300         AJT           2300         AJT           2300         AJT           2300         AJT           2300         AJT           2300         AJT           2300         AJT           2300         AJT           2300         AJT           2300         AJT           2300         AJT           2300         AJT                                                       | Készlet           0,0           1,0           3,0           0,0           0,0           0,0           0,0           0,0           0,0           0,0           0,0           0,0           0,0                                                                                                    | b/#         U) töi           Db/#         NDN           0         0           1         0           0         0           0         0           0         0           0         0           0         0           0         0           0         0           0         0           0         0           0         0           0         0           0         0                                                                                                    | zsár<br>Száll.<br>Dancze<br>Dancze<br>Dancze<br>Dancze<br>Dancze<br>Dancze<br>Dancze<br>Dancze                      | Csoport<br>Dohány alapú<br>Egyéb fogy. dd<br>Egyéb fogy. dd<br>Egyéb fogy. dd<br>Dohány alapú<br>Egyéb fogy. dd<br>Dohány alapú                   | Csom.<br>term<br>ohán<br>ohán<br>ohán<br>term<br>ohán<br>term                         | ן<br>ד<br>ד<br>ד                                                   |
| Kód Megnevezés     Shiro Fresh Mint     107435 Shiro Fresh Mint     108283 Shiro Mojito     108285 Shiro Pina Colada     107389 Shiro True North     107433 Shiro True North     107393 Shiro True North     107390 Shiro Virginia Classic     10734 Shiro Virginia Classic                           | M.e<br>dob<br>g<br>g<br>dob<br>dob<br>dob<br>dob               | N.be.ár           0         0,00           1917,91         1917,91           1917,91         0,00           0         0,00           0         0,00           0         0,00           0         0,00           0         0,00           0         0,00           0         0,00           0         1917,91 | N.el.ár<br>1811,02<br>2300,00<br>2300,00<br>2300,00<br>1811,02<br>2300,00<br>1811,02<br>2300,00            | Fogy.ár         ÁFA           2300         27%           2300         AJT           2300         AJT           2300         JJT           2300         JJT           2300         JJT           2300         JJT           2300         JZ           2300         Z7%           2300         JJT           2300         JJT           2300         JJT           2300         JJT           2300         JJT           2300         JJT  | Készlet           0,0           1,0           3,0           0,0           0,0           0,0           0,0           0,0           0,0           0,0           0,0           0,0           0,0           0,0           0,0           0,0           0,0           0,0           0,0                                           | Db/#         NDN           Db/#         NDN           0         0           1         0           0         0           0         0           0         0           0         0           0         0           0         0           0         0           0         0           0         0           0         0           0         0           0         0           0         0           0         0           0         0                                                                           | zsár<br>Száll.<br>Dancze<br>Dancze<br>Dancze<br>Dancze<br>Dancze<br>Dancze<br>Dancze<br>Dancze<br>Dancze            | Csoport<br>Dohány alapú<br>Egyéb fogy. dd<br>Egyéb fogy. dd<br>Egyéb fogy. dd<br>Dohány alapú<br>Egyéb fogy. dd                                   | Csom.<br>term<br>ohán<br>ohán<br>ohán<br>term<br>ohán<br>term<br>ohán                 | - J<br>- J<br>- J<br>- J<br>- J<br>- J<br>- J<br>- J<br>- J<br>- J |
| Kód     Megnevezés       107387     Shiro Fresh Mint       107435     Shiro Fresh Mint       108283     Shiro Mojito       108285     Shiro True North       107439     Shiro True North       107433     Shiro True North       107390     Shiro Virginia Classic       108365     Siberia White Dry | M.e<br>dob<br>dob<br>g<br>g<br>dob<br>dob<br>dob<br>dob<br>dob | N.be.ár           0         0,00           0         1917,91           1917,91         0,00           0         0,00           0         0,00           0         0,00           0         0,00           0         0,00           0         0,00           0         0,00           0         0,00          | N.el.ár<br>1811,02<br>2300,00<br>2300,00<br>2300,00<br>1811,02<br>2300,00<br>1811,02<br>2300,00<br>2150,00 | Fogy.ár         ÁFA           2300         27%           2300         AJT           2300         AJT           2300         AJT           2300         AJT           2300         AJT           2300         AJT           2300         AJT           2300         AJT           2300         AJT           2300         AJT           2300         AJT           2300         AJT           2300         AJT           2300         AJT | Készlet           0,0           1,0           3,0           0,0           0,0           0,0           0,0           0,0           0,0           0,0           0,0           0,0           0,0           0,0           0,0           0,0           0,0           0,0           0,0           0,0           0,0           0,0 | Db/#         NDN           Db/#         NDN           0         0         I           0         0         I           0         0         I           0         0         I           0         0         I           0         0         I           0         0         I           0         0         I           0         0         I           0         0         I           0         0         I           0         0         I           0         0         I           0         0         I | szsár<br>Száll.<br>Dancze<br>Dancze<br>Dancze<br>Dancze<br>Dancze<br>Dancze<br>Dancze<br>Dancze<br>Dancze<br>Snus é | Csoport<br>Dohány alapú<br>Egyéb fogy. de<br>Egyéb fogy. de<br>Dohány alapú<br>Egyéb fogy. de<br>Dohány alapú<br>Egyéb fogy. de<br>Egyéb fogy. de | Csom.<br>term<br>ohán<br>ohán<br>ohán<br>term<br>ohán<br>term<br>ohán<br>ohán<br>ohán |                                                                    |

Az alsó táblában a cikktörzs, a felsőben a már rögzített tételek láthatók. Adjuk meg a termék nevét ABC szerint (vagy vonalkódját a leolvasó segítségével), az alsó ablakban a kiválasztott termékre ugrik a program. ABC keresés esetén pontosítás után Enterrel választjuk ki a terméket az alsó táblázatból. Adjuk meg a számla vagy

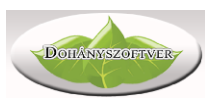

szállítólevél szerinti nettó beszerzési árát, és kívánt fogyasztói árát. Majd adjuk meg a bevételezendő mennyiséget. Mindig pozitív mennyiséget kell megadni, a mozgásnem iránya dönti el, hogy ez csökkenteni, vagy növelni fogja a készletet. Egyedül a "leltárkorrekció" mozgásnál van lehetőség pozitív és negatív mennyiségek megadására is.

Ha tételfelvitel közben egy vevőt kell kiszolgálni, a fenti "Értékesítés" gombbal átválthatunk az értékesítés ablakra.

Ha egy korábbi bizonylat összes tételét újra elő akarjuk venni, kattintsunk a fenti "Tételek korábbi bizonylatról" gombra.

A tételek felvitele után lépjük ki ebből az ablakból. Visszaérkezünk az "Áru beszerzés" ablakba, ahol véglegesíthetjük a bizonylatot.

A program alkalmas az ODBE bizonylatokon kívül az Alföld Tabak XML bizonylatainak beolvasására is. Amennyiben Önnek van javaslata további beszállítóktól való bizonylatok beolvasására, keresse ügyfélszolgálatunkat.

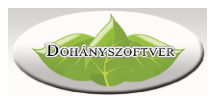

# NDN menüpont - Adatok küldése, fogadása

A program az NDN Zrt előírásainak megfelelően küldi és fogadja a szükséges adatokat. Rendkívüli esetben szükség lehet az adatcsere kézi elindítására (pl internet hiánya, rendszer újratelepítés után).

# Kimutatások

#### Eladás összesítő

A program az eladásokról egyszerű összesítőket, grafikonokat képes készíteni. Ebben a menüpontban tudjuk lekérdezni adott időszakra az értékesítési adatainkat.

| 🔊 Eladás össze                                                                                                    | esítő                                        |                                                  |                                                                                                    |                                                                                   |                                                                                                |                                                                                        |                                                                                                  |                                                                                                    |                                                                                                    | - 🗆 | > |
|----------------------------------------------------------------------------------------------------|----------------------------------------------|--------------------------------------------------|----------------------------------------------------------------------------------------------------|-----------------------------------------------------------------------------------|------------------------------------------------------------------------------------------------|----------------------------------------------------------------------------------------|--------------------------------------------------------------------------------------------------|----------------------------------------------------------------------------------------------------|----------------------------------------------------------------------------------------------------|-----|---|
| Lista bontás<br>O Terméke<br>O ND Csope<br>O Szállítón                                                                                                    | sa<br>enként<br>ortonként<br>ként            | Idő<br>NDN                                       | iszak: <b>2020.</b><br>csoportok:                                                                               | 11.30. 🗸                                                                          | 2020.12. <mark>06</mark> .<br>Saiát csopo                                                      | ✓ Fogy. á<br>ortok:                                                                    | r: 0                                                                                             | ] - 999999<br><sub>ítók</sub> 🔽 🚺                                                                                                 | ] 🔍 🖪                                                                                                    |     |   |
| <ul> <li>Havonta</li> <li>Naponta</li> <li>Óránkéni</li> <li>Tételese</li> <li>Havi tren</li> <li>Csoport i</li> <li>Nyugtánk</li> <li>Saját cso</li> </ul> | t<br>n<br>Id<br>trend<br>cént<br>oportonként | Y C<br>Y C<br>Y E<br>Y E<br>Y F<br>S<br>S        | Sigaretta<br>Oohány alapú<br>Gyéb fogy. d<br>Gyéb kieg. tư<br>Gyéb másho<br>in. vág. fogy<br>Szivar<br>Szivarka | í term.<br>Iohány<br>erm.<br>va nem s.<br>v. doh.                                 | Nincs m                                                                                        | legadva                                                                                | A<br>A<br>A<br>B<br>B<br>C<br>C<br>C<br>C<br>C<br>C<br>C<br>C<br>C<br>C<br>C<br>C<br>C<br>C<br>C | gyártó nem i<br>Ilföld-Tabak K<br>AT Pécsi Dohi<br>Iue East Hung<br>igarTower Hu<br>ontinental Do<br>anczek Hung<br>ire Light Kft | smert - A ft<br>ft<br>ánygyár Kft.<br>Jary Kft<br>Ingary Kft.<br>Jhányipari Zr<br>ary Kft                                                                                         |     |   |
| Óra                                                                                                    | 11446                                        |                                                  |                                                                                                    | 1                                                                                 |                                                                                                |                                                                                        |                                                                                                  |                                                                                                    |                                                                                                    |     |   |
| VI PARTY AND A REAL PARTY AND A REAL PARTY AND A REAL PARTY AND A REAL PARTY AND A REAL PARTY AND A REAL PARTY AND A REAL PARTY AND A REAL PARTY.           | непо                                         |                                                  | Kedd                                                                                                    | Szerda                                                                            | Csütörtök                                                                                      | Péntek                                                                                 | Szombat                                                                                          | Vasárnap                                                                                                    | Összesen                                                                                                    |     | ^ |
| 0                                                                                                    | Hetto                                        | 0                                                | Kedd<br>O                                                                                                    | Szerda<br>0                                                                       | Csütörtök<br>0                                                                                 | Péntek<br>O                                                                            | Szombat<br>O                                                                                     | Vasárnap<br>O                                                                                                    | Összesen<br>O                                                                                                    |     | ^ |
| 0                                                                                                    | Helio                                        | 0<br>0                                           | Kedd<br>O<br>O                                                                                                  | Szerda<br>0<br>0                                                                  | Csütörtök<br>0<br>0                                                                            | Péntek<br>O<br>O                                                                       | Szombat<br>O<br>O                                                                                | Vasárnap<br>O<br>O                                                                                                    | Összesen<br>0<br>0                                                                                                    |     | ^ |
| 0<br>1<br>2                                                                                                    | Hetto                                        | 0<br>0<br>0                                      | Kedd<br>O<br>O<br>O                                                                                             | Szerda<br>0<br>0<br>0                                                             | Csütörtök<br>0<br>0<br>0                                                                       | Péntek<br>O<br>O<br>O                                                                  | Szombat<br>O<br>O<br>O                                                                           | Vasárnap<br>O<br>O<br>O                                                                                                    | Összesen<br>0<br>0<br>0                                                                                                    |     | ^ |
| 0<br>1<br>2<br>3                                                                                                    | Hello                                        | 0<br>0<br>0<br>0                                 | Kedd<br>0<br>0<br>0                                                                                             | Szerda<br>0<br>0<br>0<br>0                                                        | Csütörtök<br>0<br>0<br>0<br>0                                                                  | Péntek<br>O<br>O<br>O<br>O                                                             | Szombat<br>O<br>O<br>O<br>O                                                                      | Vasárnap<br>O<br>O<br>O<br>O<br>O                                                                                                 | Összesen<br>0<br>0<br>0<br>0<br>0                                                                                                    |     | ^ |
| 0<br>1<br>2<br>3<br>4                                                                                                    |                                              | 0<br>0<br>0<br>0<br>0<br>0                       | Kedd 0<br>0<br>0<br>0<br>0                                                                                      | Szerda<br>0<br>0<br>0<br>0<br>0<br>0                                              | Csütörtök<br>0<br>0<br>0<br>0<br>0<br>0                                                        | Péntek<br>0<br>0<br>0<br>0<br>0                                                        | Szombat<br>O<br>O<br>O<br>O<br>O<br>O                                                            | Vasárnap<br>O<br>O<br>O<br>O<br>O<br>O                                                                                            | Összesen<br>0<br>0<br>0<br>0<br>0<br>0                                                                                                    |     | ^ |
| 0<br>1<br>2<br>3<br>4<br>5                                                                                                    |                                              | 0<br>0<br>0<br>0<br>0<br>0<br>0                  | Kedd 0<br>0<br>0<br>0<br>0<br>0                                                                                 | Szerda<br>0<br>0<br>0<br>0<br>0<br>0<br>0<br>0                                    | Csütörtök<br>0<br>0<br>0<br>0<br>0<br>0<br>0<br>0                                              | Péntek 0<br>0<br>0<br>0<br>0<br>0<br>0                                                 | Szombat<br>0<br>0<br>0<br>0<br>0<br>0<br>0                                                       | Vasárnap<br>O<br>O<br>O<br>O<br>O<br>O<br>O                                                                                       | Összesen<br>0<br>0<br>0<br>0<br>0<br>0<br>0<br>0                                                                                                    |     | * |
| 0<br>1<br>2<br>3<br>4<br>5<br>6                                                                                                    |                                              | 0<br>0<br>0<br>0<br>0<br>0<br>0<br>990           | Kedd<br>0<br>0<br>0<br>0<br>0<br>27660                                                                          | Szerda<br>0<br>0<br>0<br>0<br>0<br>0<br>49970                                     | Csütörtök<br>0<br>0<br>0<br>0<br>0<br>0<br>35739                                               | Péntek<br>0<br>0<br>0<br>0<br>0<br>0<br>31198                                          | Szombat<br>0<br>0<br>0<br>0<br>0<br>0<br>22750                                                   | Vasárnap<br>0<br>0<br>0<br>0<br>0<br>0<br>0<br>0<br>0                                                                             | Összesen<br>0<br>0<br>0<br>0<br>0<br>0<br>196307                                                                                                    |     | * |
| 0<br>1<br>2<br>3<br>4<br>5<br>6<br>7                                                                                                    | 289<br>382                                   | 0<br>0<br>0<br>0<br>0<br>0<br>228                | Kedd<br>0<br>0<br>0<br>0<br>27660<br>26080                                                                      | Szerda<br>0<br>0<br>0<br>0<br>0<br>49970<br>42598                                 | Csütörtök<br>0<br>0<br>0<br>0<br>0<br>0<br>35739<br>57760                                      | Péntek<br>0<br>0<br>0<br>0<br>0<br>31198<br>62859                                      | Szombat<br>0<br>0<br>0<br>0<br>0<br>22750<br>140438                                              | Vasárnap<br>0<br>0<br>0<br>0<br>0<br>0<br>0<br>0<br>62218                                                                         | Összesen<br>0<br>0<br>0<br>0<br>0<br>0<br>196307<br>430181                                                                                                    |     | * |
| 0<br>1<br>2<br>3<br>4<br>5<br>6<br>7<br>8                                                                                                    | 286<br>382<br>532                            | 0<br>0<br>0<br>0<br>0<br>228<br>268              | Kedd<br>0<br>0<br>0<br>0<br>0<br>27660<br>26080<br>46779                                                        | Szerda<br>0<br>0<br>0<br>0<br>0<br>49970<br>42598<br>42704                        | Csütörtök<br>0<br>0<br>0<br>0<br>0<br>0<br>0<br>35739<br>57760<br>56129                        | Péntek<br>0<br>0<br>0<br>0<br>0<br>0<br>31198<br>62859<br>96198                        | Szombat<br>0<br>0<br>0<br>0<br>0<br>22750<br>140438<br>55489                                     | Vasárnap<br>0<br>0<br>0<br>0<br>0<br>0<br>62218<br>25878                                                                          | Összesen<br>0<br>0<br>0<br>0<br>0<br>0<br>196307<br>430181<br>376445                                                                                                    |     | ~ |
| 0<br>1<br>2<br>3<br>4<br>5<br>6<br>7<br>8<br>9                                                                                                    | 286<br>382<br>532<br>384                     | 0<br>0<br>0<br>0<br>0<br>20<br>228<br>268<br>139 | Kedd<br>0<br>0<br>0<br>0<br>0<br>27660<br>26080<br>46779<br>14840                                               | Szerda<br>0<br>0<br>0<br>0<br>0<br>49970<br>42598<br>42704<br>44648               | Csütörtök<br>0<br>0<br>0<br>0<br>0<br>0<br>0<br>0<br>35739<br>57760<br>56129<br>33800          | Péntek<br>0<br>0<br>0<br>0<br>0<br>0<br>31198<br>62859<br>96198<br>38844               | Szombat<br>0<br>0<br>0<br>0<br>0<br>22750<br>140438<br>55489<br>45790                            | Vasárnap<br>0<br>0<br>0<br>0<br>0<br>0<br>62218<br>25878<br>29220                                                                 | Összesen           0           0           0           0           0           0           0           196307           430181           376445           245581                  |     | ~ |
| 0<br>1<br>2<br>3<br>4<br>5<br>6<br>7<br>8<br>9<br>10                                                                                                    | 286<br>382<br>532<br>384<br>54               | 0<br>0<br>0<br>0<br>20<br>228<br>268<br>139      | Kedd<br>0<br>0<br>0<br>0<br>0<br>27660<br>26080<br>46779<br>14840<br>20060                                      | Szerda<br>0<br>0<br>0<br>0<br>0<br>0<br>49970<br>42598<br>42704<br>44648<br>10760 | Csütörtök<br>0<br>0<br>0<br>0<br>0<br>0<br>0<br>0<br>35739<br>57760<br>56129<br>33800<br>33319 | Péntek<br>0<br>0<br>0<br>0<br>0<br>0<br>0<br>31198<br>62859<br>96198<br>38844<br>78829 | Szombat<br>0<br>0<br>0<br>0<br>0<br>0<br>22750<br>140438<br>55489<br>45790<br>78875              | Vasárnap<br>0<br>0<br>0<br>0<br>0<br>0<br>0<br>0<br>0<br>0<br>0<br>0<br>0<br>0<br>0<br>0<br>0<br>0<br>0                           | összesen           0           0           0           0           0           0           0           196307           430181           376445           245581           297852 |     | ~ |

Adjuk meg az időszakot, válasszuk ki, hogy mely áru csoportokba tartozó termékek, illetve mely szállítótól érkező termékek érdekesek. Majd adjuk meg a lista bontását:

- Ha termékenként kérjük, minden eredmény sor egy terméket tartalmaz, a termék adott időszaki összes eladott mennyisége és értéke szerepel benne.
- Ha csoportonként kérjük, akkor csoportonként összesítve kapjuk az adott csoportba tartozó összes eladás mennyiséget és értéket
- Szállítónként bontva, azt hasonlíthatjuk össze, hogy mely szállítótól mekkora értékben forgalmazunk termékeket.

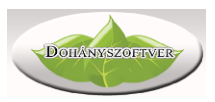

- Havi bontásban a havi összforgalmunkat tekinthetjük meg, akár grafikonon is

megjeleníthetjük az eredményt a 🦉 gombra kattintással.

- Napi bontás esetén a napi összforgalom jeleníthető meg, grafikonon is
- Óránkénti bontás esetén a hét napjaira lebontott (oszlopok) és a nap óráira felosztott (sorok) táblázatot kapunk. Ebből egyszerűen áttekinthetjük, mikor, mely napokon van a legnagyobb forgalom, délelőtt vagy délután, akár nyitva tartást, kiszolgálói létszámot is megállapíthatunk az adatok függvényében
- Tételes bontás esetén minden egyes eladott tétel a megadott időszakban külön-külön soron jelenik meg, további feldolgozás céljából.
- Havi trend a szállítónkénti bontást jeleníti meg, hogy mely szállító termékei iránt változik a forgalom
- Csoport trend az áru csoportonkénti forgalom változását jeleníti meg
- Nyugtánkénti forgalom esetén egy nyugta adatai ÁFA bontásban egy sorban jelenik meg.

# Beszerzés összesítő

| eszerzés össze                                                                         | esítő                                                                                                    |                                                                                                    |                                                                                                    |                                                                                                    |                                                         |                                                                                                    |                                                                                                    |                                                                                                |                                                                                     | ו |
|----------------------------------------------------------------------------------------|----------------------------------------------------------------------------------------------------|----------------------------------------------------------------------------------------------------|----------------------------------------------------------------------------------------------------|----------------------------------------------------------------------------------------------------|---------------------------------------------------------|----------------------------------------------------------------------------------------------------|----------------------------------------------------------------------------------------------------|------------------------------------------------------------------------------------------------|-------------------------------------------------------------------------------------|---|
| Lista bontása<br>Termékeni<br>Csoportoni<br>Szállítónké<br>Mozgásner<br>Havonta<br>ÁFA | ként<br>ként<br>ént<br>menként                                                                             | Időszak:<br>2020.11.26                                                                                                    | Áru csoportok Caracteria<br>Cigaretta<br>Dohány alapú term.<br>Egyéb fogy. dohány<br>Egyéb máshova ne<br>Fin. vág. fogy. doh.<br>Szivar | sz<br>n s.                                                                                                    | zállítók V X X X X X X X X X X X X X X X X X X          | Kft.                                                                                                    | Mozgásnemek<br>Áru besz.<br>Áru besz.<br>Áru besz.<br>Áru besz.<br>Áru besz.<br>Áru besz.<br>Áru besz.<br>Áru besz.<br>Áru besz.<br>Áru besz.<br>Átadás m<br>Egyéb be | másik telep<br>másik telep st<br>stornó<br>erzés<br>iásik telep.sto<br>iásik telepnek<br>vétel | tor<br>Irn                                                                          |   |
| tód                                                                                    | Megnev                                                                                                    | ezés                                                                                                    |                                                                                                    | Csoport                                                                                                    |                                                         | Sz.röv.                                                                                                    | Összmenny.                                                                                                    | N.besz.érték                                                                                   | Fogy.érték                                                                          |   |
| 7246                                                                                   | Austin I                                                                                                   | Extra SSB 50g TT                                                                                                    |                                                                                                    | Fin. vág. fogy                                                                                                    | doh                                                     | ODBE                                                                                                    | 21                                                                                                    | 41751                                                                                          | 46390                                                                               |   |
|                                                                                        |                                                                                                    | chara oob bog ii                                                                                                    |                                                                                                    |                                                                                                    | . uon.                                                  | ODDL                                                                                                    |                                                                                                    |                                                                                                |                                                                                     |   |
| 5549                                                                                   | Austin                                                                                                    | Multifilter 200                                                                                                    |                                                                                                    | Egyéb kieg. te                                                                                                    | erm.                                                    | Róna D                                                                                                    | 20                                                                                                    | 3730                                                                                           | 5980                                                                                |   |
| 5549<br>7254                                                                           | Austin I<br>Austin I                                                                                       | Multifilter 200<br>Red 20 szál TT                                                                                                    |                                                                                                    | Egyéb kieg. to<br>Cigaretta                                                                                                    | erm.                                                    | Róna D<br>ODBE                                                                                                    | 20                                                                                                    | 3730<br>23382                                                                                  | 5980<br>25980                                                                       |   |
| 5549<br>7254<br>7255                                                                   | Austin I<br>Austin I<br>Austin I                                                                           | Multifilter 200<br>Red 20 szál TT<br>Silver 20 szál TT                                                                                                    |                                                                                                    | Egyéb kieg. te<br>Cigaretta<br>Cigaretta                                                                                          | erm.                                                    | Róna D<br>ODBE<br>ODBE                                                                                                    | 20<br>20<br>70                                                                                                    | 3730<br>23382<br>81864                                                                         | 5980<br>25980<br>90960                                                              |   |
| 5549<br>7254<br>7255<br>7255<br>7241                                                   | Austin I<br>Austin I<br>Austin I<br>Austin I                                                               | Multifilter 200<br>Red 20 szál TT<br>Silver 20 szál TT<br>Volume 30g ECS TT                                                                                                    |                                                                                                    | Egyéb kieg. te<br>Cigaretta<br>Cigaretta<br>Fin. vág. fogy                                                                        | . doh.                                                  | Róna D<br>ODBE<br>ODBE<br>ODBE                                                                                                    | 20<br>20<br>70<br>50                                                                                                    | 3730<br>23382<br>81864<br>61155                                                                | 5980<br>25980<br>90960<br>67950                                                     |   |
| 5549<br>7254<br>7255<br>7241<br>8671                                                   | Austin I<br>Austin I<br>Austin S<br>Austin S<br>BAILEYS                                                    | Multifilter 200<br>Red 20 szál TT<br>Silver 20 szál TT<br>Volume 30g ECS TT<br>S 0,7 IRISH CREAM                                                                                                 |                                                                                                    | Egyéb kieg. tr<br>Cigaretta<br>Cigaretta<br>Fin. vág. fogy<br>Egyéb másho                                                         | . doh.<br>va nem s.                                     | Róna D<br>ODBE<br>ODBE<br>ODBE<br>K.2000                                                                                                 | 20<br>20<br>70<br>50<br>2                                                                                                    | 3730<br>23382<br>81864<br>61155<br>6400                                                        | 5980<br>25980<br>90960<br>67950<br>10000                                            |   |
| 5549<br>7254<br>7255<br>7241<br>8671<br>8672                                           | Austin I<br>Austin I<br>Austin S<br>Austin S<br>BAILEYS<br>BALLAN                                          | Multifilter 200<br>Red 20 szál TT<br>Silver 20 szál TT<br>Volume 30g ECS TT<br>S 0,7 IRISH CREAM<br>TINES 0,7L WHISKY                                                                            | 7 40%                                                                                                    | Egyéb kieg. tr<br>Cigaretta<br>Cigaretta<br>Fin. vág. fogy<br>Egyéb másho<br>Egyéb másho                                          | . doh.<br>va nem s.<br>va nem s.                        | Róna D           ODBE           ODBE           ODBE           ODBE           K.2000           K.2000                                     | 20<br>20<br>70<br>50<br>2                                                                                                    | 3730<br>23382<br>81864<br>61155<br>6400<br>5998                                                | 5980<br>25980<br>90960<br>67950<br>10000<br>10000                                   |   |
| 5549<br>7254<br>7255<br>7241<br>8671<br>8672<br>5413                                   | Austin I<br>Austin I<br>Austin S<br>Austin S<br>BAILEYS<br>BALLAN<br>Barlove                               | Multifilter 200<br>Red 20 szál TT<br>Silver 20 szál TT<br>Volume 30g ECS TT<br>S 0,7 IRISH CREAM<br>TINES 0,7L WHISKY<br>nto 1 szál                                                              | 7 40%                                                                                                    | Egyéb kieg, tr<br>Cigaretta<br>Cigaretta<br>Fin. vág. fogy<br>Egyéb másho<br>Egyéb másho<br>Szivar                                | . doh.<br>va nem s.<br>va nem s.                        | Róna D<br>ODBE<br>ODBE<br>ODBE<br>K.2000<br>K.2000<br>ODBE                                                                               | 20<br>20<br>70<br>50<br>2<br>2<br>2<br>1                                                                                                    | 3730<br>23382<br>81864<br>61155<br>6400<br>5998<br>1062                                        | 5980<br>25980<br>90960<br>67950<br>10000<br>1180                                    |   |
| 5549<br>7254<br>7255<br>7241<br>8671<br>8672<br>5413<br>8673                           | Austin I<br>Austin I<br>Austin I<br>Austin I<br>BAILEYS<br>BALLAN<br>Barlove<br>BEERTA                     | Multifilter 200<br>Red 20 szál TT<br>Silver 20 szál TT<br>Volume 30g ECS TT<br>S 0,7 IRISH CREAM<br>TINES 0,7L WHISKY<br>nto 1 szál<br>ILOR CHERRY UV.SO                                         | 7 40%<br>DR 0,33L4,5%                                                                                                    | Egyéb kieg. tr<br>Cigaretta<br>Cigaretta<br>Fin. vág. fogy<br>Egyéb másho<br>Egyéb másho<br>Szivar<br>Egyéb másho                 | . doh.<br>. doh.<br>va nem s.<br>va nem s.<br>va nem s. | Róna D           ODBE           ODBE           ODBE           K.2000           K.2000           K.2000           K.2000           K.2000 | 20<br>20<br>70<br>50<br>2<br>2<br>2<br>2<br>1<br>6                                                                                                    | 3730<br>23382<br>81864<br>61155<br>6400<br>5998<br>1062<br>2250                                | 5980<br>25980<br>90960<br>67950<br>10000<br>1180<br>3600                            |   |
| 5549<br>7254<br>7255<br>7241<br>8671<br>8672<br>5413<br>8673<br>8673<br>6933           | Austin I<br>Austin I<br>Austin I<br>Austin I<br>BAILEYS<br>BALLAN<br>Barlove<br>BEERTA<br>Benson           | Multifilter 200<br>Red 20 szál TT<br>Silver 20 szál TT<br>Jolume 30g ECS TT<br>6 0,7 IRISH CREAM<br>TINES 0,7L WHISKY<br>nto 1 szál<br>LIOR CHERRY UV.SK<br>& Hedges Black                       | 7 40%<br>DR 0,33L4,5%                                                                                                    | Egyéb kieg. tr<br>Cigaretta<br>Cigaretta<br>Fin. vág. fogy<br>Egyéb másho<br>Egyéb másho<br>Szivar<br>Egyéb másho<br>Cigaretta    | . doh.<br>. doh.<br>va nem s.<br>va nem s.<br>va nem s. | Róna D<br>ODBE<br>ODBE<br>ODBE<br>K.2000<br>K.2000<br>ODBE<br>K.2000<br>ODBE                                                             | 20<br>20<br>70<br>50<br>2<br>2<br>2<br>2<br>1<br>6<br>30                                                                                                    | 3730<br>23382<br>81864<br>61155<br>6400<br>5998<br>1062<br>2250<br>41220                       | 5980<br>5980<br>25980<br>90960<br>67950<br>10000<br>10000<br>1180<br>3600<br>45800  |   |
| 5549<br>7254<br>7255<br>7241<br>8671<br>8672<br>5413<br>8673<br>6933<br>7110           | Austin I<br>Austin I<br>Austin I<br>Austin I<br>BAILEYS<br>BALLAN<br>Barlove<br>BEERTA<br>Benson<br>Benson | wultifilter 200<br>Red 20 szál TT<br>Silver 20 szál TT<br>Volume 30g ECS TT<br>S 0,7 IRISH CREAM<br>ITINES 0,7L WHISKY<br>nto 1 szál<br>ILOR CHERRY UV.SG<br>& Hedges Black<br>& Hedges Black 50 | 7 40%<br>DR 0,33L4,5%                                                                                                    | Egyéb kieg. tr<br>Cigaretta<br>Cigaretta<br>Fin. vág. fogy<br>Egyéb másho<br>Szivar<br>Egyéb másho<br>Cigaretta<br>Fin. vág. fogy | . doh.<br>va nem s.<br>va nem s.<br>va nem s.           | Róna D<br>ODBE<br>ODBE<br>ODBE<br>K.2000<br>K.2000<br>ODBE<br>K.2000<br>ODBE<br>ODBE                                                     | 20<br>20<br>70<br>50<br>2<br>2<br>2<br>2<br>1<br>1<br>6<br>30<br>19                                                                                                   | 3730<br>23382<br>81864<br>61155<br>6400<br>5998<br>1062<br>2250<br>41220<br>45522              | 5980<br>25980<br>90960<br>67950<br>10000<br>10000<br>1180<br>3600<br>45800<br>50580 |   |

Hasonló az eladás összesítőhöz, de itt a beszerzés jellegű mennyiségi és értékbeni összesítéseket lehet lekérni, időszakra, áru csoportra, szállítóra, vagy mozgásnemre bontva.

- Termékek szerinti bontásban a termék neve és beszállítója szerinti csoportosítás készül
- Csoportok szerinti bontásban az aktuális áru csoport besorolások alapján, egy csoportba tartozó termékeket összesít

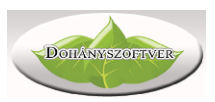

- Szállító szerinti bontásban a beszállítás könyvelésekor kiválasztott szállító szerint csoportosít
- Mozgásnem szerinti bontáskor a bevételezés mozgásneme szerint csoportosít
- Havi bontás esetén egy hónap beszerzett mennyiségét, értékét egy sorban jelenítni meg.
- ÁFA szerinti bontás is választható

## ldőszaki forgalom

| ldőszaki forgalom                      |                                      |               |                          | _                                      |  |
|----------------------------------------|--------------------------------------|---------------|--------------------------|----------------------------------------|--|
| Dátumtól: 2020.12.10.                  | <ul> <li>Dátumig: 2020.12</li> </ul> | 2.11. 💵       | <b>–</b>                 |                                        |  |
| Valler Szabolcs<br>3950 Sárospatak, I  | Dózsa György utc                     | a             | 2                        | 020.12.26 8:57:06<br>Felhasználó: bolt |  |
| Időszak:                               | i készletváltozá                     | s összesítő 2 | 020.12.10 - 202          | 0.12.11                                |  |
| Nyitókészlet 2020                      | .12.10-án:                           |               | Besz. áron<br>7000966.85 | Fogy. áron<br>8649011.00               |  |
| Készlet növelő ral                     | ktári mozgások:                      |               |                          |                                        |  |
| Áru beszerzés:<br>Leltár többlet:      |                                      |               | 2455513.24<br>9585.54    | 2748371.00<br>21110.00                 |  |
| Készlet növelő mo:                     | zgások összesen:                     |               | 2465098.78               | 2769481.00                             |  |
| Készlet csökkentő                      | raktári mozgásol                     | k:            |                          |                                        |  |
| Leltár hiány:                          |                                      |               | 6006.70                  | 16350.00                               |  |
| Készlet csökkentő                      | mozgások összes                      | en:           | 6006.70                  | 16350.00                               |  |
| Értékesítés:<br>========               |                                      |               |                          |                                        |  |
| Értékesítés vevők<br>Visszáru vevőtől: | nek:                                 |               | 1259874.03<br>-1495.00   | 1452823.00<br>-1750.00                 |  |
| Értékesítés össze:                     | sen:                                 |               | 1258379.03               | 1451073.00                             |  |
| Árváltozások hatá:                     | sa:                                  |               | 8343.00                  | 8976.00                                |  |
| Zárókészlet 2020.                      | 12.11-án:                            |               | 8210022.90               | 9960045.00                             |  |
| Forgalom ÁFA kimu                      | tatása<br>Alap                       | ÁFA           | Összesen                 |                                        |  |
|                                        | 1779.68                              | 320.32        | 2100.00                  |                                        |  |
| 27%                                    | 76830.43                             | 20744.57      | 97575.00                 |                                        |  |
| AJT                                    | 1351398.00                           | 0.00          | 1351398.00               |                                        |  |
| Összesen                               | 1430008.11                           | 21064.89      | 1451073.00               |                                        |  |

A beszerzés és eladás összesítő jobban áruforgalmi jellegű, azonban egy könyvelőnek más adatokra is szüksége van. Ezt tartalmazza az Időszaki forgalom menüpont.

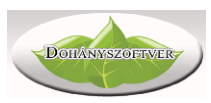

Adjuk meg az időszak első és utolsó napját. A program a következő adatokat szolgáltatja:

Nyitókészlet a kezdő napon, ez az amiből indulunk (nettó beszerzési értéken, és fogyasztói értéken vett).

Vannak készlet értéket növelő tételeink:

- Elsősorban áru bevételezés
- Vevői visszáru szintén növeli a készletet
- Ha egy készleten lévő terméknek emelkedett a fogyasztói ára
- Egyéb mozgásnemekből is következhet készlet növekedés

Ezeket a növelő sorokat a program összesíti.

Vannak készlet csökkentő tételeink:

- Elsősorban az értékesítés
- Ár csökkenés
- Szállítói visszáru
- Leltár hiány, átadás másik telephelyre, stb

A csökkentő tételeket szintén összesíti a program.

A lista tartalmazza az időszaki összes forgalmat, ÁFA szerinti bontásban.

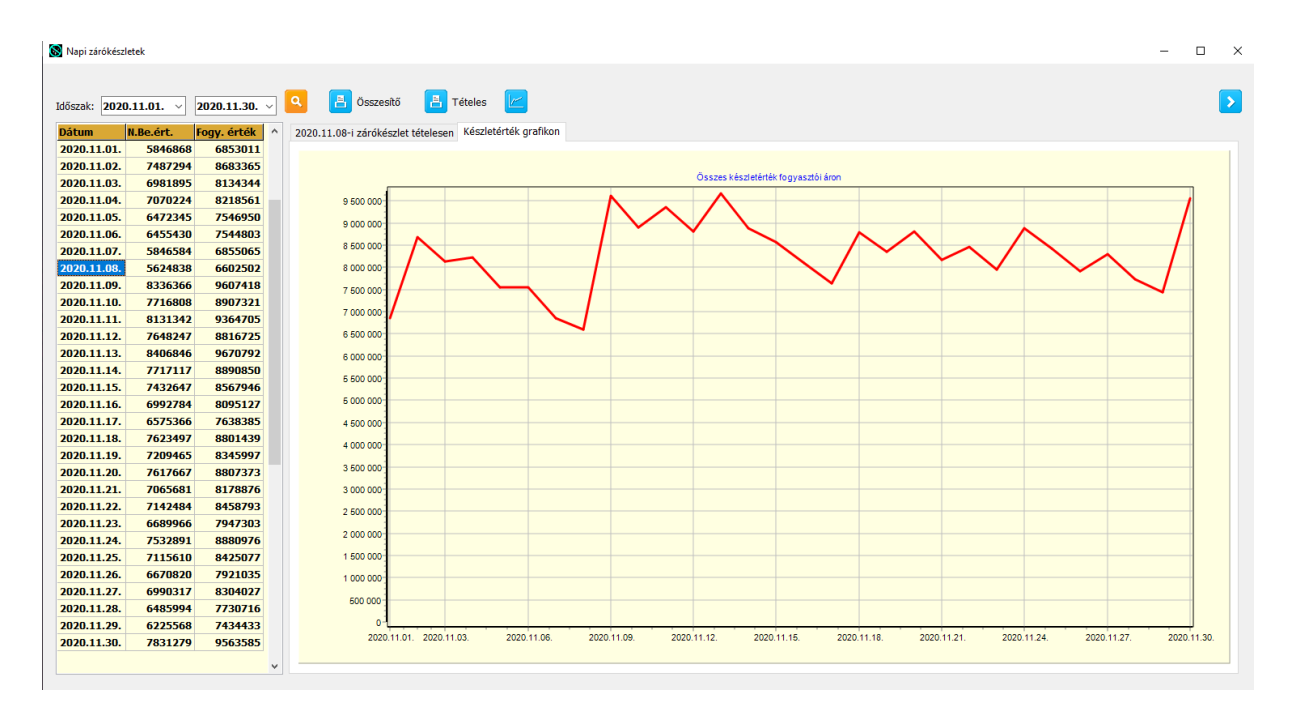

## Napi zárókészletek

Adott időszaki napi záró készletünket tekinthetjük meg. A grafikon alapján trendeket, szabályokat állapíthatunk meg, vagy döntéseket hozhatunk (folyamatosan emelkedik a készlet, javítsunk a rendeléseken, tekintsük át a nem mozgó termékeket stb). Az

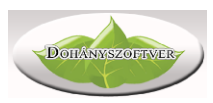

eredmény számszerűen, és grafikonon is megjelenik. A "Zárókészlet tételesen" fülön a kijelölt napi zárókészlet tételei olvashatók, illetve nyomtathatók.

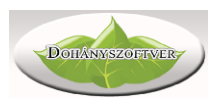

# Segédprogramok

#### Leltár

A leltározás a bolt alapvető elszámoltatási módszere. A dohányboltok jellemzően kis darabszámú, de nagyon értékes termékekkel dolgoznak, ezért a leltározás kiemelt fontosságú.

Leltározás folyamata a következő:

1. Megnyitjuk az új leltárt az Új leltár kezdése menüponttal. Csak akkor kezdhetünk új leltárt, ha nincsenek félbehagyott, azaz könyvelésre váró félkész bizonylataink.

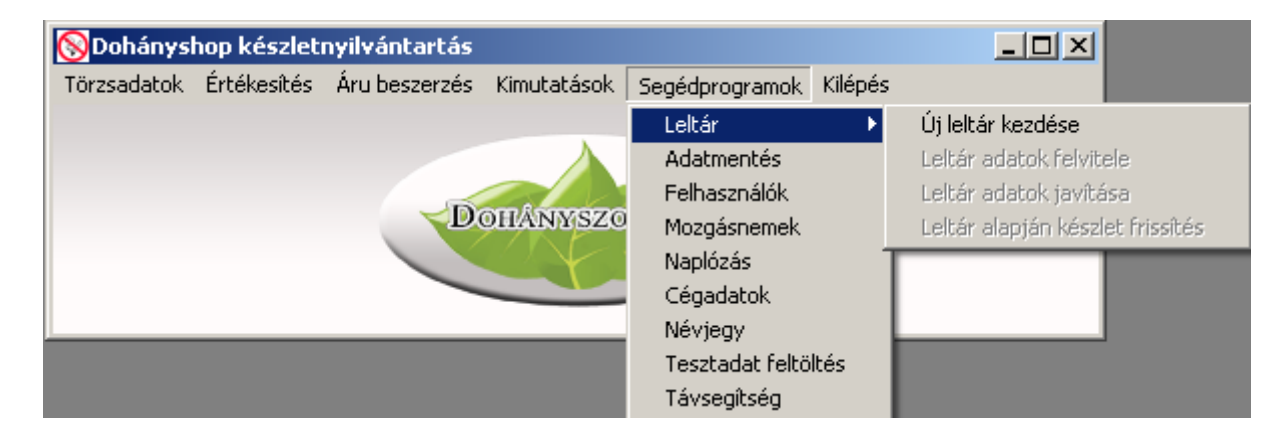

2. Vigyük fel a leltár adatokat, azaz számoljuk meg a készletet. Ebben a Leltár adatok felvitele menüpont van segítségünkre.

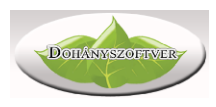

#### 🔕 Leltár

| ABC O Szállító O Csoport Részleltár!  |         |         | 🗌 Eladásko | r vegye le | a leltárból 5        | Értékesít     | tés       |
|---------------------------------------|---------|---------|------------|------------|----------------------|---------------|-----------|
| op                                    | Besz.ár | Fogy.ár | Leltár     | M.e        | Csoport              | Szállító      | NDN azon. |
| MOKING Tree Free Blue Regular c. pap. | 0,00    | 0,00    | 0,00       | booklet    | Egyéb kieg. term.    | Róna D        | A003297   |
| moking Tube Long Filter               | 0,00    | 0,00    | 0,00       | darab      | Egyéb kieg. term.    | SPH 04        | A004378   |
| moking Tube`100                       | 0,00    | 0,00    | 0,00       | doboz      | Egyéb kieg. term.    | SPH 04        | A004440   |
| natch Arctic Mint 16 mg with VAT      | 0,00    | 2190,00 | 0,00       | g          | Egyéb fogy. dohány   | Dancze        | A008340   |
| natch Forest Fruit 16 mg with VAT     | 0,00    | 2190,00 | 0,00       | g          | Egyéb fogy. dohány   | Dancze        | A008341   |
| natch Frozen 30 mg with VAT           | 0,00    | 2190,00 | 0,00       | g          | Egyéb fogy. dohány   | Dancze        | A008339   |
| okkolós öngyújtó USB 400045           | 2288,50 | 3350,00 | 0,00       | darab      | Egyéb máshova nem s. | ODBE          |           |
| OMERSBY 0,33L APPLE CIDER 4,5%        | 194,50  | 340,00  | 0,00       | DB         | Egyéb máshova nem s. | K.2000        |           |
| OMERSBY 0,33L BLUEBERRY CIDER 4,5     | 194,50  | 340,00  | 0,00       | DB         | Egyéb máshova nem s. | K.2000        |           |
| OPIANAE BARNA 40G                     | 1926,00 | 2140,00 | 0,00       | tasak      | Fin. vág. fogy. doh. | BAT Pé        | A005425   |
| OPIANAE BARNA 50G                     | 1886,80 | 2650,00 | 0,00       | tasak      | Fin. vág. fogy. doh. | BAT Pé        | A005424   |
| OPIANAE BARNA 50G                     | 2385,00 | 2650,00 | 0,00       | tasak      | Fin. vág. fogy. doh. | BAT Pé        | A007104   |
| OPIANAE BARNA CIGARETTAHÜVELY         | 277,00  | 460,00  | 0,00       | doboz      | Egyéb kieg. term.    | BAT Pé        | A001947   |
| OPIANAE BARNA SZIVARKA                | 0,00    | 680,00  | 0,00       | doboz      | Szivarka             | BAT Pé        | A005428   |
| OPIANAE BLUE SZOFI TT                 | 1395,00 | 1550,00 | 0,00       | doboz      | Cigaretta            | BAT Pé        | A007321   |
| OPIANAE BORDÓ                         | 1278,00 | 1550,00 | 0,00       | doboz      | Cigaretta            | <b>BAT Pé</b> | A005141   |
| OPIANAE EXTRA BARNA 30G               | 872,20  | 1180,00 | 0,00       | tasak      | Fin. vág. fogy. doh. | <b>BAT Pé</b> | A004587   |
| OPIANAE EXTRA BARNA 40G               | 1917,00 | 2130,00 | 0,00       | tasak      | Fin. vág. fogy. doh. | BAT Pé        | A005117   |
| OPIANAE EXTRA BARNA 50G               | 1899,00 | 2640,00 | 0,00       | tasak      | Fin. vág. fogy. doh. | <b>BAT Pé</b> | A005421   |
| OPIANAE EXTRA BARNA 50G               | 2376,00 | 2640,00 | 0,00       | tasak      | Fin. vág. fogy. doh. | <b>BAT Pé</b> | A007105   |

A cikktörzs jelenik meg (nyomtathatunk üres leltárívet papírra, ha az kényelmesebb), a végleges leltáradatokat a Leltár oszlopba kell rögzíteni.

"Enter" gombbal megadhatjuk a leltár mennyiséget

"+" gombbal a már rögzített mennyiséghez hozzáadhatunk új mennyiséget

"-" gombbal levonhatunk mennyiséget

Vonalkód leolvasóval leolvasva a termék kódját, ráugrik a megfelelőre

ABC szerint is kereshetünk, egyszerűen a termék nevének begépelésével, de sokkal pontosabb a vonalkódos keresés.

A "Részleltár" pipával megoldható, ha csak a termékek egy részét (pl csak a 50g dohányokat) szeretnénk leltározni. Ehhez be kell jelölnünk az összes 50g dohányt az F4 billentyűvel, majd felvenni a leltárukat.

Az "Értékesítés" gombbal átválthatunk leltár közben az eladásra. Ha bepipáljuk az "Eladáskor vegye le a leltárból" gombot, akkor a nyugta befejezése után, amennyiben olyan terméket adtunk el, ami már volt leltározva, a program megkérdezi, hogy azokból csökkentse-e a leltározott készletet. Vagyis, az a kérdés, hogy már leltározott készletből történt-e az értékesítés). Így megoldható a nyitva tartás közbeni leltározás is a programmal.

Leltár közben új termékeket is felvihetünk, vagy termék adatokat (árak, vonalkódok)

módosíthatunk az alsó sorban lévő ⋿

🧧 gombokkal.

A felvett leltárt szükség esetén ki is nyomtathatjuk. Ezzel lezárult a leltár első (felvételi) szakasza.

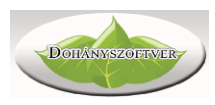

#### 3. Leltár összevetése az aktuális készlettel

|                                       |         |         | 🗌 Eladáskor | r vegye le a l | leltárból |         | Értékesítés     | 5            |           |
|---------------------------------------|---------|---------|-------------|----------------|-----------|---------|-----------------|--------------|-----------|
| Aegnevezés                            | Besz.ár | Fogy.ár | Leltár      | Készlet        | Eltérés   | M.e     | Elt.besz.ért. E | lt.fogy.ért. | Csoport   |
| MOKING Tree Free Blue Regular c. pap. | 0,00    | 0,00    | 0,00        | 0,00           | 0,00      | booklet | 0               | 0            | Egyéb kie |
| Smoking Tube Long Filter              | 0,00    | 0,00    | 0,00        | 0,00           | 0,00      | darab   | 0               | 0            | Egyéb kie |
| moking Tube`100                       | 0,00    | 0,00    | 0,00        | 0,00           | 0,00      | doboz   | 0               | 0            | Egyéb kie |
| Snatch Arctic Mint 16 mg with VAT     | 0,00    | 2190,00 | 0,00        | 0,00           | 0,00      | g       | 0               | 0            | Egyéb fo  |
| natch Forest Fruit 16 mg with VAT     | 0,00    | 2190,00 | 0,00        | 0,00           | 0,00      | g       | 0               | 0            | Egyéb fo  |
| natch Frozen 30 mg with VAT           | 0,00    | 2190,00 | 0,00        | 0,00           | 0,00      | g       | 0               | 0            | Egyéb fo  |
| okkolós öngyújtó USB 400045           | 2288,50 | 3350,00 | 1,00        | 1,00           | 0,00      | darab   | 0               | 0            | Egyéb má  |
| OMERSBY 0,33L APPLE CIDER 4,5%        | 194,50  | 340,00  | 10,00       | 11,00          | -1,00     | DB      | -195            | -340         | Egyéb má  |
| OMERSBY 0,33L BLUEBERRY CIDER 4,5     | 194,50  | 340,00  | 10,00       | 10,00          | 0,00      | DB      | 0               | 0            | Egyéb má  |
| COPIANAE BARNA 40G                    | 1926,00 | 2140,00 | 8,00        | 7,00           | 1,00      | tasak   | 1926            | 2140         | Fin. vág. |
| COPIANAE BARNA 50G                    | 1886,80 | 2650,00 | 0,00        | 0,00           | 0,00      | tasak   | 0               | 0            | Fin. vág. |
| SOPIANAE BARNA 50G                    | 2385,00 | 2650,00 | 7,00        | 7,00           | 0,00      | tasak   | 0               | 0            | Fin. vág. |
| SOPIANAE BARNA CIGARETTAHÜVELY        | 277,00  | 460,00  | 10,00       | 10,00          | 0,00      | doboz   | 0               | 0            | Egyéb kie |
| OPIANAE BARNA SZIVARKA                | 0,00    | 680,00  | 0,00        | 0,00           | 0,00      | doboz   | 0               | 0            | Szivarka  |
| SOPIANAE BLUE SZOFI TT                | 1395,00 | 1550,00 | 9,00        | 9,00           | 0,00      | doboz   | 0               | 0            | Cigaretta |
| SOPIANAE BORDÓ                        | 1278,00 | 1550,00 | 10,00       | 10,00          | 0,00      | doboz   | 0               | 0            | Cigaretta |
| OPIANAE EXTRA BARNA 30G               | 872,20  | 1180,00 | 0,00        | 0,00           | 0,00      | tasak   | 0               | 0            | Fin. vág. |
| SOPIANAE EXTRA BARNA 40G              | 1917,00 | 2130,00 | 0,00        | 7,00           | -7,00     | tasak   | -13419          | -14910       | Fin. vág. |
|                                       | 1000 00 | 2640.00 | 0.00        | 0.00           | 0.00      | tacak   | 0               | 0            | Fin vág   |

Ebben a menüpontban a program mutatja a gép szerinti készletet is, és a leltározott készlet gépi készlettől való eltérését is. Szükség esetén számoljuk meg újra a valós készletet, és korrigáljuk a felvett leltárt.

A leltár aktuális állásáról, hiányról, többletről a "Leltár eredménye" gombbal kérhetünk tájékoztatást. A leltár eredményét, a hiányzó és többletként jelentkező termékek listáját az Eredmény nyomtatása gombbal kérhetjük.

Ezzel lezárult a leltár ellenőrzése, a leltár eredményének megállapítása.

#### 4. Leltár lezárása

A leltár lezárása során a program automatikusan elkönyveli a hiányokat, többleteket, és a gépi készletet a leltári készlethez igazítja. A leltár ezzel a menüponttal fejeződik be.

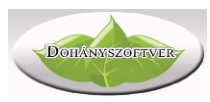

#### Szerviz menüpont

#### Program frissítések

A program minden reggeli induláskor automatikusan ellenőrzi a saját frissítéseit. Szükség esetén kézzel is indítható.

#### Adatbázis mentés, visszatöltés, javítás

Bármikor készíthetünk adatbázis mentést, a program kilépéskor is mindig készít. Fontos, hogy ha a számítógép elromlik, akkor végső esetben csak a mentett adatállományból tudjuk az adatokat visszaállítani. Mivel a program alapvetően a helyi számítógépen fut, az adatokat a helyi számítógépen tárolja, fontos hogy legyenek rendszeres adatmentéseink. Beállítható az automata adatmentés is, a "beállítások" menüpontban.

#### Távsegítség

A program felügyeletét, segítségnyújtást távolról, interneten keresztül végezzük. Ehhez ezt a menüpontot kell elindítani, és megadni a megjelenő azonosítót és jelszót

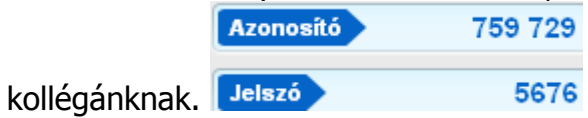

#### Beállítások

A program működési környezetét, tulajdonságait tudjuk itt beállítani.

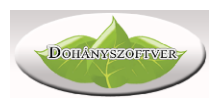

| $\otimes$ | Beállítások                                                                                                    | _ | × |
|-----------|----------------------------------------------------------------------------------------------------|---|---|
|           |                                                                                                    |   |   |
|           | Alap beállítások                                                                                                    |   |   |
|           | Eladáskor ne engedje negatívba menni a készletet<br>Ha bepipálja, eladáskor hibát jelez a program, ha a készlet nulla alá esne, és nem adja el a tételt.<br>Fogyasztói ár változáskor automatikusan vegye fel az új fogyasztói árat árcímkére<br>árrós számítás. |   |   |
|           | Arres számidas A nettó besz.ár hány %-a az árrés? A bruttó fogy.ár hány %-a az árrés?                                                                                                    |   |   |
|           | Visszajáró számolás segítése nyugta végén                                                                                                    |   |   |
|           |                                                                                                    |   |   |
|           | Árcímke méret                                                                                                    |   |   |
|           | ● 25.4 x 48.5mm * ○ 63 x 37mm ○ 70 x 37mm ○ 20 x 48.5mm                                                                                                    |   |   |
|           | 🗌 Automatikus adatmentés kilépéskor. Mentés helye: C:\Dohanyszoftver_NDN\Adatmentes                                                                                                    |   |   |
|           | Minden nap automata adatmentés: óra, perc: :                                                                                                    |   |   |
|           | Program frissítések automatikus letöltése indításkor                                                                                                    |   |   |
|           | Műszakonkénti elszámoltatás, zárás                                                                                                    |   |   |
|           | 🗌 0 - 24h nyitva tartó üzlet (éjfél után az első nyugta után elvégzi a napi zárást)                                                                                                    |   |   |
|           | 🗌 Nem NDN termékek szállítójának módosítása a bevételezéskor megadott szállítóra                                                                                                    |   |   |
|           | EUR árfolvam: 0                                                                                                    |   |   |
|           | Eladáskor ne engedjen tört mennyiséget eladni                                                                                                    |   |   |
|           | Ablak stílus                                                                                                    |   |   |
|           | ● Alap ○ Sötét szürke ○ Arany-grafit                                                                                                    |   |   |
|           | ○ Világoskék ○ Szürke ○ Jeges kék                                                                                                    |   |   |
|           | ○ Világos szürke ○ Fehér                                                                                                    |   |   |
|           |                                                                                                    | 1 |   |
|           | Távsegitség                                                                                                    |   |   |
|           |                                                                                                    |   |   |

- Eladáskor ne engedje negatívba a készletet eladáskor, ha a készlet 0 alá csökkenne, figyelmeztető ablakot ad.
- Fogy.ár váltáskor beállíthatjuk, hogy automatikusan kinyomtatódjon az új árcímke
- Beállíthatjuk, hogy számoljon visszajárót a program nyugták végén
- Beállíthatjuk a nyomtatandó árcímkék méretét
- Automata adatmentést csinálhatunk minden kilépéskor, vagy minden nap megadott időpontban
- Ha van felhasználóókezelés a rendszerben beállítva, akkor a felhasználókat műszakokba sorolhatjuk, és az ehhez szükséges külön kimutatásokat, forgalmakat lekérhetjük.
- Ha 0-24 órás a nyitva tartás, beállíthatjuk az automata NDN adatlatöltést.
- Beállíthatjuk hogy a szállítók termékhez való rendelését a bevételezések alapján mindig frissítse a program
- Beállíthatunk EURO árfolyamot, és akkor a program kijelzi az eladások végén
- Beállíthatjuk hogy ne engedjen tört mennyiséget eladni a rendszer, számos eladási hibát kiküszöbölhetünk vele
- Beállíthatunk a progrmba különböző kinézeteket (sötét, világos stb)

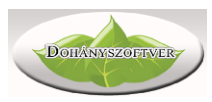

#### Felhasználók

A programot kezelő kollégák adatait, jogosultságait adhatjuk itt meg. Szabályozhatjuk, hogy ki milyen adatokat, menüpontokat láthat, milyen műveleteket végezhet a programmal. Egy felhasználóhoz beállíthatjuk, milyen típusú raktári bevételezéseket végezhet.

| Felhasználók és jogosultságok                                                                                                    |                                                   |           |   |                                                                                                    |                                                     |  |
|----------------------------------------------------------------------------------------------------|---------------------------------------------------|-----------|---|----------------------------------------------------------------------------------------------------|-----------------------------------------------------|--|
| Felhasználók 💉 🖉 💌                                                                                                    |                                                   |           |   | Jogosultságok                                                                                                    |                                                     |  |
| Felh. név Név Lakcím                                                                                                    |                                                   | Sz.ig.sz. |   | Művelet                                                                                                    | Eng.                                                |  |
| bolt Dohánybolt Magyarors                                                                                                    | szág                                              | 0         |   | Adatbázis javítás                                                                                                    | N                                                   |  |
|                                                                                                    |                                                   |           |   | Adatbázis mentés                                                                                                    | Ι                                                   |  |
|                                                                                                    |                                                   |           |   | Adatbázis visszatöltés                                                                                                    | Ι                                                   |  |
|                                                                                                    |                                                   |           |   | Adatok megtekintése                                                                                                    | Ι                                                   |  |
|                                                                                                    |                                                   |           |   | Áru adatok módosítása                                                                                                    | I                                                   |  |
|                                                                                                    |                                                   |           |   | Belépés a programba                                                                                                    | Ι                                                   |  |
|                                                                                                    |                                                   |           |   | Bizonylat módosítás                                                                                                    | Ι                                                   |  |
| Engedélyezett raktári mozgásnemek                                                                                                    |                                                   |           |   | Bizonylat véglegesítés                                                                                                    | I                                                   |  |
|                                                                                                    |                                                   |           |   |                                                                                                    |                                                     |  |
| Nerećanom                                                                                                    | Eng                                               |           |   | Cégadat módosítás                                                                                                    | 1                                                   |  |
| Mozgásnem                                                                                                    | Eng.                                              |           | ^ | Cégadat módosítás<br>Csoportok módosítása                                                                                                    | I                                                   |  |
| Mozgásnem<br>Árubeérkezés másik telephelyről (betárolás)                                                                                                    | Eng.<br>I                                         |           | ^ | Cégadat módosítás<br>Csoportok módosítása<br>Egyedi árak kezelése                                                                                                    | I<br>I<br>I                                         |  |
| Mozgásnem<br>Árubeérkezés másik telephelyről (betárolás)<br>Árubeérkezés másik telephelyről (betárolás) sztornó                                                                                                    | Eng.<br>I<br>I                                    |           | ^ | Cégadat módosítás<br>Csoportok módosítása<br>Egyedi árak kezelése<br>Értékesítés                                                                                                    | I<br>I<br>I<br>I                                    |  |
| Mozgásnem<br>Árubeérkezés másik telephelyről (betárolás)<br>Árubeérkezés másik telephelyről (betárolás) sztornó<br>Árubeérkezés szállítótól                                                                                                    | Eng.<br>I<br>I<br>I<br>I                          |           | ^ | Cégadat módosítás<br>Csoportok módosítása<br>Egyedi árak kezelése<br>Értékesítés<br>Felhasználó adat módosítá                                                                                                    | I<br>I<br>I<br>I<br>I                               |  |
| Mozgásnem<br>Árubeérkezés másik telephelyről (betárolás)<br>Árubeérkezés másik telephelyről (betárolás) sztornó<br>Árubeérkezés szállítótól<br>Árubeérkezés szállítótól sztornó                                                                                                    | Eng.<br>I<br>I<br>I<br>I<br>I                     |           | ^ | Cégadat módosítás<br>Csoportok módosítása<br>Egyedi árak kezelése<br>Értékesítés<br>Felhasználó adat módosítá<br>Felhasználó jog módosítás                                                                             | I<br>I<br>I<br>I<br>I<br>I                          |  |
| Mozgásnem<br>Árubeérkezés másik telephelyről (betárolás)<br>Árubeérkezés másik telephelyről (betárolás) sztornó<br>Árubeérkezés szállítótól<br>Árubeérkezés szállítótól sztornó<br>Áttárolás másik telephelyre (kitárolás)                                                                     | Eng.<br>I<br>I<br>I<br>I<br>I<br>I<br>I           |           | ^ | Cégadat módosítás<br>Csoportok módosítása<br>Egyedi árak kezelése<br>Értékesítés<br>Felhasználó adat módosítá<br>Felhasználó jog módosítás<br>Felhasználó törlése                                                      | I<br>I<br>I<br>I<br>I<br>I<br>I<br>I<br>I           |  |
| Mozgásnem<br>Árubeérkezés másik telephelyről (betárolás)<br>Árubeérkezés másik telephelyről (betárolás) sztornó<br>Árubeérkezés szállítótól<br>Árubeérkezés szállítótól sztornó<br>Áttárolás másik telephelyre (kitárolás)<br>Áttárolás másik telephelyre (kitárolás) sztornó                  | Eng.<br>I<br>I<br>I<br>I<br>I<br>I<br>I<br>I      |           | ^ | Cégadat módosítás<br>Csoportok módosítása<br>Egyedi árak kezelése<br>Értékesítés<br>Felhasználó adat módosítá<br>Felhasználó jog módosítás<br>Felhasználó törlése<br>Félkész bizonylat rögzít                          | I<br>I<br>I<br>I<br>I<br>I<br>I<br>I<br>I<br>I      |  |
| Mozgásnem<br>Árubeérkezés másik telephelyről (betárolás)<br>Árubeérkezés másik telephelyről (betárolás) sztornó<br>Árubeérkezés szállítótól<br>Árubeérkezés szállítótól sztornó<br>Áttárolás másik telephelyre (kitárolás)<br>Áttárolás másik telephelyre (kitárolás) sztornó<br>Egyéb bevétel | Eng.<br>I<br>I<br>I<br>I<br>I<br>I<br>I<br>I<br>I |           | Â | Cégadat módosítás<br>Csoportok módosítása<br>Egyedi árak kezelése<br>Értékesítés<br>Felhasználó adat módosítá<br>Felhasználó jog módosítás<br>Felhasználó törlése<br>Félkész bizonylat rögzít<br>Frissítések letöltése | I<br>I<br>I<br>I<br>I<br>I<br>I<br>I<br>I<br>I<br>I |  |

A felhasználók jogosultságát a jobb oldali táblázatban láthatjuk, illetve módosíthatjuk kattintással, vagy a fenti ikonnal. A program a felhasználókat (bejelentkezés után) csak abba a menüpontba engedi be, ahova jogosultság szerint beléphetnek.

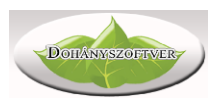

# Mozgásnemek

| Megnevezés                | Irány | Külső partner |          |
|---------------------------|-------|---------------|----------|
| Áru besz.másik telep      | +     | N             |          |
| Áru besz.másik telep stor | -     | N             |          |
| Áru besz.stornó           | -     | I             |          |
| Áru beszerzés             | +     | I             |          |
| Átadás másik telep.storn  | +     | N             |          |
| Átadás másik telepnek     | -     | N             |          |
| Átutalásos számla         | +     | N             |          |
| Átutalásos számla sztornó | -     | N             | <u> </u> |
| Egyéb bevétel             | +     | N             |          |
| Egyéb kiadás              | -     | N             |          |
| Kimenő számla             | +     | N             |          |
| Kimenő számla stornó      | -     | N             |          |
| Leltár hiány              | -     | N             |          |
| Leltár többlet            | +     | N             |          |
| Leltárkorrekció           | +     | N             |          |
| Nyugtás értékesítés       | +     | N             |          |
| Nyugtás értékesítés storn | -     | N             |          |

A programban használt beszerzés jellegű mozgásokat láthatjuk. Ezeket az NDN Zrt adja meg, nincs lehetőségünk a módosítására.

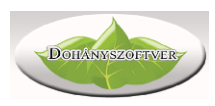

# Naplózás

| Esemény:    | Mind     |             | Dátumtól: 20 | 13.04.25. 💌 Szöveg:       |                    |  |
|-------------|----------|-------------|--------------|---------------------------|--------------------|--|
| elhasználó: | Mind     | •           | Dátumig: 20  | 13.05.02. 🔻               | <b>Q E</b>         |  |
| Dátum       | Idő      | Felhasználó |              | Művelet                   | Szöveg 1.          |  |
| 2013.04.27. | 15:38:27 |             |              | Cégadat módosítás         | Cégadatok megadása |  |
| 2013.04.27. | 15:39:56 |             |              | Cégadat módosítás         | Cégadatok megadása |  |
| 2013.04.27. | 15:40:44 |             |              | Cégadat módosítás         | Cégadatok megadása |  |
| 2013.04.27. | 15:45:33 |             |              | Cégadat módosítás         | Cégadatok megadása |  |
| 2013.04.27. | 15:45:39 |             |              | Cégadat módosítás         | Cégadatok megadása |  |
| 2013.04.27. | 15:47:52 |             |              | Cégadat módosítás         | Cégadatok megadása |  |
| 2013.04.27. | 22:56:31 |             |              | Áru adatok módosítása     | 32                 |  |
| 2013.04.29. | 16:09:12 |             |              | Áru adatok módosítása     | 102                |  |
| 2013.04.29. | 16:09:19 |             |              | Áru adatok módosítása     | 102                |  |
| 2013.04.30. | 9:51:20  |             |              | Szállító módosítása       | IMP                |  |
| 2013.05.02. | 13:38:23 |             |              | Csoportok módosítása      | Csoport módosítása |  |
| 2013.05.02. | 16:08:06 |             |              | Felhasználó adat módosítá | kl                 |  |
| 2013.05.02. | 16:08:06 |             |              | Felhasználó adat módosítá | kl                 |  |

A program minden adatváltozással járó eseményt naplóz, azaz felhasználóhoz, és időponthoz rögzít. Tárolja, hogy milyen adat miről és mire módosult. Ebben a menüpontban a naplózás eseményei kérhetők le. Szűrhetünk felhasználóra, eseményre, és időszakra, esetleg konkrét adatra is.

## Cégadatok

| 🚫 Cégadatok                    |                                                                                                    | × |
|--------------------------------|----------------------------------------------------------------------------------------------------|---|
| Ügyvezető/Tulajdonos neve:     |                                                                                                    |   |
| Cégnév:                        |                                                                                                    |   |
| Cégcím:                        |                                                                                                    |   |
| Adószám:                       |                                                                                                    |   |
| Működési engedély száma:       |                                                                                                    |   |
| Jövedéki engedély száma:       |                                                                                                    |   |
| Bankszámlaszám:                |                                                                                                    |   |
| Telefon:                       |                                                                                                    |   |
| Email cím:                     |                                                                                                    |   |
| Üzlet neve:                    |                                                                                                    |   |
| Üzlet címe:                    |                                                                                                    |   |
| Pénztárgép AP száma:           |                                                                                                    |   |
| ODBE azonosító (6 jegyű szám): |                                                                                                    |   |
|                                | Image: A state of the state of the state |   |

A cégadatainkat, és üzlet adatait adhatjuk meg. Ez szerepel a program által nyomtatott bizonylatok tetején fejlécként. Az ODBE azonosító szükséges, ha szeretnénk az ODBE bizonylatokat automatikusan bevételezni.

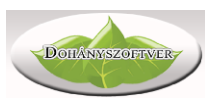

#### Verziótörténet

| v1.000                                                                                                    | 2013. júniusában készült el program első verziója, készen a Nemzeti                                                                                                    |
|----------------------------------------------------------------------------------------------------|----------------------------------------------------------------------------------------------------|
|                                                                                                    | Dohányboltokban való indulásra                                                                                                    |
| v1.100                                                                                                    | 2013. szeptembertől már az NDN Zrt. augusztusban megjelent                                                                                                    |
|                                                                                                    | előírásainak megfelelően működik, az NDN engedélyét megszerezte.                                                                                                    |
| v1.113                                                                                                    | 2013. decembertől a program támogatja a Jota online pénztárgépekkel                                                                                                    |
|                                                                                                    | való összekötést                                                                                                    |
| v1.114                                                                                                    | 2014. februártól a program alkalmas a műszakos elszámoltatásra                                                                                                    |
| v1.116                                                                                                    | 2014. május – Euro árfolyam kezelés, és visszajáró számolás                                                                                                    |
| v1.123                                                                                                    | 2014. augusztustól új adatbáziskezelővel működik a program                                                                                                    |
| v1.126                                                                                                    | 2014. december – automatikus adatmentés, és egyéb javítások                                                                                                    |
| v1.128                                                                                                    | 2015. áprilistól támogatja a program az Euro Flexy online pénztárgépet                                                                                                    |
| v1.129                                                                                                    | 2015. június - Részleltár funkció bevezetése                                                                                                    |
| v1.130                                                                                                    | 2015. október – ODBE együttműködés bevezetése – automata rendelés                                                                                                    |
|                                                                                                    | összeírás, és szállítólevél bevételezés XML fájl alapján                                                                                                    |
| v1.132                                                                                                    | 2015. november – egyedi ár és mennyiségi akciók bevezetése dohányon                                                                                                    |
|                                                                                                    | kívüli termékekre                                                                                                    |
|                                                                                                    |                                                                                                    |
| v1.133                                                                                                    | 2016. február – Cashcube pénztárgép támogatás bevezetése (2018-tól                                                                                                    |
| v1.133                                                                                                    | 2016. február – Cashcube pénztárgép támogatás bevezetése (2018-tól<br>már nem támogatott)                                                                                                    |
| v1.133<br>v1.134                                                                                                    | 2016. február – Cashcube pénztárgép támogatás bevezetése (2018-tól<br>már nem támogatott)<br>2016. október – számos apróbb javítás, pontosítás a programban                                                                                                    |
| v1.133<br>v1.134<br>v1.135                                                                                                    | <ul> <li>2016. február – Cashcube pénztárgép támogatás bevezetése (2018-tól már nem támogatott)</li> <li>2016. október – számos apróbb javítás, pontosítás a programban</li> <li>2017. január – Zárjegyes rendszer támogatása</li> </ul>                                                                                                    |
| v1.133<br>v1.134<br>v1.135<br>v1.142                                                                                           | <ul> <li>2016. február – Cashcube pénztárgép támogatás bevezetése (2018-tól már nem támogatott)</li> <li>2016. október – számos apróbb javítás, pontosítás a programban</li> <li>2017. január – Zárjegyes rendszer támogatása</li> <li>2017. május – apróbb hibajavítások</li> </ul>                                                                                                    |
| v1.133<br>v1.134<br>v1.135<br>v1.142<br>v1.148                                                                                 | <ul> <li>2016. február – Cashcube pénztárgép támogatás bevezetése (2018-tól már nem támogatott)</li> <li>2016. október – számos apróbb javítás, pontosítás a programban</li> <li>2017. január – Zárjegyes rendszer támogatása</li> <li>2017. május – apróbb hibajavítások</li> <li>2017. szeptember – hálózatos működés, több pénztárral</li> </ul>                                                                                                    |
| v1.133<br>v1.134<br>v1.135<br>v1.142<br>v1.148<br>v1.149                                                                       | <ul> <li>2016. február – Cashcube pénztárgép támogatás bevezetése (2018-tól már nem támogatott)</li> <li>2016. október – számos apróbb javítás, pontosítás a programban</li> <li>2017. január – Zárjegyes rendszer támogatása</li> <li>2017. május – apróbb hibajavítások</li> <li>2017. szeptember – hálózatos működés, több pénztárral</li> <li>2018. január – műszak zárásról email küldés</li> </ul>                                                                                                    |
| v1.133<br>v1.134<br>v1.135<br>v1.142<br>v1.148<br>v1.149<br>v1.150                                                             | <ul> <li>2016. február – Cashcube pénztárgép támogatás bevezetése (2018-tól<br/>már nem támogatott)</li> <li>2016. október – számos apróbb javítás, pontosítás a programban</li> <li>2017. január – Zárjegyes rendszer támogatása</li> <li>2017. május – apróbb hibajavítások</li> <li>2017. szeptember – hálózatos működés, több pénztárral</li> <li>2018. január – műszak zárásról email küldés</li> <li>2018. augusztus – összetett cikkek kezelése (egy termék eladásával több</li> </ul>                                                                                                    |
| v1.133<br>v1.134<br>v1.135<br>v1.142<br>v1.148<br>v1.149<br>v1.150                                                             | <ul> <li>2016. február – Cashcube pénztárgép támogatás bevezetése (2018-tól<br/>már nem támogatott)</li> <li>2016. október – számos apróbb javítás, pontosítás a programban</li> <li>2017. január – Zárjegyes rendszer támogatása</li> <li>2017. május – apróbb hibajavítások</li> <li>2017. szeptember – hálózatos működés, több pénztárral</li> <li>2018. január – műszak zárásról email küldés</li> <li>2018. augusztus – összetett cikkek kezelése (egy termék eladásával több<br/>másik készlete csökken)</li> </ul>                                                                                                    |
| v1.133<br>v1.134<br>v1.135<br>v1.142<br>v1.148<br>v1.149<br>v1.150<br>v1.154                                                   | <ul> <li>2016. február – Cashcube pénztárgép támogatás bevezetése (2018-tól<br/>már nem támogatott)</li> <li>2016. október – számos apróbb javítás, pontosítás a programban</li> <li>2017. január – Zárjegyes rendszer támogatása</li> <li>2017. május – apróbb hibajavítások</li> <li>2017. szeptember – hálózatos működés, több pénztárral</li> <li>2018. január – műszak zárásról email küldés</li> <li>2018. augusztus – összetett cikkek kezelése (egy termék eladásával több<br/>másik készlete csökken)</li> <li>2019. április – ad-hoc leltár bevezetése (műszak induláskor egy termék</li> </ul>                                                                                                    |
| v1.133<br>v1.134<br>v1.135<br>v1.142<br>v1.148<br>v1.149<br>v1.150<br>v1.154                                                   | <ul> <li>2016. február – Cashcube pénztárgép támogatás bevezetése (2018-tól<br/>már nem támogatott)</li> <li>2016. október – számos apróbb javítás, pontosítás a programban</li> <li>2017. január – Zárjegyes rendszer támogatása</li> <li>2017. május – apróbb hibajavítások</li> <li>2017. szeptember – hálózatos működés, több pénztárral</li> <li>2018. január – műszak zárásról email küldés</li> <li>2018. augusztus – összetett cikkek kezelése (egy termék eladásával több<br/>másik készlete csökken)</li> <li>2019. április – ad-hoc leltár bevezetése (műszak induláskor egy termék<br/>kötelezően leltározandó, ha beállítjuk)</li> </ul>                                                                                                    |
| v1.133<br>v1.134<br>v1.135<br>v1.142<br>v1.148<br>v1.149<br>v1.150<br>v1.154<br>v1.155                                         | <ul> <li>2016. február – Cashcube pénztárgép támogatás bevezetése (2018-tól<br/>már nem támogatott)</li> <li>2016. október – számos apróbb javítás, pontosítás a programban</li> <li>2017. január – Zárjegyes rendszer támogatása</li> <li>2017. május – apróbb hibajavítások</li> <li>2017. szeptember – hálózatos működés, több pénztárral</li> <li>2018. január – műszak zárásról email küldés</li> <li>2018. augusztus – összetett cikkek kezelése (egy termék eladásával több<br/>másik készlete csökken)</li> <li>2019. április – ad-hoc leltár bevezetése (műszak induláskor egy termék<br/>kötelezően leltározandó, ha beállítjuk)</li> <li>2019. szeptember - Fiscat Max FP80 pénztárgép támogatása</li> </ul>                                                                                                    |
| v1.133<br>v1.134<br>v1.135<br>v1.142<br>v1.148<br>v1.149<br>v1.150<br>v1.154<br>v1.155<br>v1.158                               | <ul> <li>2016. február – Cashcube pénztárgép támogatás bevezetése (2018-tól<br/>már nem támogatott)</li> <li>2016. október – számos apróbb javítás, pontosítás a programban</li> <li>2017. január – Zárjegyes rendszer támogatása</li> <li>2017. május – apróbb hibajavítások</li> <li>2017. szeptember – hálózatos működés, több pénztárral</li> <li>2018. január – műszak zárásról email küldés</li> <li>2018. augusztus – összetett cikkek kezelése (egy termék eladásával több<br/>másik készlete csökken)</li> <li>2019. április – ad-hoc leltár bevezetése (műszak induláskor egy termék<br/>kötelezően leltározandó, ha beállítjuk)</li> <li>2019. szeptember - Fiscat Max FP80 pénztárgép támogatása</li> <li>2019. december – számlázási funkció bevezetése Fiscat pénztárgéphez</li> </ul>                                                                                                  |
| v1.133<br>v1.134<br>v1.135<br>v1.142<br>v1.148<br>v1.149<br>v1.150<br>v1.150<br>v1.154<br>v1.155<br>v1.158<br>v1.159           | <ul> <li>2016. február – Cashcube pénztárgép támogatás bevezetése (2018-tól<br/>már nem támogatott)</li> <li>2016. október – számos apróbb javítás, pontosítás a programban</li> <li>2017. január – Zárjegyes rendszer támogatása</li> <li>2017. május – apróbb hibajavítások</li> <li>2017. szeptember – hálózatos működés, több pénztárral</li> <li>2018. január – műszak zárásról email küldés</li> <li>2018. augusztus – összetett cikkek kezelése (egy termék eladásával több<br/>másik készlete csökken)</li> <li>2019. április – ad-hoc leltár bevezetése (műszak induláskor egy termék<br/>kötelezően leltározandó, ha beállítjuk)</li> <li>2019. szeptember - Fiscat Max FP80 pénztárgép támogatása</li> <li>2019. december – számlázási funkció bevezetése Fiscat pénztárgéphez</li> <li>2020. február – jutalék számítás bevezetése</li> </ul>                                             |
| v1.133<br>v1.134<br>v1.135<br>v1.142<br>v1.148<br>v1.149<br>v1.150<br>v1.150<br>v1.154<br>v1.155<br>v1.158<br>v1.159<br>v1.160 | <ul> <li>2016. február – Cashcube pénztárgép támogatás bevezetése (2018-tól<br/>már nem támogatott)</li> <li>2016. október – számos apróbb javítás, pontosítás a programban</li> <li>2017. január – Zárjegyes rendszer támogatása</li> <li>2017. május – apróbb hibajavítások</li> <li>2017. szeptember – hálózatos működés, több pénztárral</li> <li>2018. január – műszak zárásról email küldés</li> <li>2018. augusztus – összetett cikkek kezelése (egy termék eladásával több<br/>másik készlete csökken)</li> <li>2019. április – ad-hoc leltár bevezetése (műszak induláskor egy termék<br/>kötelezően leltározandó, ha beállítjuk)</li> <li>2019. szeptember - Fiscat Max FP80 pénztárgép támogatása</li> <li>2019. december – számlázási funkció bevezetése</li> <li>2020. február – jutalék számítás bevezetése</li> <li>2020. május – ODBE funkciók bővítése nem NDN termékekre</li> </ul> |

A felsorolt főbb változásokon túl a program a felmerülő vevői igényeket, NDN előírásokat, ODBE lehetőségeket folyamatosan követi. Az esetleges feltárt hibákat, hiányosságokat a lehető legrövidebb időn belül javítjuk.